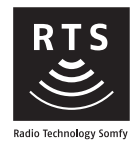

# V500

- FR MANUEL D'INSTALLATION ET D'UTILISATION
- DE INSTALLATIONS- UND BEDIENUNGSANLEITUNG
- IT MANUALE DI INSTALLAZIONE E D'USO
- **ΕL** ΕΓΧΕΙΡΙΔΙΟ ΕΓΚΑΤΑΣΤΑΣΗΣ ΚΑΙ ΧΡΗΣΗΣ
- ES GUÍA DE INSTALACIÓN Y USO
- **PT** GUIA DE INSTALAÇÃO E DE UTILIZAÇÃO
- **EN** OPERATING AND INSTALLATION GUIDE
- NL GIDS VOOR DE INSTALLATIE EN HET GEBRUIK
- PL INSTRUKCJA MONTAŻU I OBSŁUG
- **CS** PŘÍRUČKA K MONTÁŽI A OBSLUZE
- **RU** РУКОВОДСТВО ПО УСТАНОВКЕ И ЭКСПЛУАТАЦИИ

دليل التركيب والاستعمال AR

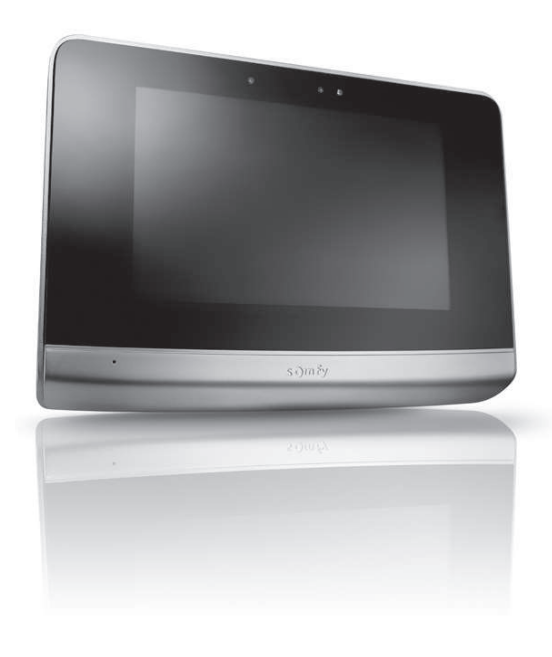

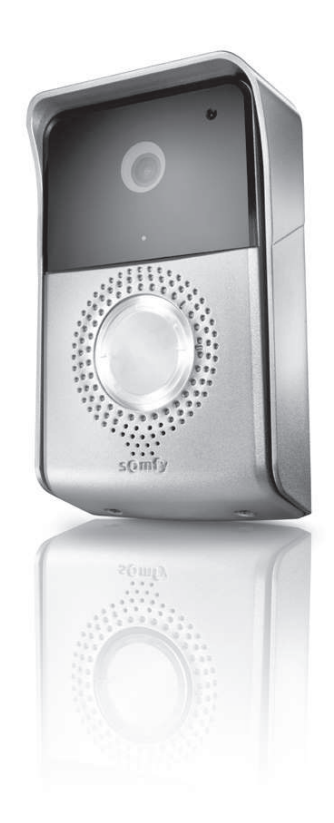

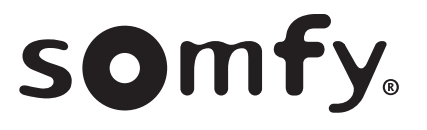

|   | /    | $\sim$ | $\sim$ |
|---|------|--------|--------|
| L | 16   | []     | 11     |
| V | . 11 |        |        |

# SOMMAIRE

1

| 1 - BIENVENUE                                                                  | 2       |
|--------------------------------------------------------------------------------|---------|
| 1.1 Qui est Somfy ?                                                            | 2       |
| 1.2 Assistance                                                                 | 2       |
| 1.3 Garantie                                                                   | 2       |
| 2 - INFORMATIONS IMPORTANTES – SÉCURITÉ                                        | 2       |
| 2.1 Généralités                                                                | 2       |
| 2.2 Consignes générales de sécurité                                            | 2       |
| 2.3 Conditions d'utilisation                                                   | 2       |
| 2.4 Recyclage et mise au rebut                                                 | 3       |
| 2.5 Signification des logos présents sur le bloc secteur                       | 3       |
| 3 - PRÉSENTATION DU PRODUIT                                                    | 3       |
| 3.1 Composition du kit                                                         | 3       |
| 3.2 Descriptif du produit                                                      | 3       |
| 3.2.1 Moniteur                                                                 | 4       |
| 3.2.2 Platine de rue                                                           | 5       |
| 3.3 Installation type                                                          | 6       |
| 4 - INSTALLATION DU MONITEUR                                                   | 7       |
| 5 - INSTALLATION DE LA PLATINE DE RUE                                          | 8       |
| 5.1 Câblage de la platine de rue                                               | 8       |
| 5.1.1 Raccordement à une motorisation de portail Somfy                         | 9       |
| 5.1.2 Raccordement à une gâche/serrure électrique                              | 9       |
| 5.2 Installation de l'étiquette porte-nom                                      | 9       |
| 5.3 Mise sous tension de l'installation                                        | 10      |
| 6 – INTERFACE UTILISATEUR                                                      | 10      |
| 6.1 LE VISIOPHONE                                                              | 10      |
| 6.1.1 Écran d'accueil                                                          | 10      |
| 6.1.2 Répondre à un visiteur                                                   | 11      |
| 6.1.3 Communiquer avec un second moniteur intérieur (Intercom)                 | 12      |
| 6. 1.4 Gerer les photos des visiteurs<br>6. 1.5 Déclarace généraux             | J<br>10 |
| 0. 1.J REGILIGUES GENERAUX                                                     | 15      |
| 6.2 LA COMMANDE SANS FIL D'EQUIPEMENTS SOMFT RTS                               | 15      |
| 6.2.2 Aiouter un équipement Somfy RTS                                          | 15      |
| 6.2.3 Retirer un équipement Somfy RTS                                          | 16      |
| 6.3 ENREGISTRER UN PORTAIL SOMFY RTS AVEC LA COMMANDE SANS FIL INTEGREE        | 16      |
| 6.3.1 Création de la commande radio sur l'interface du moniteur                | 16      |
| 6.3.2 Enregistrement de la motorisation de portail dans la mémoire du moniteur | 16      |
| 7 - MAINTENANCE                                                                | 17      |
| 7.1 Nettoyage                                                                  | 17      |
| 8 - CARACTÉRISTIQUES TECHNIQUES                                                | 17      |
|                                                                                | . /     |

Nous vous remercions d'avoir choisi un produit Somfy.

# 1.1 Qui est Somfy ?

Somfy développe, produit et commercialise des moteurs et automatismes pour les équipements de la maison. Motorisations pour portails, portes de garages ou volets roulants, systèmes d'alarme, commandes d'éclairage, thermostats de chauffage, tous les produits Somfy répondent à vos attentes de sécurité, confort et économie d'énergie.

Chez Somfy, la recherche de la qualité est un processus d'amélioration permanent. C'est sur la fiabilité de ses produits que s'est construite la renommée de Somfy, synonyme d'innovation et de maîtrise technologique dans le monde entier.

# 1.2 Assistance

Bien vous connaître, vous écouter, répondre à vos besoins, telle est l'approche de Somfy.

Pour tout renseignement concernant le choix, l'achat ou l'installation de produits Somfy, vous pouvez demander conseil à votre magasin de bricolage ou prendre contact directement avec un conseiller Somfy qui vous guidera dans votre démarche. Internet : www.somfy.fr

## 1.3 Garantie

Ce produit est garanti 2 ans à compter de sa date d'achat.

# 2 - INFORMATIONS IMPORTANTES – SÉCURITÉ

# 2.1 Généralités

Lire attentivement cette notice d'installation et les consignes de sécurité avant de commencer l'installation de ce produit Somfy. Suivre précisément chacune des instructions données et conserver cette notice aussi longtemps que le produit.

Avant toute installation, vérifier la compatibilité de ce produit Somfy avec les équipements et accessoires associés.

Cette notice décrit l'installation et l'utilisation de ce produit.

Toute installation ou utilisation hors du domaine d'application défini par Somfy est non conforme. Elle entraînerait, comme tout irrespect des instructions figurant dans cette notice, l'exclusion de la responsabilité et de la garantie Somfy.

Somfy ne peut être tenu responsable des changements de normes et standards intervenus après la publication de cette notice.

Par la présente Somfy déclare que le produit est conforme aux exigences de la Directive 2014/53/UE. Le texte complet de déclaration de conformité est mis à disposition à l'adresse Internet www.somfy.com/ce

Images non contractuelles.

# 2.2 Consignes générales de sécurité

Ne pas laisser les enfants jouer avec le point de commande.

Ne jamais tremper le point de commande dans un liquide.

Ce produit n'est pas prévu pour être utilisé par des personnes (y compris les enfants) dont les capacités physiques, sensorielles ou mentales sont réduites, ou des personnes dénuées d'expérience ou de connaissance, sauf si elles ont pu bénéficier, par l'intermédiaire d'une personne responsable de leur sécurité, d'une surveillance ou d'instructions préalables concernant l'utilisation de ce produit.

# 2.3 Conditions d'utilisation

La portée radio est limitée par les normes de régulation des appareils radio.

La portée radio dépend fortement de l'environnement d'usage : perturbations possibles par gros appareillage électrique à proximité de l'installation, type de matériau utilisé dans les murs et cloisons du site.

L'utilisation d'appareils radio (par exemple un casque radio hi-fi) utilisant la même radio fréquence peut réduire les performances du produit.

La caméra de ce visiophone a pour fonction d'identifier un visiteur, en aucun cas elle ne doit être utilisée pour surveiller la rue. Cette installation doit être utilisée conformément à la loi informatique et libertés.

Toute utilisation de ces produits en dehors d'un cadre strictement personnel est soumise à des obligations légales d'utilisation, notamment en application de la loi n°78-17 du 6 janvier 1978, sur lesquelles il appartient à l'acheteur de se renseigner auprès de la CNIL, et est soumise à l'obtention d'autorisations administratives préalables.

L'acheteur est susceptible d'engager sa responsabilité civile et pénale en cas d'utilisation détournée du dispositif dans le but de porter atteinte à l'intimité de la vie privée ou à l'image de tiers ; Somfy ne pourra en aucun cas être tenue responsable à raison d'une utilisation du visiophone en contravention avec les dispositions législatives et réglementaires en vigueur.

FR

# 2.4 Recyclage et mise au rebut

Ne pas jeter le produit hors d'usage avec les déchets ménagers. Faire reprendre le produit par son distributeur ou utiliser les moyens de collecte sélective mis à disposition par la commune.

# 2.5 Signification des logos présents sur le bloc secteur

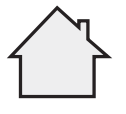

Le bloc secteur livré avec le produit ne doit \_\_\_\_\_\_ être installé que dans un local abrité et sec. \_\_\_\_\_

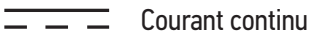

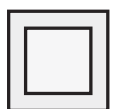

Le bloc secteur livré avec le produit est du type double isolation et ne nécessite donc pas de raccordement au conducteur de terre.

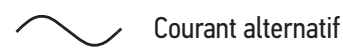

# **3 - PRÉSENTATION DU PRODUIT**

# 3.1 Composition du kit

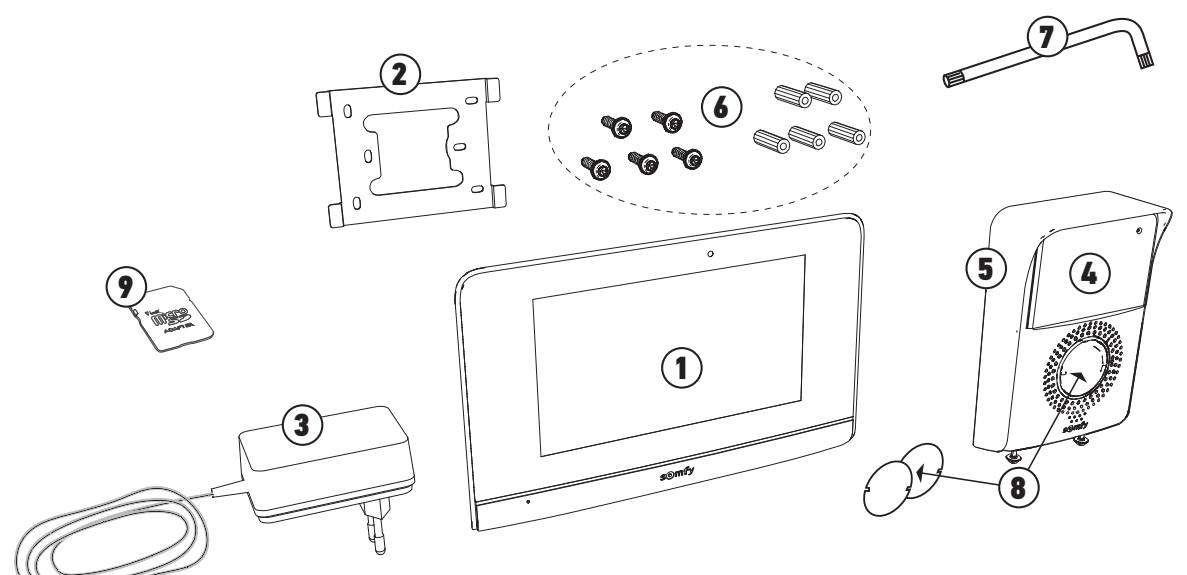

| Repère | Désignation                                              | Quantité |
|--------|----------------------------------------------------------|----------|
| 1      | Moniteur intérieur avec carte micro SD intégrée          | 1        |
| 2      | Support de fixation moniteur                             | 1        |
| 3      | Bloc d'alimentation secteur moniteur                     | 1        |
| 4      | Platine de rue                                           | 1        |
| 5      | Visière pare-pluie                                       | 1        |
| 6      | Vis + chevilles pour fixation moniteur et platine de rue | 5 + 5    |
| 7      | Clé torx                                                 | 1        |
| 8      | Étiquette de nom                                         | 2        |
| 9      | Adaptateur carte microSD pour PC/Mac                     | 1        |

# 3.2 Descriptif du produit

Le visiophone se compose d'un moniteur intérieur et d'une platine de rue. Le raccordement du moniteur intérieur à la platine de rue s'effectue avec 2 fils et l'alimentation électrique se câble sur le moniteur (voir «3.3 Installation type»).

# FR

# 3.2.1 Moniteur

Le moniteur intérieur est équipé d'un émetteur radio RTS (Radio Technology Somfy). Cette commande sans fil permet de commander les produits de la maison équipés d'un récepteur RTS Somfy (porte de garage, portail, éclairage, volets roulants, store, etc.). Cette commande est accessible depuis le menu de l'écran tactile.

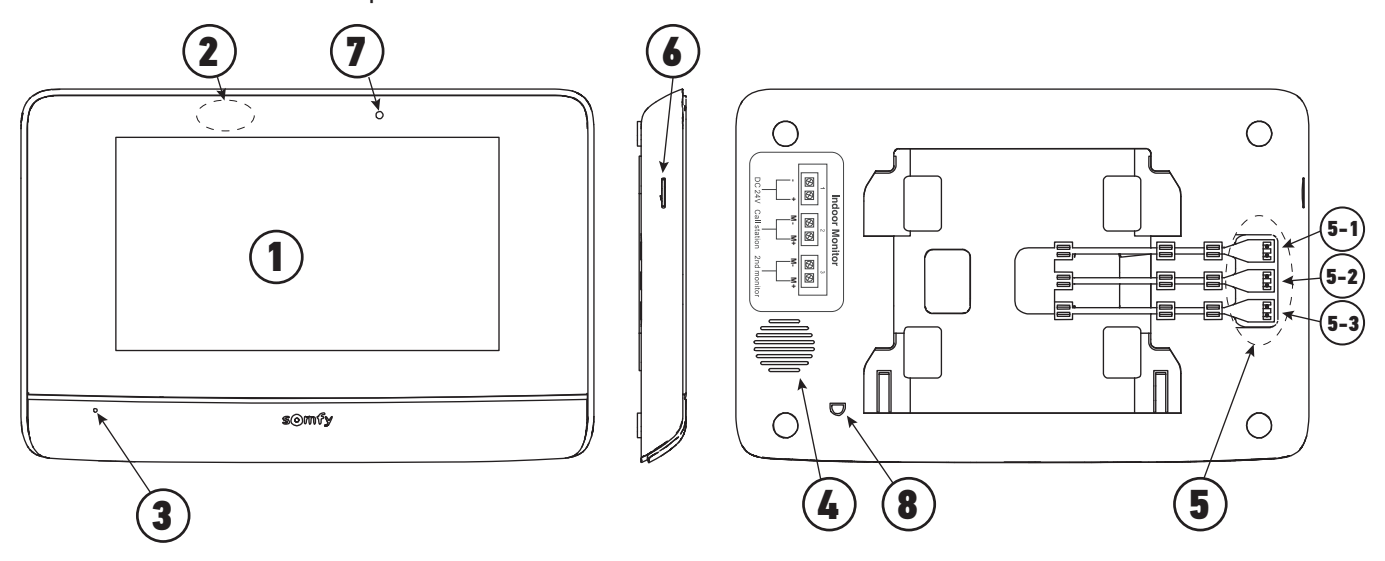

| Repère | Désignation                        | Description                                                                                                    |
|--------|------------------------------------|----------------------------------------------------------------------------------------------------|
| 1      | Ecran tactile                      | Permet de voir le visiteur, de piloter les commandes filaires et sans fil, de voir les<br>visiteurs manqués durant l'absence, d'effectuer les réglages, etc.                                            |
| 2      | Détecteur de<br>mouvement/présence | Permet d'allumer l'écran automatiquement lorsque le moniteur détecte une présence.                                                                                                    |
| 3      | Microphone                         | Permet de parler avec son interlocuteur situé devant la platine de rue.                                                                                                    |
| 4      | Haut-parleur                       | Permet d'entendre son interlocuteur situé devant la platine de rue.                                                                                                    |
| 5      | Bornier                            | 5-1 : raccordement au bloc secteur.<br>5-2 : raccordement à la platine de rue.<br>5-3 : raccordement à un deuxième moniteur (optionnel).                                                                |
| 6      | Lecteur de carte micro<br>SD       | Permet d'enregistrer des photos depuis la caméra de la platine de rue et d'ajouter une<br>sonnerie MP3 personnalisée.<br><b>Nota</b> : votre moniteur est livré avec une carte micro SD déjà installée. |
| 7      | Led de visualisation               | Permet de vérifier le bon raccordement lors de la mise en service ou un appel en absence.                                                                                                    |
| 8      | Capteur de température             | Permet d'afficher la température intérieure sur l'écran du moniteur.                                                                                                    |

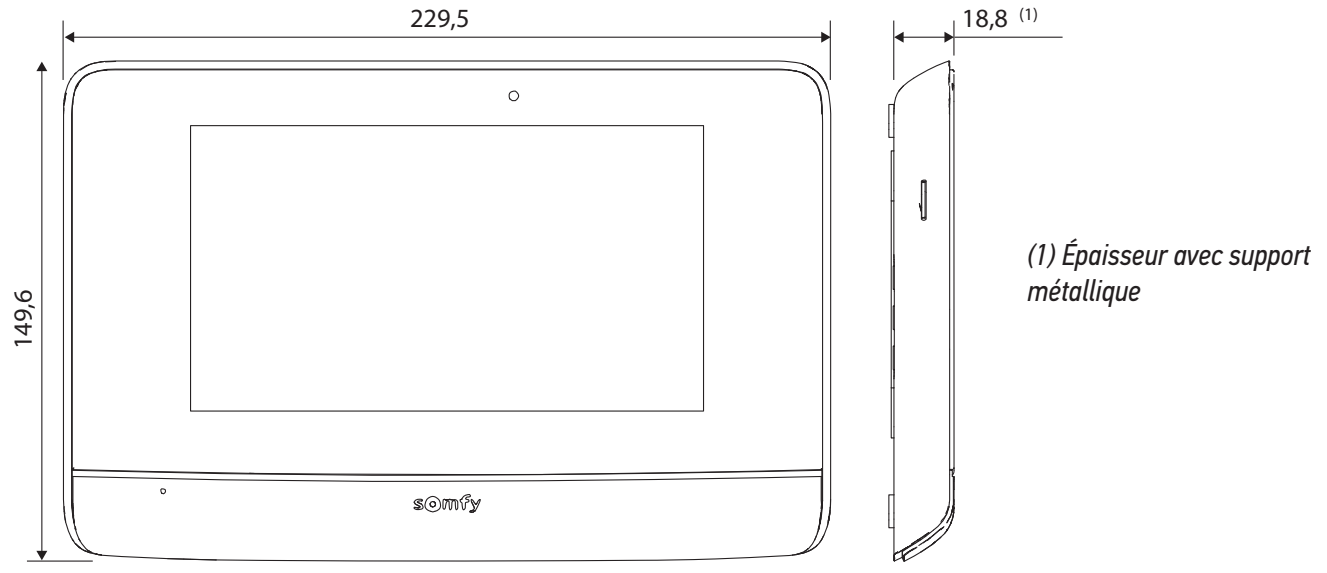

# 3.2.2 Platine de rue

La platine de rue peut être reliée à une motorisation de portail et à une serrure/gâche électrique (12 V AC/DC - 800 mA maximum). Le portail et le portillon pourront être actionnés depuis le moniteur du visiophone.

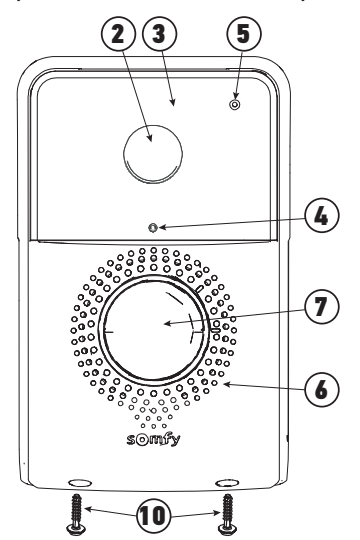

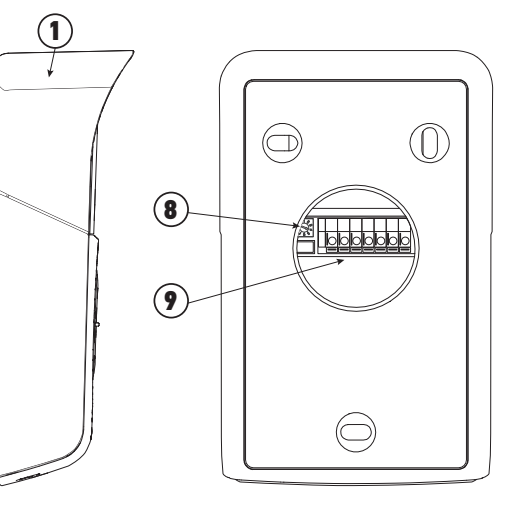

| F | Repère | Désignation                                                      | Description                                                                                                    |
|---|--------|------------------------------------------------------------------|----------------------------------------------------------------------------------------------------|
|   | 1      | Visière pare-pluie                                               | Protège la caméra de la pluie et du soleil                                                                                                    |
|   | 2      | Caméra                                                           | Filme le visiteur et envoie l'image au moniteur                                                                                                    |
|   | 3      | Eclairage LED IR                                                 | Permet de voir les visiteurs dans la nuit                                                                                                    |
|   | 4      | Détecteur de luminosité                                          | Permet d'allumer automatiquement les LEDs infrarouges dans la nuit                                                                                                    |
|   | 5      | Microphone                                                       | Permet au visiteur de parler avec son interlocuteur situé à l'intérieur                                                                                                   |
|   | 6      | Haut-parleur                                                     | Permet au visiteur d'entendre son interlocuteur situé à l'intérieur                                                                                                    |
|   | 7      | Étiquette porte-nom rétroéclairée<br>Bouton d'appel rétroéclairé | Permet d'indiquer votre nom sur une étiquette<br>Permet au visiteur de déclencher la sonnerie du moniteur. La caméra se<br>met en marche et l'écran du moniteur s'allume. |
|   | 8      | Bouton de réglage du volume d'écoute                             | Permet de régler le volume du haut-parleur de la platine de rue.                                                                                                    |
|   | 9      | Bornier                                                          | Permet de raccorder la platine au moniteur, à une motorisation de portail et à une gâche/serrure électrique.                                                              |
|   | 10     | Vis anti-vandal                                                  | Permet d'interdire l'ouverture de la platine de rue sans tournevis spécial                                                                                                |

10 Vis anti-vandal

> $105 \ mm^{(2)}$ 0 0 (2) 165 somfy 6

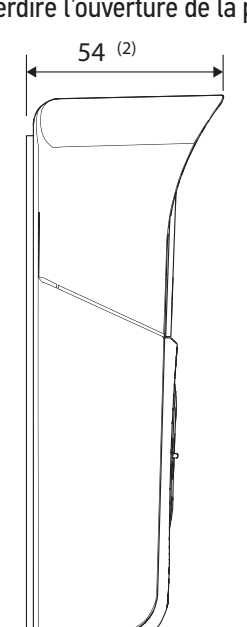

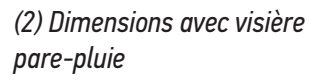

# FR 3.3 Installation type

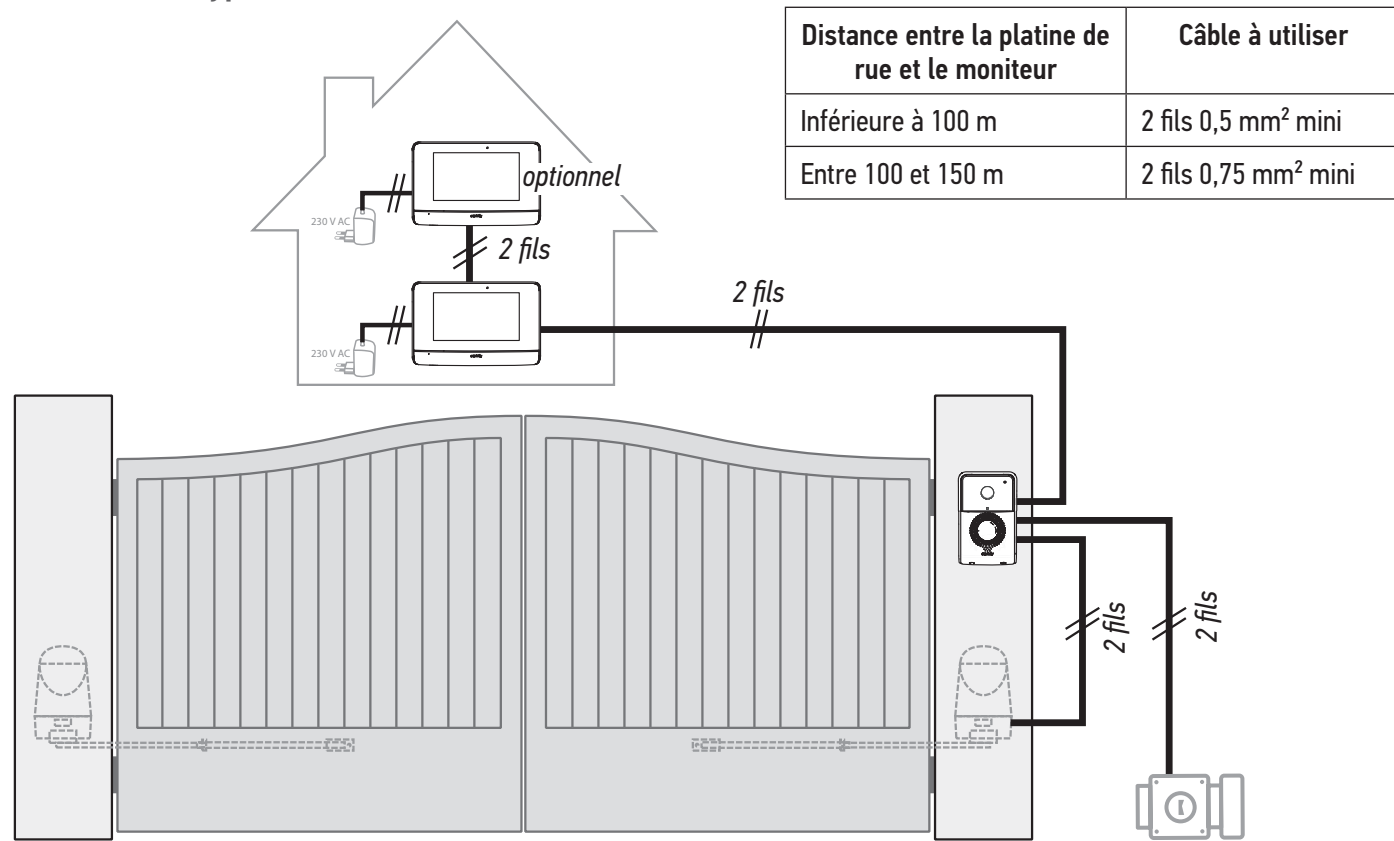

**Nota** : Nous vous conseillons de ne pas faire passer les câbles du visiophone dans la même gaine que les câbles d'alimentation. Les câbles ne sont pas fournis.

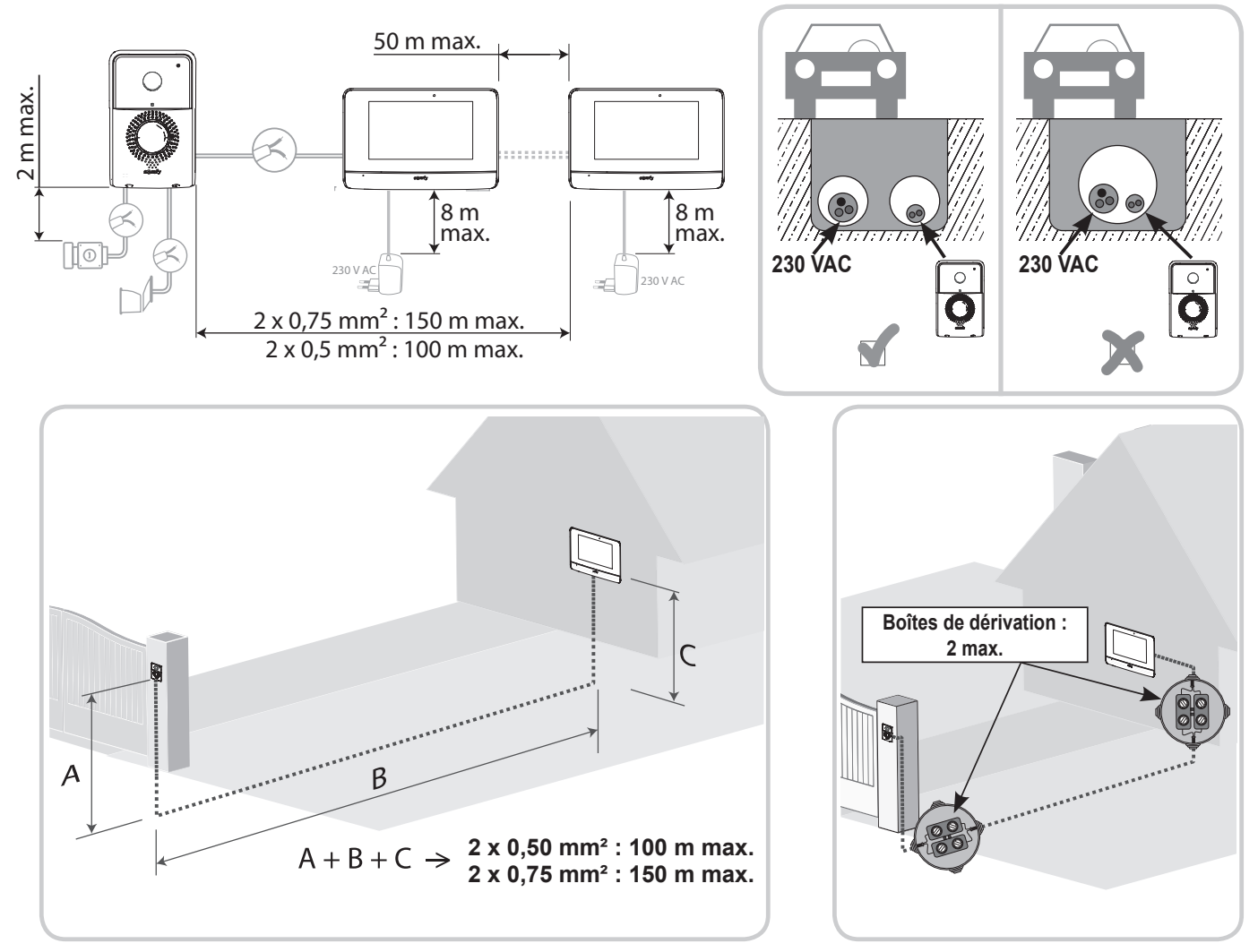

# **4 - INSTALLATION DU MONITEUR**

Il est nécessaire de suivre une procédure spécifique pour enregistrer en radio une motorisation de portail SOMFY RTS vendue en grande surface de bricolage.

MOTORISATIONS DE PORTAIL CONCERNEES (après 2010) :

- Moteurs à bras EVOLVIA, SGA et PASSE0 800
- Moteurs à vérins EXAVIA, SGS
- Moteurs coulissants FREEVIA, SLIDYMOOVE

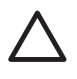

Attention

Il est nécessaire d'effectuer la procédure suivante avant l'installation définitive du moniteur (le moniteur doit être apporté au niveau de la motorisation de portail en étant alimenté par son bloc secteur).

«6.3 ENREGISTRER UN PORTAIL SOMFY RTS AVEC LA COMMANDE SANS FIL INTEGREE»

[1]. Fixez la plaque de fixation du moniteur au mur.

**Important** : Les pattes de fixation du moniteur doivent ressortir vers vous.

**Nota** : Tous les fils devront passer à l'intérieur du support de fixation pour pouvoir les brancher sur le moniteur.

[2]. Retirez le connecteur DC (5-1) à l'arrière du moniteur puis raccordez le câble du bloc secteur à ce connecteur : fil blanc avec des traits gris à droite (+) et fil tout blanc à gauche (-).

**Important** : Utilisez impérativement le bloc secteur fourni pour alimenter le moniteur.

**[3].** Branchez le connecteur du bloc secteur à l'arrière du moniteur sur le bornier 5-1 dans le sens indiqué sur l'illustration (vis vers la gauche); le sens de connexion des fils du bloc d'alimentation est important.

**Important** : Ne branchez pas le bloc secteur sur une prise tant que tout le câblage n'est pas terminé (platine de rue, moniteur additionnel).

[4]. Branchez un deuxième connecteur sur le bornier 5-2. Le câble correspondant sera branché sur la platine de rue. Optionnel : Branchez un troisième connecteur sur le bornier 5-3. Le câble correspondant sera branché sur un deuxième moniteur (voir la notice du moniteur additionnel).

**Nota** : Placez les fils dans les emplacements prévus à cet effet pour éviter tout risque d'arrachement.

**Nota** : Repérez les fils utilisés pour les borniers 5-2 et 5-3 pour câbler correctement la platine de rue et le moniteur additionnel (optionnel).

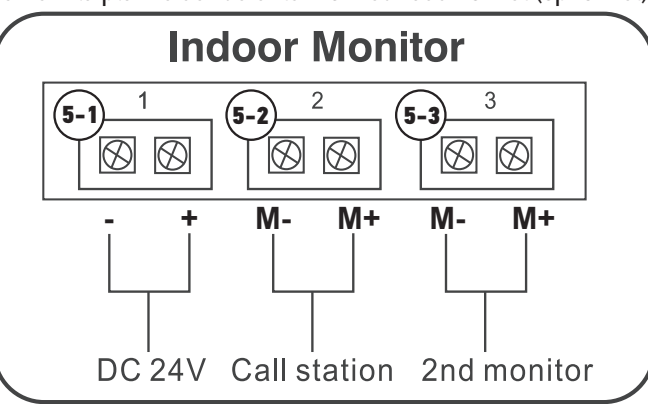

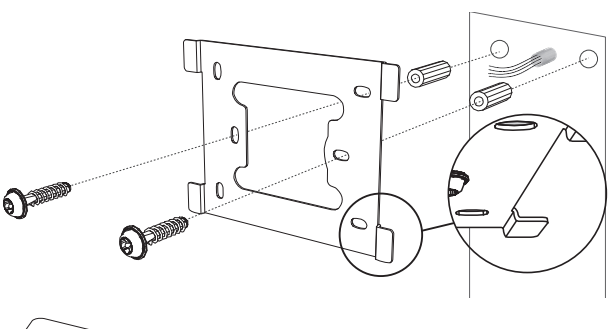

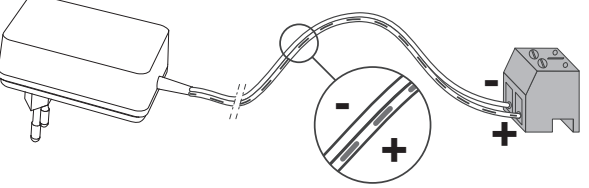

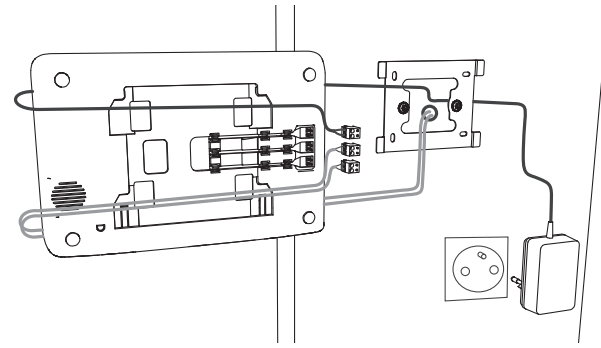

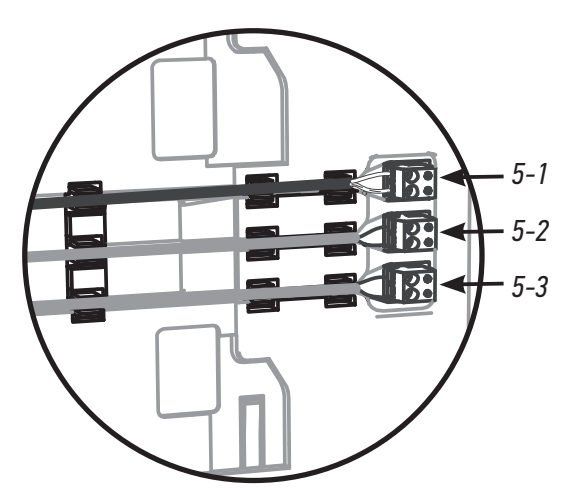

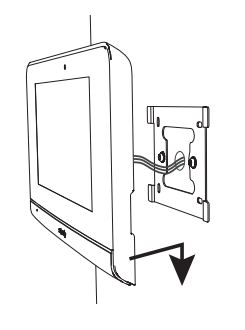

# **5 - INSTALLATION DE LA PLATINE DE RUE**

Évitez d'installer la caméra face à une source lumineuse, les images du visiteur risquent de ne pas être convenables. Nous vous conseillons d'installer la platine de rue à une hauteur d'environ 1,60 m.

- 5.1 Câblage de la platine de rue
- [1]. Séparez la visière pare-pluie de la platine de rue en enlevant les 2 vis situées sur la tranche inférieure à l'aide de la clé torx fournie.
- [2]. Repérez les points de fixation avec la visière anti-pluie. Percez et mettez en place les chevilles adaptées à votre mur/pilier. Passez l'ensemble des câbles dans la visière pare-pluie.

[3]. Fixez la visière pare-pluie au mur/pilier.

**Nota** : ne retirez pas la mousse collée à l'arrière de la visière pare-pluie, elle permet d'assurer l'étanchéité du produit.

**Nota** : nous vous conseillons de rajouter un joint en silicone entre la visière pare-pluie et le mur/pilier (sauf en bas de la visière pare-pluie).

- [4]. Raccordez les fils du moniteur aux 2 bornes à gauche à l'arrière de la platine de rue :
  - M+ du moniteur sur M+ de la platine de rue
  - M- du moniteur sur M- de la platine de rue

Raccordez les fils de la gâche/serrure électrique aux bornes L+ et L- de la platine de rue.

Raccordez les fils de la motorisation à la sortie contact sec (COM et NO) de la platine de rue.

**Nota** : Pour câbler les fils dans les bornes, appuyez sur le rectangle orange situé sous les bornes avec un tournevis plat, introduisez les fils puis relâchez.

[5]. Placez la platine de rue dans la visière pare-pluie.

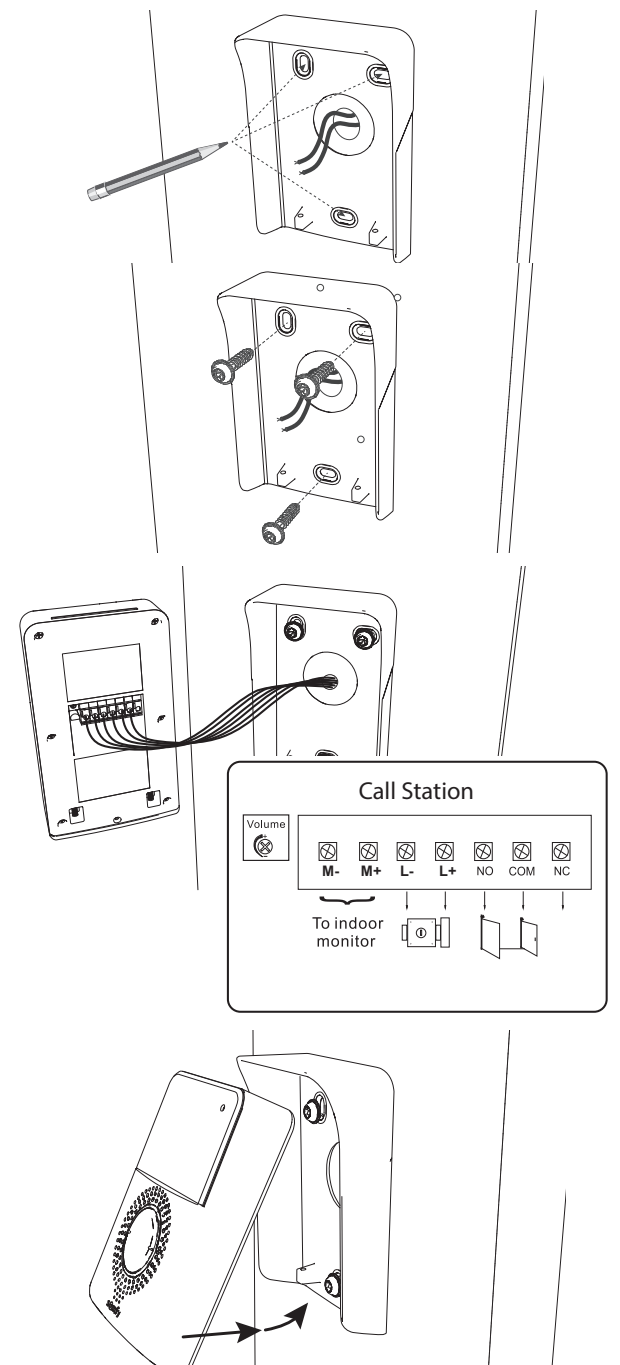

#### V500

[6]. Fixez la platine de rue à la visière pare-pluie en vissant les vis fournies à l'aide de la clé torx.

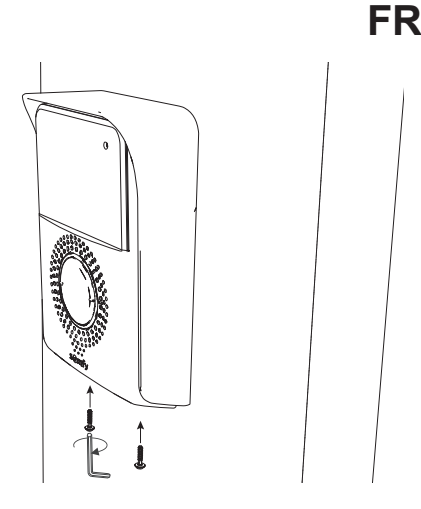

## 5.1.1 Raccordement à une motorisation de portail Somfy

**Nota** : Lorsque la motorisation fonctionne sur une alimentation solaire, les commandes filaires sont désactivées. Dans ce cas, vous devrez utiliser la commande sans fil du moniteur pour commander votre motorisation de portail : voir «6.2 LA COMMANDE SANS FIL D'EQUIPEMENTS SOMFY RTS».

- [1]. Débranchez la motorisation de l'alimentation secteur.
- [2]. Enlevez le capot de l'armoire de commande ou du moteur contenant l'électronique.
- [3]. Raccordez la sortie contact sec (COM et NO) de la platine de rue à l'électronique de la motorisation (se référer à la notice de la motorisation).

Si le raccordement de la platine de rue n'est pas détaillé dans le manuel de la motorisation, suivez les instructions données pour le raccordement d'un contact à clé.

**Nota** : Pour raccorder la platine de rue à un autre modèle de motorisation de portail, veuillez vous reporter à la notice d'installation de cette motorisation.

## 5.1.2 Raccordement à une gâche/serrure électrique

**Nota :** Somfy vous recommande d'utiliser une gâche électrique à mémoire.

Raccordez la sortie () de la platine de rue à la gâche/serrure selon le schéma ci-contre.

Respectez la polarité +/- si celle-ci est précisée dans la notice de la gâche/serrure.

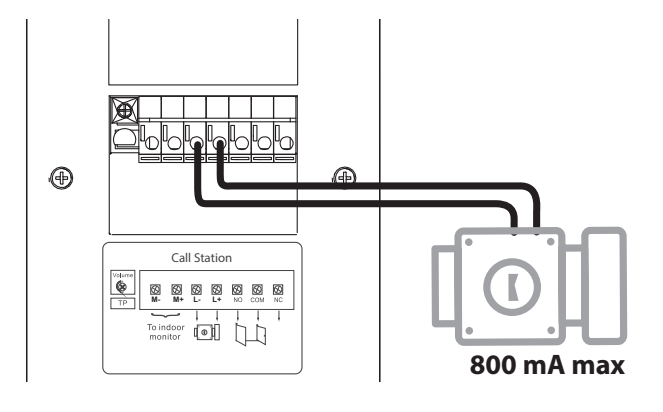

## 5.2 Installation de l'étiquette porte-nom

[1]. Appuyez et tournez le porte-étiquette de 45° dans le sens contraire des aiguilles d'une montre, à l'aide des ergots du porte-étiquette.

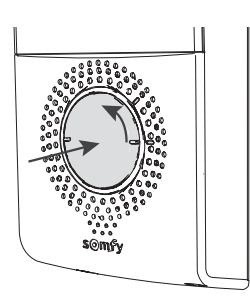

# FR

[2]. Soulevez le porte-étiquette, l'étiquette porte-nom est placée entre le porte étiquette et le joint élastomère, devant la plaque de maintien.

**Nota :** l'étiquette porte-nom comporte deux découpes qui correspondent à des ergots situés derrière le porte-étiquette.

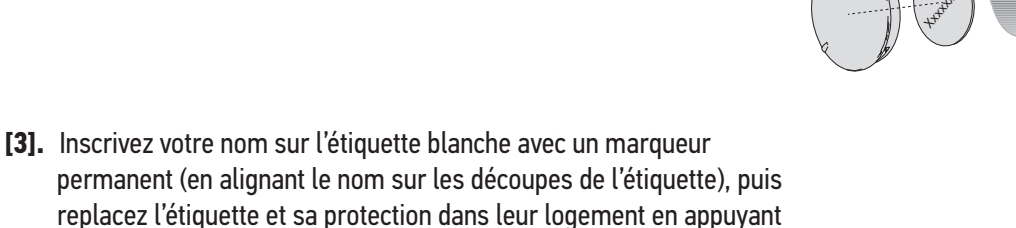

replacez l'étiquette et sa protection dans leur logement en appuyant sur le porte-étiquette et en le faisant tourner de 45° dans le sens des aiguilles d'une montre, jusqu'au clic de verrouillage.

# 5.3 Mise sous tension de l'installation

À la fin de l'installation, rebranchez la motorisation de portail sur l'alimentation secteur.

Branchez ensuite le bloc d'alimentation secteur du moniteur sur une prise électrique.

**Important** : Le bloc d'alimentation secteur doit être installé à proximité du moniteur et facilement accessible.

À la mise sous tension, la led bleue au-dessus de l'écran clignote pendant quelques secondes avant que le processus de configuration pas-à-pas s'affiche à l'écran.

Suivez les indications pour paramétrer votre installation.

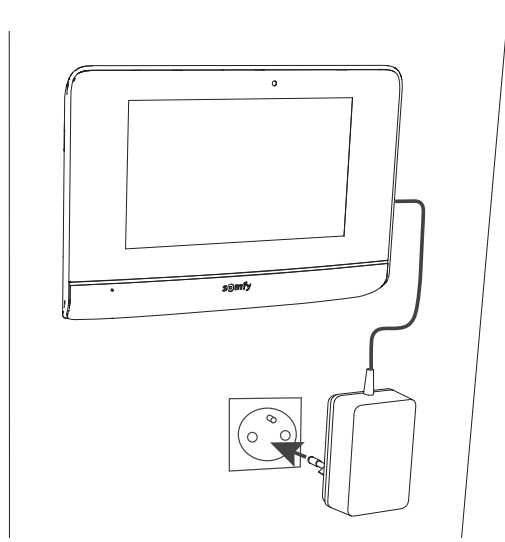

# **6 - INTERFACE UTILISATEUR**

Le visiophone V500 regroupe 2 univers : celui du visiophone d'un côté, et celui de la commande sans fil de la maison de l'autre. Le premier univers rassemble des fonctions telles que la communication entre la platine de rue et le moniteur, l'intercommunication audio entre 2 moniteurs (option), la gestion des photos, l'ouverture de la gâche/serrure électrique et du portail, et enfin les réglages (ex. : contraste, luminosité, sonnerie, etc.).

Le second univers est celui de la commande sans fil des équipements Somfy RTS de la maison (ex. : volets roulants, lumières, porte de garage, etc.).

# 6.1 LE VISIOPHONE

# 6.1.1 Écran d'accueil

L'écran s'allume automatiquement lors de la détection d'un mouvement à une distance de 20-30 cm, ou lorsqu'on appuie n'importe où sur l'écran.

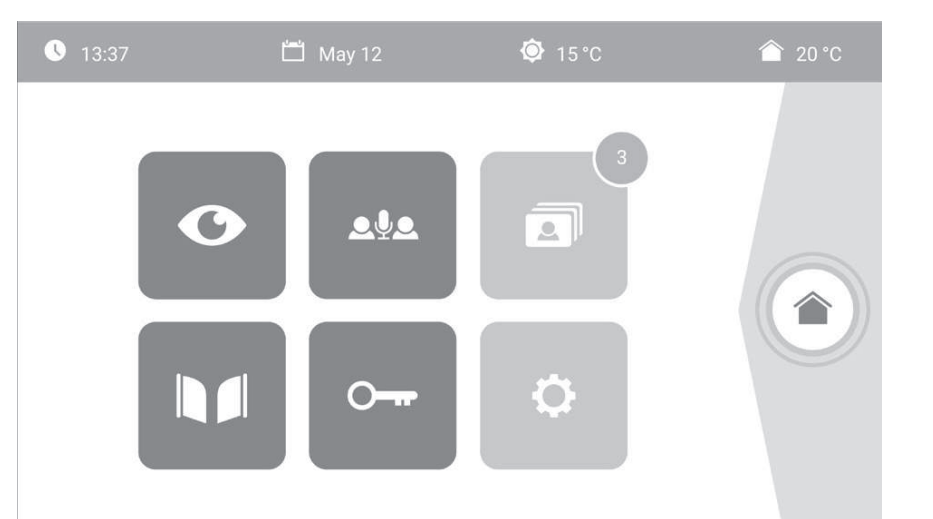

| Visuel        | Nom du<br>pictogramme     | Fonction                                                                                                    | Visuel   | Nom du<br>pictogramme | Fonction                               |
|---------------|---------------------------|----------------------------------------------------------------------------------------------------|----------|-----------------------|----------------------------------------|
| <b>∲</b> 15°C | Température<br>extérieure | Le capteur de température<br>se trouve dans la platine<br>de rue.                                                                             |          | Portail               | Ouvrir le portail.                     |
| 20 °C         | Température<br>intérieure | Le capteur de température<br>se trouve dans le                                                                                                |          |                       |                                        |
|               |                           | moniteur.                                                                                                    |          | Serrure               | Ouvrir la gâche/serrure                |
| O             | Live                      | Accéder à l'écran de<br>visualisation de la platine<br>de rue (mode surveillance<br>actif pendant 120s)                                       | 0        | electrique            | electrique.                            |
|               |                           |                                                                                                    |          | Reglages              | Accéder aux réglages du                |
| <u>م</u> ايع  | Intercom                  | Appeler le second<br>moniteur intérieur (mode<br>communication actif<br>pendant 120s)                                                         | <b>¢</b> | personnels            | visiophone.                            |
|               |                           |                                                                                                    |          | Pilotage              | Accéder à l'écran de                   |
| 3             | Menu photos               | Accéder aux photos prises<br>manuellement et pendant<br>l'absence. La notification<br>chiffrée indique le nombre<br>de photos non visionnées. |          | maison                | contrôle des équipements<br>Somfy RTS. |

# 6.1.2 Répondre à un visiteur

L'écran ci-dessous s'affiche lors de la communication avec le visiteur.

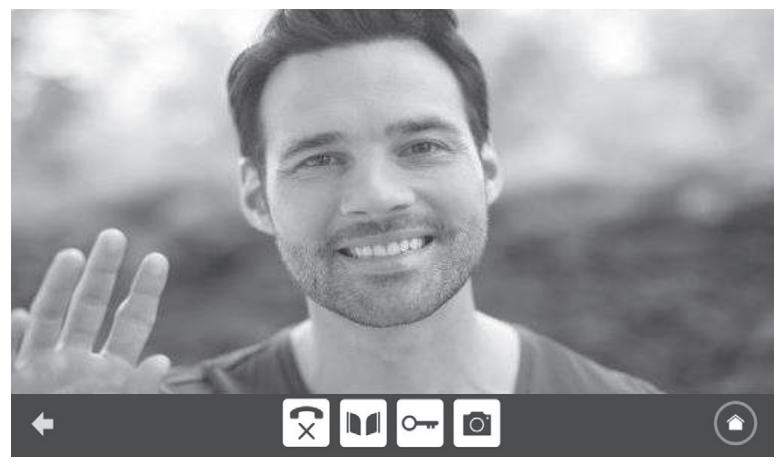

# FR

Pour prendre l'appel, appuyez sur le pictogramme « téléphone décroché ». Le microphone du moniteur intérieur et le haut-parleur de la platine ne s'activent qu'une fois l'appel accepté.

Pendant l'appel, il est possible :

- d'ouvrir le portail,
- d'ouvrir la gâche/serrure électrique,
- de prendre une photo du visiteur,

- de piloter les équipements Somfy RTS (éclairage de l'allée, porte de garage, etc.)

Lorsque la communication est terminée, appuyez sur le pictogramme «téléphone raccroché».

| Visuel                   | Nom du<br>pictogramme  | Fonction                                          | Visuel | Nom du<br>pictogramme | Fonction                                                         |
|--------------------------|------------------------|---------------------------------------------------|--------|-----------------------|------------------------------------------------------------------|
| $\boldsymbol{\zeta}_{j}$ | Téléphone<br>décroché  | Accepter la<br>communication /<br>Activer la voix | ŀ      | Serrure électrique    | Ouvrir la gâche/<br>serrure électrique                           |
| ×                        | Téléphone<br>raccroché | Couper la<br>communication en<br>cours            | 0      | Appareil photo        | Prendre une photo<br>manuellement                                |
|                          | Portail                | Ouvrir le portail                                 |        | Pilotage maison       | Accéder à l'écran<br>de contrôle des<br>équipements Somfy<br>RTS |

# 6.1.3 Communiquer avec un second moniteur intérieur (Intercom)

Si vous disposez d'un second moniteur intérieur (non fourni dans le kit), il est possible d'avoir une communication de type téléphonique (**audio uniquement**) entre les 2 moniteurs.

| Visuel                                | Nom du<br>pictogramme  | Fonction                                                         | Visuel           | Nom du<br>pictogramme | Fonction                                   |
|---------------------------------------|------------------------|------------------------------------------------------------------|------------------|-----------------------|--------------------------------------------|
| $\overline{\boldsymbol{\mathcal{S}}}$ | Téléphone<br>décroché  | Accepter la<br>communication, activer<br>la voix                 | ◄ -              | Haut-parleur<br>''_'' | Baisser le volume du<br>moniteur intérieur |
| <b>(</b> ×                            | Téléphone<br>raccroché | Couper la<br>communication en cours<br>/ Refuser l'appel entrant | $\blacksquare$ + | Haut-parleur<br>''+'' | Monter le volume du<br>moniteur intérieur  |

# 6.1.4 Gérer les photos des visiteurs

Le moniteur est livré avec une carte SD de 8 Gb. Il peut mémoriser jusqu'à 400 photos (de 200 Kb chacune). À chaque appel manqué d'un visiteur, une photo est prise automatiquement.

| Visuel | Nom du<br>pictogramme | Fonction                                              |
|--------|-----------------------|-------------------------------------------------------|
| NEW    | Nouvelle<br>photo     | Indique que la photo n'a<br>pas encore été visualisée |
| Î      | Corbeille             | Entrer en mode<br>suppression sélective               |
| ×      | Suppression           | Supprimer la photo qui<br>porte la croix              |

| Visuel | Nom du<br>pictogramme | Fonction                                                                                  |
|--------|-----------------------|-------------------------------------------------------------------------------------------|
|        | Cover flow            | Afficher les photos<br>de façon linéaire (3<br>vignettes visibles<br>simultanément)       |
|        | Mosaïque              | Afficher les photos sous<br>forme de mosaïque<br>(12 vignettes visibles<br>simultanément) |

# 6.1.5 Réglages généraux

| Visuel | Nom du<br>pictogramme    | Fonction                         | Visuel | Nom du<br>pictogramme | Fonction                                                                                |
|--------|--------------------------|----------------------------------|--------|-----------------------|-----------------------------------------------------------------------------------------|
| Ŷ      | Globe                    | Sélectionner la langue.          |        | Photo                 | Choisir le fond d'écran.                                                                |
|        | Calendrier et<br>horloge | Régler l'heure et/ou la<br>date. |        | Réglages<br>généraux  | Accéder aux réglages de<br>la partie visiophone.                                        |
| 1      | Sonnerie                 | Choisir la sonnerie.             |        | Pilotage<br>maison    | Accéder aux réglages<br>de la partie commande<br>sans fil des équipements<br>Somfy RTS. |

# Importer une sonnerie MP3 depuis la carte micro SD

Il est possible d'utiliser une sonnerie MP3 de votre choix au lieu des 5 sonneries par défaut du visiophone. Pour cela, accédez au menu «Sonnerie» depuis les RÉGLAGES GÉNÉRAUX. Appuyez ensuite sur le picto ci-contre.

Nota : La création de sonneries MP3 est destinée à un public «averti».

Pour que la sonnerie soit compatible avec votre visiophone, il est impératif de respecter les trois points suivants :

- Taille max. du fichier = 100 ko
- Durée max. du fichier = 45 s (la taille max. du fichier sera atteinte avant)
- Format = mp3

Pour créer votre sonnerie personnalisée, vous pouvez utiliser Audacity (logiciel open source et gratuit) :

http://www.audacityteam.org

Selon le type de fichier audio d'origine, vous devrez peut-être installer les plug-ins Lame-MP3 encoder et ffmpeg import/export, laissez-vous guider par le logiciel Audacity pour les télécharger. (Édition<Préférences<Bibliothèques)

**Nota** : Lors de l'export du fichier au format MP3, pensez à bien cliquer sur le bouton «options» pour réduire au strict minimum la qualité du fichier et ainsi diminuer sa taille.

Insérez la carte micro SD dans l'adaptateur PC/Mac fourni pour charger la sonnerie MP3 dans le dossier MP3.

FR

# FR

Avec un fichier MP3 classique, on obtient le résultat suivant :

|                           | Taille   | Durée   |
|---------------------------|----------|---------|
| Fichier initial           | 2 123 Ko | 2min15s |
| Fichier découpé           | 159 Ko   | 9s      |
| Fichier découpé compressé | 82 Ko    | 9s      |

# Réglages du visiophone

| Visuel           | Nom du<br>pictogramme  | Fonction                                                                                                  |
|------------------|------------------------|----------------------------------------------------------------------------------------------------|
|                  | Couleur                | Ajuster la couleur de<br>l'image et de la vidéo<br>reçues depuis la caméra<br>de la platine de rue.       |
|                  | Luminosité             | Ajuster la luminosité de<br>de l'image et de la vidéo<br>reçues depuis la caméra<br>de la platine de rue. |
|                  | Contraste              | Ajuster le contraste de<br>l'image et de la vidéo<br>reçues depuis la caméra<br>de la platine de rue.     |
|                  | Volume Audio           | Ajuster le volume audio<br>du moniteur intérieur.                                                         |
| Firmware Version | Version du<br>logiciel | Visualiser la version<br>actuelle du logiciel /<br>Mettre à jour la version<br>logiciel le cas échéant.   |

| Visuel        | Nom du<br>pictogramme                    | Fonction                                                                                                    |
|---------------|------------------------------------------|----------------------------------------------------------------------------------------------------|
| Reset Factory | Réinitialisation<br>usine                | Réinitialiser tous<br>les paramètres du<br>visiophone.                                                                                                    |
|               | Calibration<br>température<br>intérieure | Ajuster la valeur de la<br>température donnée par<br>le capteur du moniteur<br>intérieur.                                                                                                    |
| <b>†</b>      | Calibration<br>température<br>extérieure | Ajuster la valeur de la<br>température donnée par<br>le capteur de la platine<br>de rue.                                                                                                    |
|               | Moniteur :<br>Maître/<br>Esclave         | Définir le moniteur sur<br>lequel est fait le réglage<br>comme étant le moniteur<br>maître ou esclave.<br><b>Nota :</b> si l'installation<br>ne comprend qu'un seul<br>moniteur, il faut laisser<br>celui-ci sur «maître». |

# Réglage du volume audio de la platine de rue

Pour régler le volume du haut-parleur de la platine de rue, utilisez un tournevis pour tourner le potentiomètre à l'arrière de la platine de rue :

- dans le sens des aiguilles d'une montre pour augmenter le volume,

- dans le sens inverse des aiguilles d'une montre pour diminuer le volume.

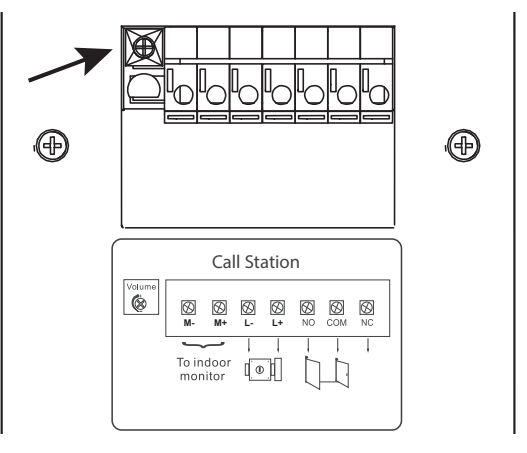

# 6.2 LA COMMANDE SANS FIL D'EQUIPEMENTS SOMFY RTS

Le moniteur est équipé d'un émetteur Radio Technologie Somfy (RTS). Il est compatible uniquement avec des appareils équipés de la Radio Technologie Somfy (RTS).

Il s'utilise pour commander individuellement ou simultanément les équipements Somfy suivants :

- motorisation de porte de garage,
- récepteur éclairage,
- motorisation de volet roulant,
- motorisation de portail.
- etc.

Cette fonctionnalité est permise grâce à un système de canaux radio identifiés par des colonnes (voir «6.2.1 Écran d'accueil»). Chaque canal correspond à une télécommande individuelle et peut commander un ou plusieurs équipement(s). Le nombre d'équipements pouvant être commandés par un canal est illimité. Pour piloter un canal, il suffit d'appuyer dessus. **Important** : Vérifiez que l'équipement à commander sans fil est dans la limite de la portée radio du moniteur.

# 6.2.1 Écran d'accueil

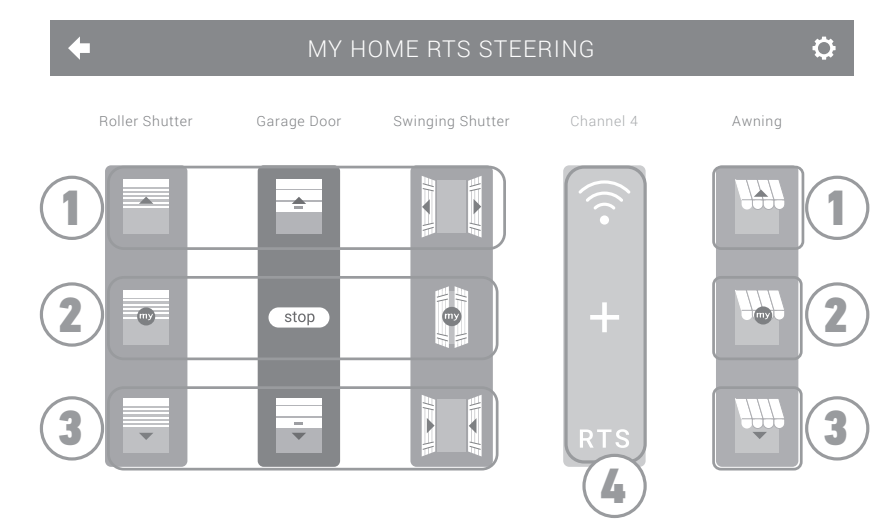

| Repère | Désignation               | Fonction                                                                                                    |
|--------|---------------------------|----------------------------------------------------------------------------------------------------|
| 1      | Commande<br>supérieure    | Ouvrir/allumer l'équipement<br>Somfy RTS.                                                                      |
| 2      | Commande<br>intermédiaire | Stopper la course de l'équipement<br>Somfy RTS.<br>Mettre l'équipement Somfy RTS<br>dans sa position favorite. |

# RepèreDésignationFonction3Commande<br/>inférieureFermer/éteindre l'équipement<br/>Somfy RTS.4Canal griséLe canal ne contient actuellement<br/>aucun équipement Somfy RTS.

# **6.2.2 Ajouter un équipement Somfy RTS**

Pour ajouter un équipement Somfy RTS, appuyez d'abord sur

- + au centre de l'écran s'il s'agit de votre premier ajout

depuis l'écran d'accueil, puis sur :

- 🜔 en haut à droite de l'écran, puis le 🕂 à gauche pour votre 2e ajout et les suivants

Une fois la procédure d'ajout d'un nouvel équipement enclenchée, le moniteur vous guidera pas à pas. En cas de doute, reportezvous à la notice de votre équipement Somfy RTS.

# Exemple : Ajouter un volet roulant Somfy RTS

- [1]. Choisissez le type d'équipement (ex. : Volet roulant).
- [2]. Sélectionnez le canal sur lequel vous souhaitez l'ajouter (ex. : Canal 1). Un volet roulant apparaît alors sur le canal choisi. Appuyez sur « Continuer ».
- [3]. Donnez un nom à votre canal (ex. : Salon) : 7 caractères maxi.

**Nota** : Le clavier est en majuscules par défaut. Vous pouvez également écrire en minuscules en appuyant sur la touche . Appuyez sur «OK».

- [4]. Suivez maintenant les 3 étapes qui s'affichent à l'écran :
  - (1). Identifiez la commande d'origine du volet roulant, c'est-à-dire la télécommande ou le point de commande qui ne pilote que ce volet roulant. Entrouvrez le volet roulant avec la commande d'origine.
    - Nota :

- Si la commande d'origine est perdue ou cassée et qu'elle est la seule à piloter le volet roulant, contactez un de nos conseillers Somfy.

- Si une autre commande pilote le volet roulant, utilisez-la pour suivre les étapes suivantes.
- (2). Appuyez sur le bouton PROG de la commande d'origine pendant au moins 3 secondes : le produit réagit (par exemple, par un bref mouvement de va-et-vient pour un store ou un volet roulant). La fonction PROG est activée pendant 2 minutes.

Nota : Si vous n'arrivez pas à localiser le bouton PROG sur votre point de commande, reportez-vous à sa notice.

- (3). Appuyez sur le bouton «Appairer» du moniteur.
- [5]. Vérifiez que l'appairage a fonctionné en appuyant sur le bouton «Test».
- [6]. Si le volet roulant a réagit, appuyez sur «Continuer». Dans le cas contraire, appuyez sur «Recommencer» ou «Abandonner».

## Cas particulier : compléter un canal radio déjà occupé

Vous pouvez enregistrer plusieurs équipements Somfy RTS sur un même canal radio pour créer des groupes d'équipements. Tous

les équipements paramétrés sur un même canal fonctionneront alors ensemble. Pour rajouter un équipement, suivez la procédure détaillée auparavant (6.2.2. Ajouter un équipement Somfy RTS). Au moment du choix du canal, choisissez le canal déjà occupé de votre choix.

**Nota** : Il est recommandé pour une ergonomie optimale, de regrouper des équipements de même type sur un même canal radio. Toutefois, si l'équipement que vous ajoutez n'est pas du même type (ex. : ajout d'un volet roulant sur un canal occupé par une lampe), le pictogramme du dernier produit ajouté (volet roulant) sera prédominant. Il est cependant possible de changer le nom du canal (ex : «Lumières» devient «Salon»).

# 6.2.3 Retirer un équipement Somfy RTS

Pour supprimer un équipement Somfy RTS, appuyez d'abord sur

de l'écran, et enfin sur 💼 au centre de l'écran.

Une fois la procédure de retrait d'un équipement enclenchée, le moniteur vous guidera pas à pas. En cas de doute, reportez-vous à la notice de votre équipement Somfy RTS.

Nota : les étapes sont identiques à celles de la procédure d'ajout d'un équipement, voir «6.2.2 Ajouter un équipement Somfy RTS».

# 6.3 ENREGISTRER UN PORTAIL SOMFY RTS AVEC LA COMMANDE SANS FIL INTEGREE

MOTORISATIONS DE PORTAIL CONCERNEES (après 2010) :

- Moteurs à bras EVOLVIA, SGA et PASSE0 800
- Moteurs à vérins EXAVIA, SGS
- Moteurs coulissants FREEVIA, SLIDYMOOVE

# 6.3.1 Création de la commande radio sur l'interface du moniteur

- Après configuration du moniteur, depuis l'écran d'accueil, appuyez sur
- Sélectionnez

selon votre type de portail (l'équipement portail n'est pas disponible) puis le canal souhaité (ex. : canal 1)

puis sur

puis Continue

- Donnez un nom à votre canal (ex. : Portail) : 7 caractères max.
- Sur les écrans suivants, ne respectez pas les instructions et appuyez directement sur Save et Continue et ok

# 6.3.2 Enregistrement de la motorisation de portail dans la mémoire du moniteur

- Apportez le moniteur (alimenté) au niveau de la motorisation de portail
- Ouvrez le capot de votre motorisation pour accéder à son électronique

Point de commande RTS individuel

depuis l'écran d'accueil, puis sur

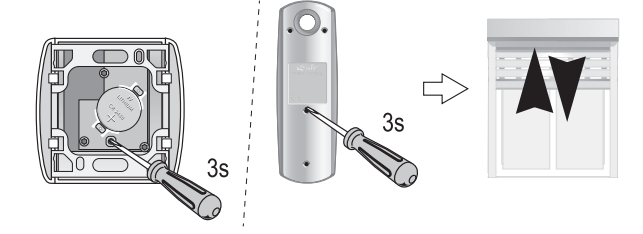

en haut à droite

au centre de l'écran.

•

Appuyez 2 sec. sur le bouton Power 
 de votre électronique (si vous n'avez

pas ce bouton, enchainez directement sur l'étape suivante). Le voyant 上

somfy.

s'allume sur l'électronique.

- Ouvrez l'interface de commande de votre moniteur en appuyant sur
- Placez l'angle supérieur droit du moniteur sur la cible de l'électronique de la motorisation.
  - Faites un appui bref sur l'icône

Le voyant de la motorisation s'allume puis s'éteint.

• La motorisation est désormais enregistrée dans la mémoire du moniteur. Vous pouvez commander l'ouverture et la fermeture de votre portail depuis la commande sans fil.

Pour plus de détails, vous pouvez vous reporter à la notice de votre motorisation SOMFY, paragraphe « Ajouter une télécommande 3 touches ».

# 7 - MAINTENANCE

# 7.1 Nettoyage

L'entretien du visiophone se fait avec un chiffon sec et doux, sans solvant. Avant le nettoyage, mettez l'appareil hors tension.

# 8 - CARACTÉRISTIQUES TECHNIQUES

| Moniteur                                       |                                           |                                                   |  |
|------------------------------------------------|-------------------------------------------|---------------------------------------------------|--|
| Alimentation                                   | Туре                                      | Bloc secteur 100-240 V / 50-60 Hz                 |  |
|                                                | Protection contre l'inversion de polarité | Oui                                               |  |
| Ecran                                          |                                           | Écran tactile 7'' - Résolution : 800 x 480 pixels |  |
| Durée max. de cor                              | nmunication                               | 2 minutes                                         |  |
| Température de fo                              | nctionnement                              | De -10°C à +55°C                                  |  |
| Distance max. entre moniteur et platine de rue |                                           | 150 mètres                                        |  |
| Émetteur radio                                 | Fréquence                                 | 433,42 MHz                                        |  |
|                                                | Destés                                    | /// <10 mW                                        |  |
|                                                | Portee                                    | 200 mètres (champ libre)                          |  |
| Platine de rue                                 |                                           |                                                   |  |
| Caméra                                         |                                           | Angle de vision : H : 102° / V : 68°              |  |
| Vision nocturne                                |                                           | LEDs infra rouge                                  |  |
| Température de fonctionnement                  |                                           | De -20°C à +55°C                                  |  |
| Sorties                                        |                                           | Gâche : 12V, 800 mA - Contact sec : 1 seconde     |  |
| Temps d'ouverture                              | e de la gâche électrique                  | 2 secondes                                        |  |

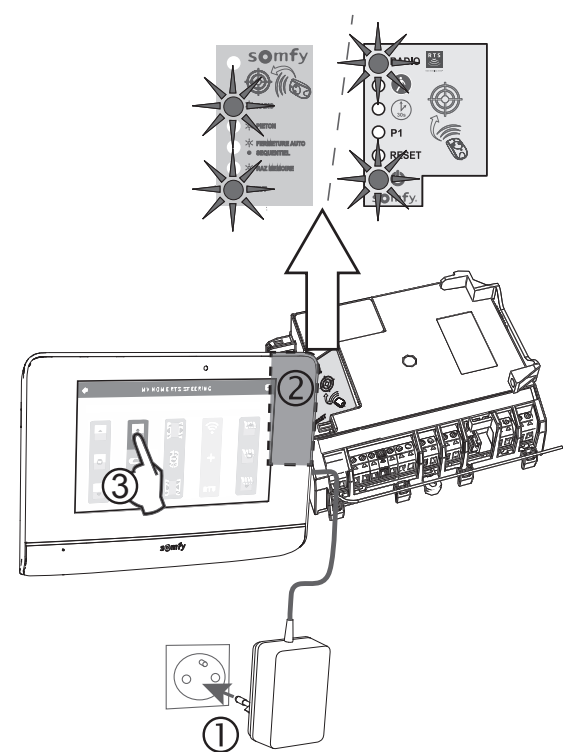

# INHALTSVERZEICHNIS

| 1 - WILLKOMMEN                                                                                                    | 2       |
|----------------------------------------------------------------------------------------------------|---------|
| 1.1 Wer ist Somfy?                                                                                                   | 2       |
| 1.2 Kundenservice                                                                                                    | 2       |
| 2 - WICHTIGE HINWEISE - SICHERHEIT                                                                                   | 2       |
| 2.1 Allgemeines                                                                                                    | 2       |
| 2.2 Allgemeine Sicherheitshinweise                                                                                   | 2       |
| 2.3 Installationsbedingungen                                                                                         | 2       |
| 2.4 Recveling                                                                                                    | 3       |
| 2.5 Bedeutung der Symbole auf dem Netzteil                                                                           | 3       |
| 3 - PRODUKTRESCHREIRUNG                                                                                              | 3       |
| 3 1 Bestandteile des Satzes                                                                                          | 3       |
| 3 2 Produktijberblick                                                                                                | 3       |
| 3.2.1 Innenstation                                                                                                   | 4       |
| 3.2.2 Außenstation                                                                                                   | 5       |
| 3.3 Typische Installationen                                                                                          | 6       |
| 4 - INSTALLATION DER INNENSTATION                                                                                    | 7       |
|                                                                                                    | 0       |
| 5 1 Verdrahtung der Außenstation                                                                                     | Q       |
| 5.1.1 Anechluss eines Somfy-Toröffnungssystems                                                                       | 0       |
| 5.1.7 Anschluss an einen elektrischen Türöffner                                                                      | 9       |
| 5 2 Anbringen des Namensschildes                                                                                     | 9       |
| 5.3 Einschalten der Anlage                                                                                           | ,<br>10 |
|                                                                                                    | 10      |
| 0 - DENUIZERSCHNITISTELLE                                                                                            | 10      |
| 6.1 DIE VIDEO-TORSPRECHANLAGE                                                                                        | 10      |
| 6.1.7 Entregennahme einer Resucheranfrage                                                                            | 10      |
| 6.1.2 Engegenhamme einer besuchtannage<br>6.1.3 Kommunikation mit einer zweiten Innenstation (interne Kommunikation) | 12      |
| 6.1.4 Verwaltung der Besucheraufnahmen                                                                               | 13      |
| 6.1.5 Allgemeine Einstellungen                                                                                       | 13      |
| 6.2 DIE SOMFY-RTS-FUNKFERNSTEUERUNG                                                                                  | 15      |
| 6.2.1 Startseite                                                                                                    | 15      |
| 6.2.2 Hinzufügen eines Somfy-RTS-Geräts                                                                              | 15      |
| 6.2.3 Löschen eines Somfy-RTS-Geräts                                                                                 | 16      |
| 6.3 EINLERNEN EINES SOMFY RTS TORS MIT INTEGRIERTER FUNKSTEUERUNG                                                    | 16      |
| 6.3.1 Einrichtung der Funksteuerung auf der Benutzeroberfläche der Innenstation                                      | 16      |
| 6.3.2 Einlernen des Torantriebs in den Speicher der Innenstation                                                     | 16      |
| 7 - WARTUNG                                                                                                    | 17      |
| 7.1 Reinigung                                                                                                    | 17      |
| 8 - TECHNISCHE DATEN                                                                                                 | 17      |

# 1 - WILLKOMMEN

Wir bedanken uns für das Vertrauen, das Sie uns mit dem Kauf eines Somfy Produkts entgegenbringen.

# 1.1 Wer ist Somfy?

Somfy entwickelt, produziert und vertreibt intelligente Steuerungen, Antriebe und Sensorik für den Bereich

der Haustechnik. Ob Steuerungen oder Antriebe für Jalousien, Rollläden, Markisen, Garagen- und Hoftore, Heizung, Beleuchtung oder Alarmzentralen: alle Somfy-Produkte sollen Ihre Erwartungen in Bezug auf Sicherheit, Komfort und Energieeinsparung erfüllen. Die Qualität der Somfy-Produkte wird permanent weiterentwickelt, und es ist die Zuverlässigkeit der Produkte, die das Ansehen von Somfy begründet. Somfy ist weltweit ein Synonym für Innovation und technisches Know-how.

# 1.2 Kundenservice

Sie gut kennen, für Sie da sein, Ihren Erwartungen entsprechen – das ist die Unternehmensphilosophie von Somfy. Wenn Sie Auskünfte bezüglich der Wahl, des Kaufs oder der Installation von Somfy-Systemen wünschen, können Sie Ihren Somfy-Installateur um Rat fragen oder direkt Kontakt mit dem Somfy Kundendienst aufnehmen, der Ihnen gern behilflich ist. Technischer Kundenservice Somfy GmbH : www.somfy.de

# 2 - WICHTIGE HINWEISE - SICHERHEIT

# 2.1 Allgemeines

Lesen Sie diese Montageanleitung und die Sicherheitshinweise aufmerksam durch, bevor Sie mit der Installation dieses Somfy Produkts beginnen. Befolgen Sie alle Anweisungen dieser Anleitung und bewahren Sie diese Anleitung auf, solange Ihr Produkt in Betrieb ist.

Diese Anleitung beschreibt die Installation und Inbetriebnahme dieses Produkts.

Jede Installation oder Verwendung außerhalb des von Somfy definierten Einsatzbereiches ist nicht bestimmungsgemäß. Für Schäden und Mängel, die durch Nichtbeachtung der Anleitungen und Hinweise entstehen, ist die Haftung von Somfy ausgeschlossen.

Somfy kann für Norm- und Standardänderungen, die nach Veröffentlichung dieser Anleitung vorgenommen wurden, nicht zur Verantwortung gezogen werden.

Hiermit erklärt SOMFY, dass sich dieses Produkt in Übereinstimmung mit den grundlegenden Anforderungen und den anderen relevanten Vorschriften der Richtlinie 2014/53/UE befindet. Eine Konformitätserklärung wird unter der Internet-Adresse www.somfy. com/ce (V500 door phone) bereitgestellt.

Die in dieser Anleitung enthaltenen Abbildungen sind nicht bindend.

# 2.2 Allgemeine Sicherheitshinweise

Lassen Sie Kinder nicht mit dem Produkt spielen.

Tauchen Sie das Produkt niemals in Flüssigkeit.

Dieses Produkt ist nicht dafür vorgesehen, von Personen (einschl. Kindern) mit eingeschränkten physischen, sensorischen oder mentalen Fähigkeiten bzw. ohne ausreichende Erfahrung und Sachkenntnis benutzt zu werden, ausgenommen sie werden durch eine für ihre Sicherheit verantwortliche Person beaufsichtigt oder erhielten zuvor Anweisungen hinsichtlich der Bedienung des Produkts.

# 2.3 Installationsbedingungen

Die Funkreichweite wird durch die Regulierungsnormen für Funkgeräte eingeschränkt.

Die Funkreichweite hängt stark von den Umgebungsbedingungen ab: Große stromführende Geräte in der Nähe des Installationsorts oder die für die Erstellung der Mauern und Wände verwendeten Materialien können zu Störungen führen.

Die Verwendung von Funkgeräten (z.B. eines Hifi-Funkkopfhörers) mit der selben Frequenz kann Interferenzen verursachen und die Leistungen des Produkts einschränken.

Die Kamera der Außenstation dient ausschließlich der Identifizierung eines Besuchers. In jedem Fall sollte sie nicht zur Überwachung der Straße verwendet werden. Zum Schutz der Persönlichkeitsrechte ist es untersagt, Personen ohne ihr Wissen zu fotografieren. Die

Erstellung von Aufnahmen darf die Privatsphäre anderer nicht verletzen.

Verwenden Sie dieses Produkt unter Beachtung der geltenden rechtlichen Bestimmungen. Die Verwendung der Kamera der Außenstation erfolgt unter der ausschließlichen Verantwortung und Aufsicht des Benutzers.

Somfy übernimmt keine Haftung für den Gebrauch, der von dieser Kamera gemacht werden könnte.

# DE

# 2.4 Recycling

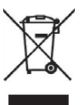

Entsorgen Sie das Produkt nicht mit dem Hausmüll. Entsorgen Sie es entsprechend den geltenden Vorschriften im Handel oder den kommunalen Sammelstellen, um es dem Recycling zuzuführen.

# 2.5 Bedeutung der Symbole auf dem Netzteil

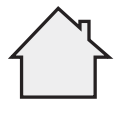

Das mit dem Produkt ausgelieferte Netzteil muss an einem geschützten und trockenen Ort installiert werden.

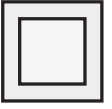

Das mit dem Produkt ausgelieferte Netzteil verfügt über eine doppelte Isolierung und muss deshalb nicht geerdet werden.

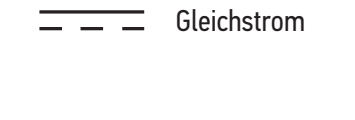

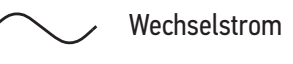

# **3 - PRODUKTBESCHREIBUNG**

# 3.1 Bestandteile des Satzes

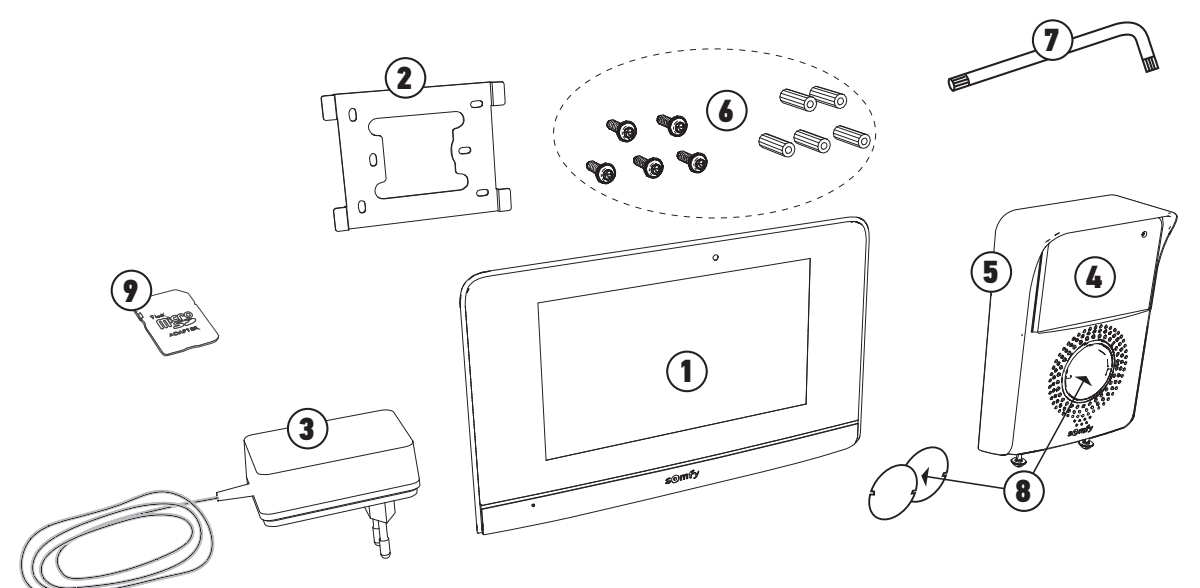

| Nummer | Bezeichnung                                                     | Anzahl |
|--------|-----------------------------------------------------------------|--------|
| 1      | Innenstation mit integrierter Micro-SD-Karte                    | 1      |
| 2      | Wandhalterung Innenstation                                      | 1      |
| 3      | Steckernetzteil Innenstation                                    | 1      |
| 4      | Außenstation                                                    | 1      |
| 5      | Regenschutzabdeckung                                            | 1      |
| 6      | Schrauben und Dübel zur Befestigung von Innen- und Außenstation | 5 + 5  |
| 7      | Torx-Schlüssel                                                  | 1      |
| 8      | Namensschild                                                    | 2      |
| 9      | Micro-SD-Kartenadapter für PC/Mac                               | 1      |

# 3.2 Produktüberblick

Die Video-Türsprechanlage besteht aus einer Innen- und einer Außenstation. Der Anschluss der Innenstation an die Außenstation erfolgt über 2 Leiter und der Netzanschluss befindet sich an der Innenstation (siehe "3.3 Typische Installationen").

V500

# 3.2.1 Innenstation

Die Innenstation ist mit einem Somfy-RTS-Funksender (Radio Technology Somfy) ausgestattet. Diese Funkfernsteuerung lässt sich zur Bedienung aller Gebäudetechnikprodukte verwenden, die über einen Somfy-RTS-Funkempfänger verfügen (Garagentore, Einfahrtstore, Beleuchtung, Rollläden, Markisen usw.).

Diese Steuerung lässt sich über das Menü des Touchscreens aufrufen.

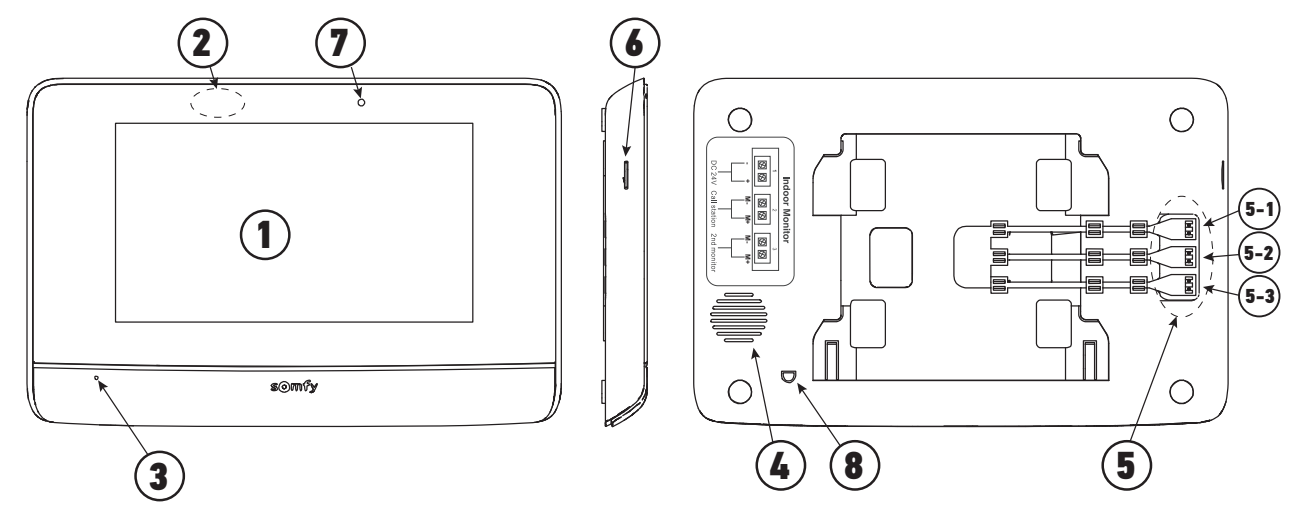

| Position | Bezeichnung                  | Beschreibung                                                                                                    |  |  |  |  |
|----------|------------------------------|----------------------------------------------------------------------------------------------------|--|--|--|--|
| 1        | Touchscreen                  | Erlaubt die Wiedergabe von aktuellen und verpassten Besucheraufzeichnungen, die Steuerung<br>der verdrahteten und drahtlosen Bediengeräte, die Vornahme von Einstellungen usw.                                                                  |  |  |  |  |
| 2        | Bewegungs-/<br>Präsenzmelder | Erlaubt die automatische Beleuchtung des Bildschirms bei der Erkennung der Präsenz eines<br>Besuchers.                                                                                                    |  |  |  |  |
| 3        | Mikrofon                     | Ermöglicht das Sprechen mit einem Besucher an der Außenstation.                                                                                                    |  |  |  |  |
| 4        | Lautsprecher                 | Ermöglicht das Hören eines Besuchers an der Außenstation.                                                                                                    |  |  |  |  |
| 5        | Anschlussklemmen             | 5-1 : Anschluss an das Netzteil.<br>5-2 : Anschluss an die Außenstation.<br>5-3 : Anschluss an eine zweite Innenstation (optional).                                                                                                    |  |  |  |  |
| 6        | Micro-SD-<br>Kartenleser     | Erlaubt die Aufzeichnung von Fotos über die Kamera der Außenstation und die Auswahl<br>eines benutzerdefinierten Klingeltons im MP3-Format.<br><b>Anmerkung</b> : Die Innenstation wird mit einer vorinstallierten Micro-SD-Karte ausgeliefert. |  |  |  |  |
| 7        | Leuchtdiode                  | Erlaubt die Überprüfung der Verdrahtung bei der Inbetriebnahme sowie die Aufzeichnung von<br>Besucheranfragen in Abwesenheit.                                                                                                    |  |  |  |  |
| 149,6    | r         v                  | Erlaubt die Anzeige der Raumtemperatur auf dem Bildschirm.                                                                                                    |  |  |  |  |

4

# 3.2.2 Außenstation

Die Außenstation kann an einen Torantrieb und an einen elektrischen Türöffner (12 V AC/DC – maximal 800 mA) angeschlossen werden.

Das Tor und die Schlupftür lassen sich über die Innenstation der Video-Türsprechanlage öffnen und schließen.

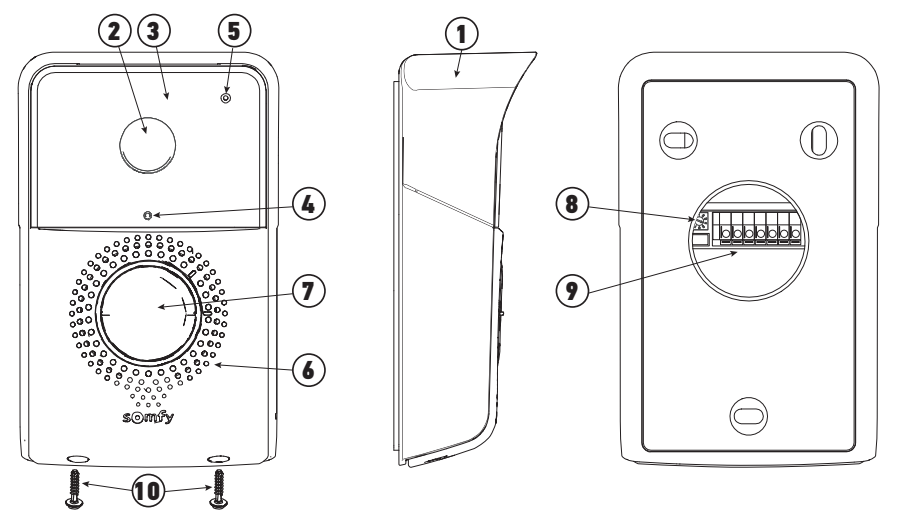

| Position | Bezeichnung                                                                       | Beschreibung                                                                                                    |
|----------|-----------------------------------------------------------------------------------|----------------------------------------------------------------------------------------------------|
| 1        | Regenschutzabdeckung                                                              | Schützt die Kamera vor Regen und Sonne.                                                                                                    |
| 2        | Kamera                                                                            | Filmt den Besucher und überträgt die Aufnahme an die Innenstation.                                                                                                    |
| 3        | Infrarot-Leuchtdiode                                                              | Erlaubt die Aufnahme von Besuchern bei Nacht.                                                                                                    |
| 4        | Helligkeitssensor                                                                 | Erlaubt die automatische Einschaltung der Infrarot-Leuchtdioden in der Nacht.                                                                                                    |
| 5        | Mikrofon                                                                          | Ermöglicht dem Besucher, mit der Person an der Innenstation zu sprechen.                                                                                                    |
| 6        | Lautsprecher                                                                      | Ermöglicht dem Besucher, die Person an der Innenstation zu hören.                                                                                                    |
| 7        | Hintergrundbeleuchtetes<br>Namensschild<br>Hintergrundbeleuchtete<br>Klingeltaste | Beschreibbares Etikett zur Anbringung des Namens.<br>Beim Drücken dieser Taste durch den Besucher erfolgt ein Klingelton an der<br>Innenstation. Die Kamera wird aktiviert und der Monitor der Innenstation<br>schaltet sich ein. |
| 8        | Lautsprecher-Lautstärkeregler                                                     | Regelt die Lautstärke des Lautsprechers der Außenstation.                                                                                                    |
| 9        | Anschlussklemmen                                                                  | Erlauben den Anschluss an die Innenstation, an einen Torantrieb und an einen<br>elektrischen Türöffner.                                                                                                    |
| 10       | Vandalismus-Schutzschrauben                                                       | Sichern der Außenstation vor unbefugtem Öffnen, da sie nur mit einem Spezialschraubenzieher abgezogen werden können.                                                                                                    |

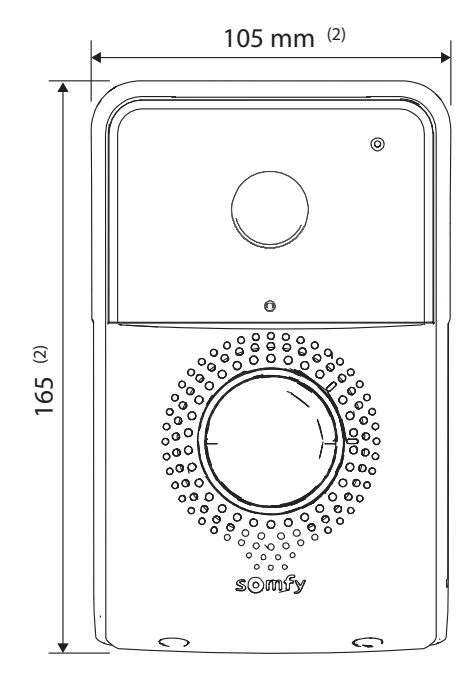

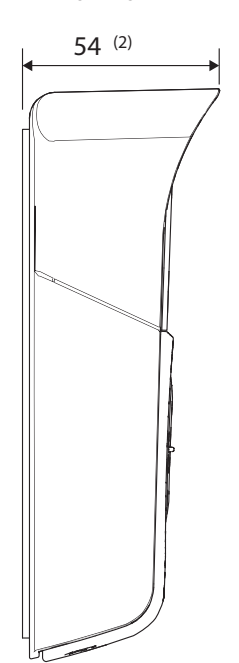

(2) Maße mit Regenschutzabdeckung

# 3.3 Typische Installationen

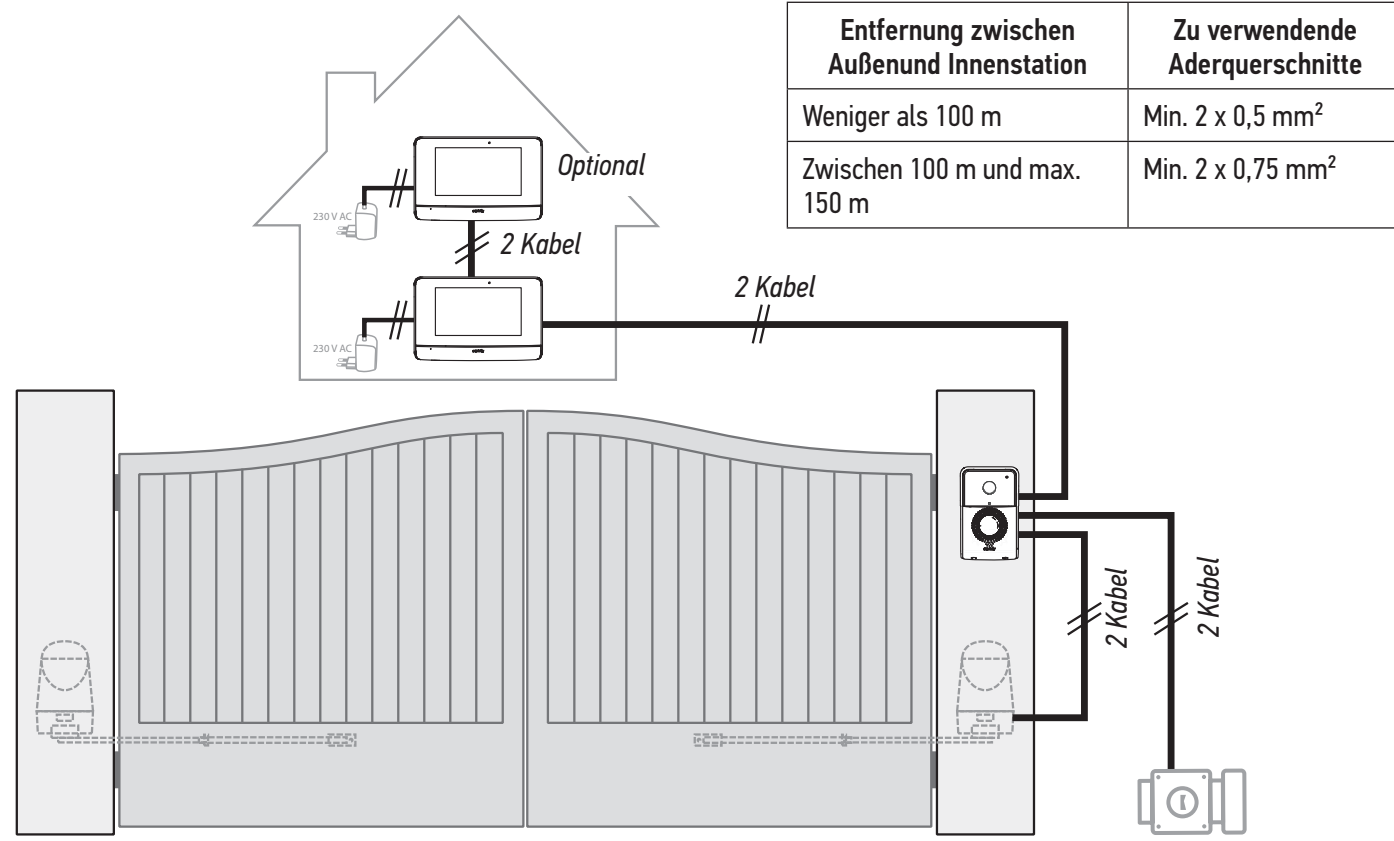

Anmerkung: Wir empfehlen, die Kabel der Video-Türsprechanlage über einen anderen Kabelkanal zu verlegen als die Netzkabel. Die Kabel sind nicht im Lieferumfang enthalten.

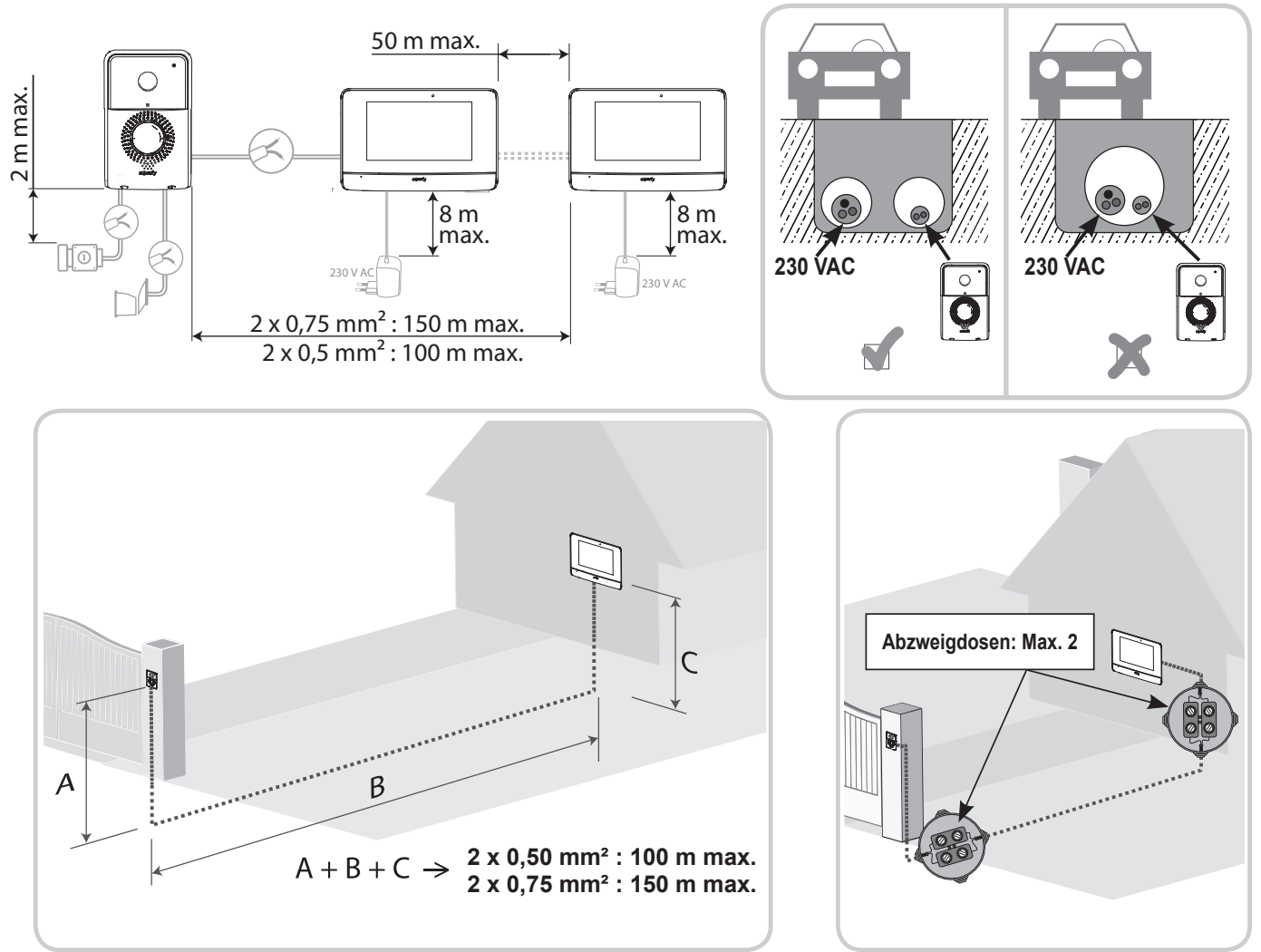

DE

# **4 - INSTALLATION DER INNENSTATION**

👔 🛛 Für die Funkeinlernung eines in Baumärkten erhältlichen SOMFY RTS Torantriebs ist eine spezielle Vorgehensweise zu befolgen.

BETROFFENE TORANTRIEBE (nach 2010):

- Klapparmantriebe EVOLVIA, SGA und PASSE0 800
- Drehtorantriebe EXAVIA, SGS
- Schiebetorantriebe FREEVIA, SLIDYMOOVE
- Achtung Vor der en

Vor der endgültigen Montage der Innenstation muss die folgende Vorgehensweise ausgeführt werden (die Innenstation muss in die Nähe des Torantriebs gebracht werden, da sie über dessen Netzteil mit Strom versorgt wird).

 $\square > \textit{ ${\tt w6.3 EINLERNEN EINES SOMFY RTS TORS MIT INTEGRIERTER FUNKSTEUERUNG} >> }$ 

[1]. Befestigen Sie die Wandhalterung der Innenstation an der Wand.

**Wichtig**: Die Befestigungslaschen der Innenstation müssen nach vorne zeigen. **Anmerkung**: Zum Anschluss an die Innenstation müssen alle Leiter durch die Wandhalterung geführt werden.

[2]. Ziehen Sie die DC-Anschlussklemme (5-1) auf der Rückseite der Innenstation heraus und schließen Sie das Kabel des Netzteils an diese Klemme an: Den weiß-grauen Draht links (+) und den schwarzen Draht rechts (-).

**Wichtig**: Verwenden Sie zum Anschluss der Innenstation nur das mitgelieferte Netzteil.

[3]. Verbinden Sie den Stecker des Netzteils – wie in der Abbildung dargestellt – mit der 5-1-Anschlussklemme an der Rückseite der Innenstation (Schraube nach links). Achten Sie dabei auf den korrekten Anschluss der Leiter des Netzteils.

**Wichtig**: Stecken Sie das Netzteil erst dann in die Steckdose, wenn die gesamte Verdrahtung (Außenstation, zusätzliche Innenstation) abgeschlossen ist.

[4]. Schließen Sie einen zweiten Steckverbinder an die Anschlussklemme 5-2 an. Dieses Kabel wird mit der Außenstation verbunden. Optional: Schließen Sie einen dritten Steckverbinder an die Anschlussklemme 5-3 an. Das betreffende Kabel wird mit einer zweiten Innenstation verbunden (siehe Anleitung der zusätzlichen Innenstation).

**Anmerkung**: Um ein unbeabsichtigtes Lösen der Anschlüsse zu vermeiden, sollten diese in die für sie vorgesehenen Kabelhalterungen eingelegt werden.

**Anmerkung**: Um Verwechslungen zu vermeiden, markieren Sie die an die Anschlussklemmen 5-2 und 5-3 angeschlossenen Kabel als Verbindungen zur Außenstation bzw. zur optionalen zusätzlichen Innenstation.

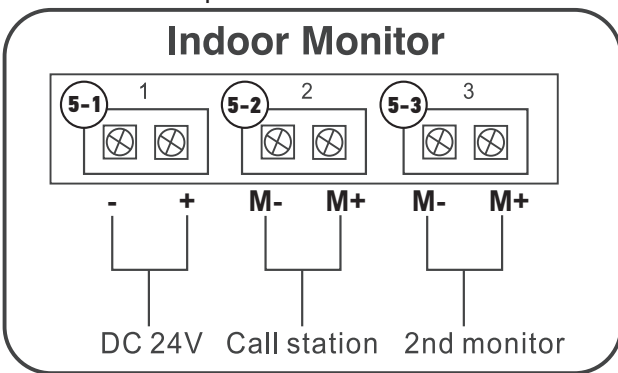

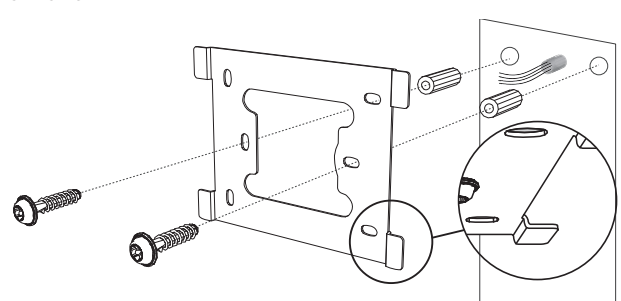

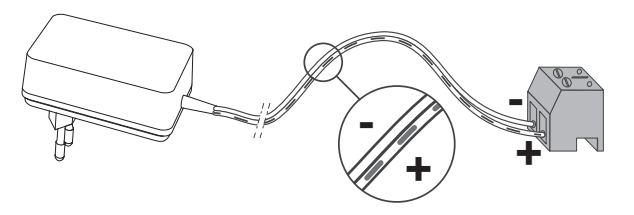

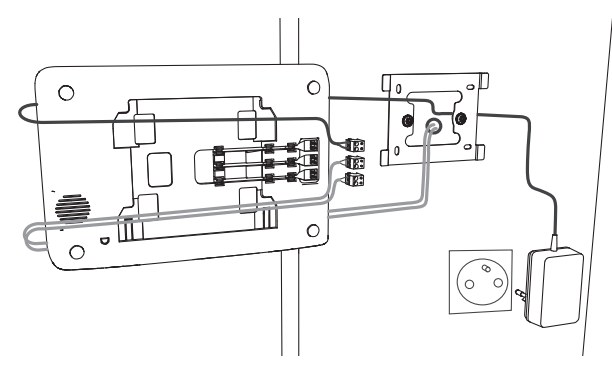

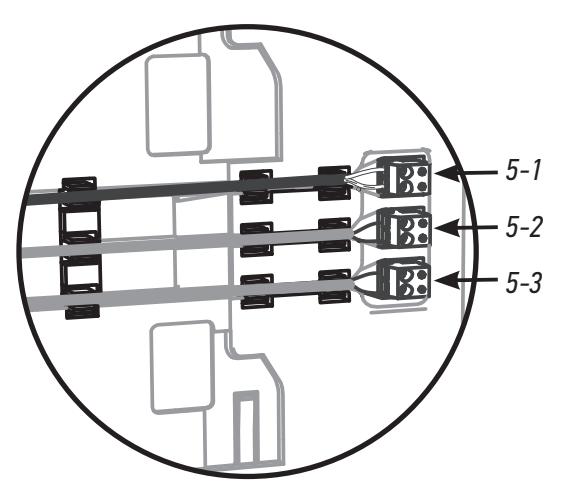

**[5].** Befestigen Sie die Innenstation an der Wandhalterung, indem Sie sie behutsam nach unten gleiten und die Befestigungslaschen der Wandhalterung in den Aussparungen der Innenstation einklinken lassen.

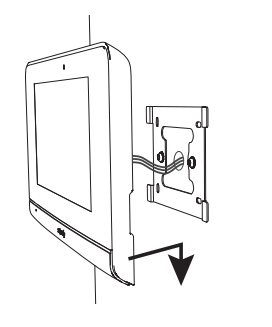

# **5 - INSTALLATION DER AUSSENSTATION**

Vermeiden Sie die Montage der Außenstation gegenüber einer Lichtquelle, da die Aufnahmen der Besucher sonst nicht verwertbar sind. Wir empfehlen Ihnen, die Außenstation in einer Höhe von etwa 1,60 m über dem Boden zu installieren.

## 5.1 Verdrahtung der Außenstation

- [1]. Nehmen Sie die Regenschutzabdeckung der Außenstation ab, indem Sie die beiden Schrauben am unteren Rand mithilfe des mitgelieferten Torx-Schlüssels abziehen.
- [2]. Markieren Sie die Befestigungspunkte mithilfe der Regenschutzabdeckung.Bohren Sie die Löcher in die Wand/Säule und setzen Sie geeignete

Dübel ein.

Führen Sie alle Kabel in die Regenschutzabdeckung ein.

[3]. Montieren Sie die Regenschutzabdeckung an der Wand/Säule.

Anmerkung: Nehmen Sie den an die Rückseite der

Regenschutzabdeckung geklebten Schaumstoff nicht ab. Er gewährleistet die Wasserdichtheit des Produkts.

**Anmerkung**: Wir empfehlen Ihnen, eine Silikondichtung zwischen der Regenschutzabdeckung und der Wand/Säule anzubringen (außer an der Unterseite der Regenschutzabdeckung).

[4]. Verbinden Sie die Leiter der Innenstation mit den beiden

- Kabelklemmen hinten links in der Außenstation:
- M+ der Innenstation an M+ der Außenstation

- M- von der Innenstation an M- der Außenstation. Schließen Sie die Leiter des elektrischen Türöffners an die Kabelklemmen L+ und L- der Außenstation an.

Schließen Sie das Kabel des Antriebs an den potentialfreien Ausgang (COM und NO) der Außenstation an.

**Anmerkung**: Drücken Sie zur Befestigung der Leiter an den Kabelklemmen mit einem Schlitzschraubenzieher auf das orange Rechteck an den Klemmen, führen Sie dann den Draht ein und lassen Sie anschließend los.

[5]. Setzen Sie die Außenstation in die Regenschutzabdeckung ein.

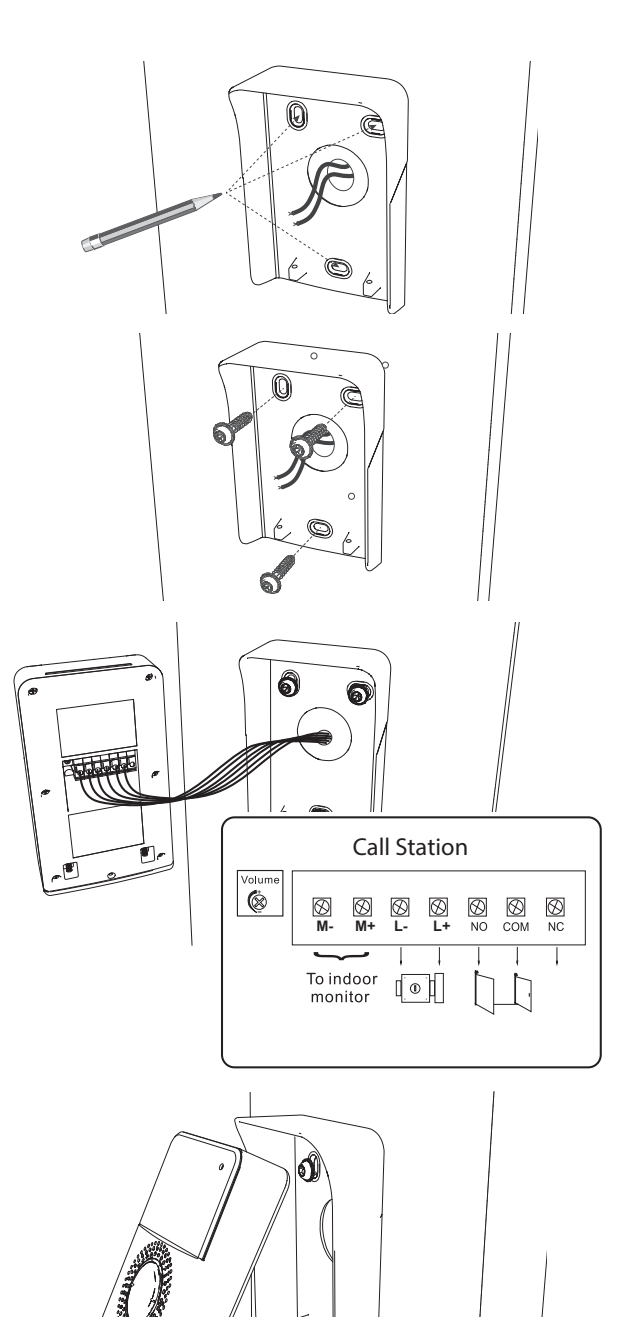

# DE

**[6].** Befestigen Sie die Außenstation mithilfe der beigefügten Schrauben mit dem Torx-Schlüssel an der Regenschutzabdeckung.

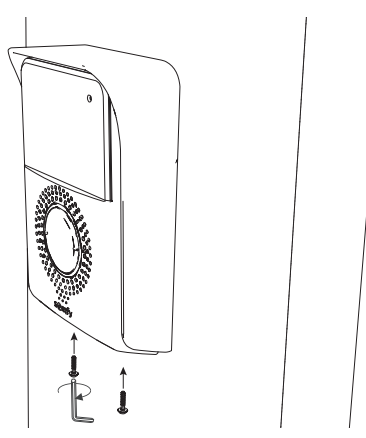

## 5.1.1 Anschluss eines Somfy-Toröffnungssystems

**Anmerkung**: Wenn der Antrieb über Solarzellen mit Strom versorgt wird, sind die drahtgebundenen Bediengeräte deaktiviert. Verwenden Sie in diesem Falle den Funksender der Innenstation, um das Einfahrtstor zu steuern (siehe "6.2 DIE SOMFY-RTS-FUNKFERNSTEUERUNG").

- [1]. Trennen Sie den Antrieb von der Netzstromversorgung.
- [2]. Nehmen Sie die Abdeckung des Schaltkastens oder des Antriebs zur Steuerelektronik ab.
- [3]. Schließen Sie den potentialfreien Ausgang (COM und NO) der Außenstation an die Elektronik des Antriebs an (siehe Anleitung des Antriebs).

Wenn der Anschluss der Außenstation in der Anleitung des Antriebs nicht erläutert wird, befolgen Sie bitte die Anleitung für den Anschluss eines Schlüsselschalters.

**Anmerkung**: Um die Außenstation an ein anderes Modell eines Torantriebs anzuschließen, beachten Sie bitte die Installationsanleitung des jeweiligen Antriebs.

## 5.1.2 Anschluss an einen elektrischen Türöffner

**Anmerkung:** Somfy empfiehlt die Verwendung eines Türöffners mit Arretierung.

Verbinden Sie den Ausgang Old der Außenstation mit dem elektrischem Türöffner, wie in nebenstehender Abbildung gezeigt. Achten Sie auf die Polarität (+/-), wenn dies in der Bedienungsanleitung des Türöffners entsprechend vermerkt ist.

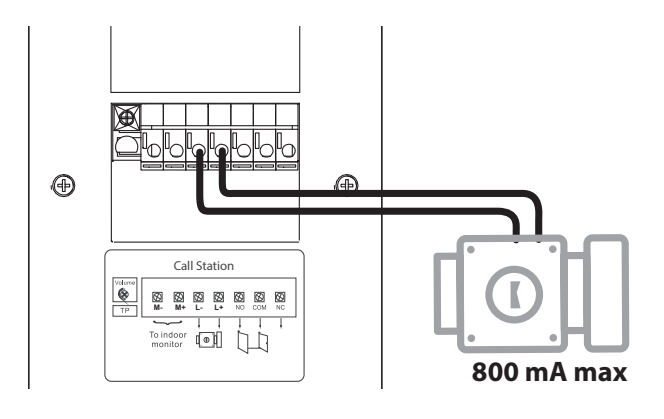

# 5.2 Anbringen des Namensschildes

[1]. Drücken und drehen Sie den Namensschildhalter mithilfe der Führungszapfen um 45° nach links.

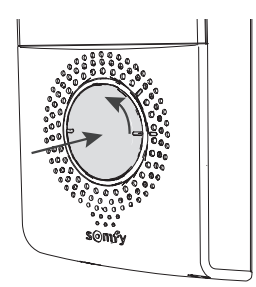

**[2].** Nehmen Sie den Namensschildhalter ab und legen Sie Ihr Namensschild zwischen den Namensschildhalter und die Elastomerdichtung vor der Halteplatte ein.

**Anmerkung:** Das Namensschild verfügt über zwei Aussparungen für die Führungszapfen hinter dem Namensschildhalter.

[3]. Schreiben Sie Ihren Namen mit einem Permanentmarker auf das weiße Namensschild (richten Sie dabei den Text an den Aussparungen des Etiketts aus) und legen Sie es anschließend wieder in seine Halterung ein, indem Sie auf den Namensschildhalter drücken und diesen um 45 Grad bis zum Einrasten nach rechts drehen.

# 5.3 Einschalten der Anlage

Verbinden Sie den Antrieb nach Abschluss aller Installationsarbeiten wieder mit dem Stromnetz.

Schließen Sie anschließend das Netzteil der Innenstation an eine Netzsteckdose an.

**Wichtig**: Die Steckdose für das Netzteil sollte in unmittelbarer Nähe der Innenstation und leicht zugänglich sein.

Nach dem Anschluss an das Netz beginnt die blaue Kontrollleuchte unterhalb des Bildschirms für einige Sekunden zu blinken, bevor ein Konfigurationsassistenzprogramm auf dem Bildschirm angezeigt wird, das Sie Schritt für Schritt durch die Konfiguration führt.

Befolgen Sie die Anweisungen zur Einstellung Ihrer Anlage.

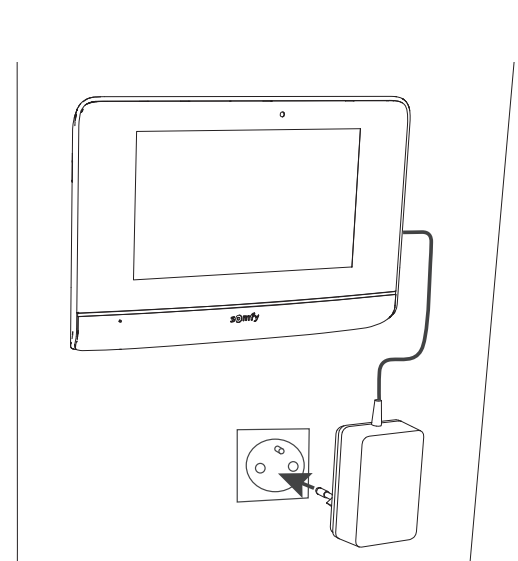

# 6 - BENUTZERSCHNITTSTELLE

Die Video-Türsprechanlage V500 umfasst zwei Funktionsbereiche: Den Bereich der Video-Türsprechanlage und den Bereich der Funkfernsteuerung von Gebäudeausrüstung.

Zum ersten Bereich gehören Funktionen wie etwa die Kommunikation zwischen Außenstation und Innenstation, die interne Kommunikation zwischen zwei Innenstationen (Option), die Verwaltung von Bildaufnahmen, das Öffnen des elektrischen Türöffners und des Tors und die Einstellungen (z. B.: Kontrast, Helligkeit, Klingelton usw.).

Der zweite Funktionsbereich umfasst die Funkfernsteuerung von Gebäudeausrüstung (z. B.: Rollläden, Lichter, Garagentore usw.) über das Somfy-RTS-Protokoll.

# 6.1 DIE VIDEO-TÜRSPRECHANLAGE

# 6.1.1 Startseite

Der Bildschirm wird automatisch eingeschaltet, wenn eine Bewegung im Umfeld von 20 – 30 cm gemeldet wird oder wenn Sie den Bildschirm an einer beliebigen Stelle berühren.

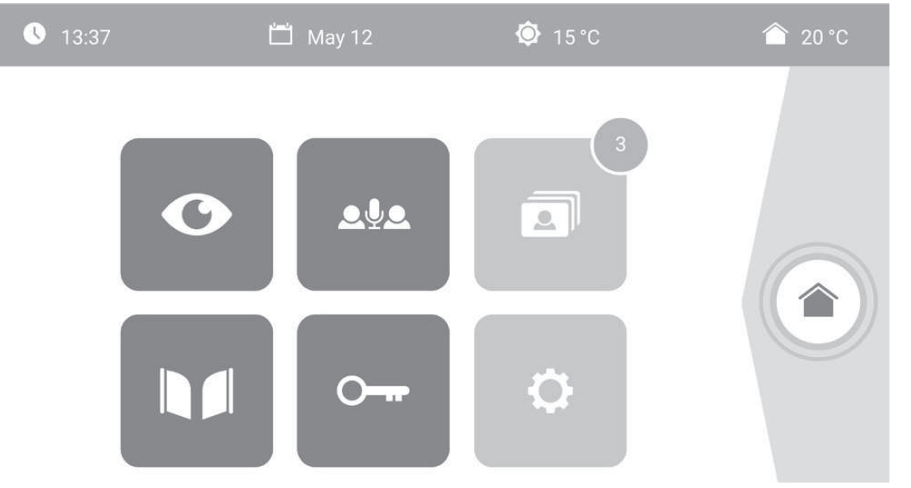

| Symbol        | Bezeichnung<br>des Symbols | Funktion                                                                                                    |  | Symbol   | Bezeichnung<br>des Symbols         | Funktion                                                         |
|---------------|----------------------------|----------------------------------------------------------------------------------------------------|--|----------|------------------------------------|------------------------------------------------------------------|
| <b>∲</b> 15°C | Außentemperatur            | Der Temperaturfühler<br>befindet sich in der<br>Außenstation.                                                                |  |          | Tor                                | Öffnen des Tors.                                                 |
|               | Innentemperatur            | Der Temperaturfühler<br>befindet sich in der                                                                                 |  |          |                                    |                                                                  |
| O             | Live                       | Aufruf der Aufnahmen<br>der Außenstation auf dem<br>Bildschirm der Innenstation<br>(Überwachungsmodus für                    |  | <b>0</b> | Elektrischer<br>Türöffner          | Aktivierung des<br>elektrischen Türöffners.                      |
| <b>.</b>      | Interne<br>Kommunikation   | 120 Sekunden aktiviert).<br>Aufruf der zweiten<br>Innenstation<br>(Kommunikationsmodus für<br>120 Sekunden aktiviert).       |  | ¢        | Persönliche<br>Einstellungen       | Zugriff auf die Einstellungen<br>der Video-Türsprechanlage.      |
| 3             | Fotos-Menü                 | Zugriff auf Fotoaufnahmen,<br>die manuell oder während<br>einer Abwesenheit<br>automatisch erzeugt<br>wurden. Die angezeigte |  |          | Steuerung der<br>Gebäudeausrüstung | Zugriff auf den<br>Steuerungsbildschirm für<br>Somfy-RTS-Geräte. |
|               |                            | Zahl bezeichnet die Anzahl<br>der noch nicht abgerufenen<br>Fotos.                                                           |  |          | -                                  | <u>.</u>                                                         |

# 6.1.2 Entgegennahme einer Besucheranfrage

Während der Kommunikation mit dem Besucher wird der unten abgebildete Bildschirm angezeigt.

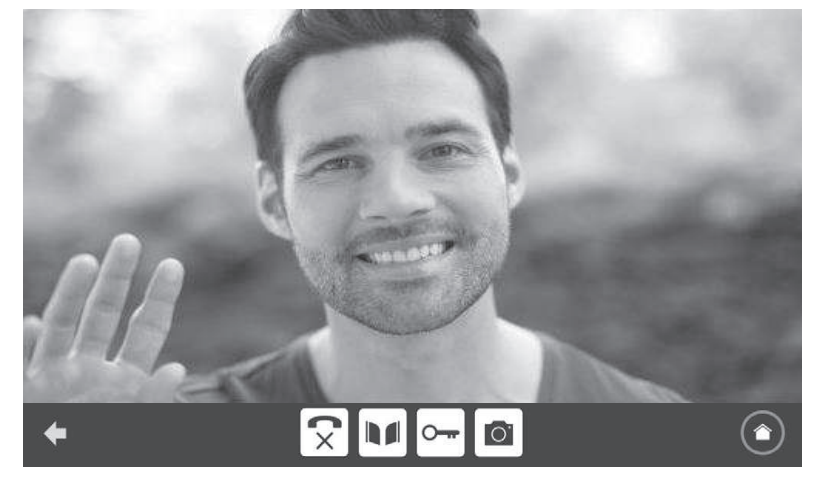

#### V500

Während des Gesprächs ist es möglich:

- Das Tor zu öffnen;
- Den elektrischen Türöffner zu aktivieren;
- Ein Foto des Besuchers aufzunehmen;

- Die Somfy-RTS-Ausrüstung (Außenbeleuchtung, Garagentore usw.) zu steuern.

Drücken Sie am Ende der Kommunikation auf das Piktogramm "aufgelegtes Telefon".

| Symbol | Bezeichnung<br>des Symbols  | Funktion                                                                              | Symbol | Bezeichnung<br>des Symbols         | Funktion                                                         |
|--------|-----------------------------|---------------------------------------------------------------------------------------|--------|------------------------------------|------------------------------------------------------------------|
| 5      | Abgehobener<br>Telefonhörer | Annahme der Besucher-/<br>Kommunikationsanfrage,<br>Aktivierung von<br>Mikrofonen und | 0      | Elektrischer<br>Türöffner          | Aktivierung des<br>elektrischen Türöffners.                      |
| ×      | Aufgelegtes<br>Telefon      | Abbruch der aktuellen<br>Kommunikation                                                | 0      | Fotoapparat                        | Manuelle Aufnahme<br>eines Fotos.                                |
|        | Tor                         | Öffnen des Tors.                                                                      |        | Steuerung der<br>Gebäudeausrüstung | Zugriff auf den<br>Steuerungsbildschirm<br>für Somfy-RTS-Geräte. |

# 6.1.3 Kommunikation mit einer zweiten Innenstation (interne Kommunikation)

Wenn Sie über eine zweite Innenstation (nicht im Lieferumfang des Satzes enthalten) verfügen, können Sie eine (**reine Audiokommunikation**) zwischen den beiden Innenstationen einrichten.

| Symbol       | Bezeichnung<br>des Symbols  | Funktion                                                                                             | Symbol           | Bezeichnung<br>des Symbols | Funktion                                   |
|--------------|-----------------------------|----------------------------------------------------------------------------------------------------|------------------|----------------------------|--------------------------------------------|
| $\checkmark$ | Abgehobener<br>Telefonhörer | Annahme der Besucher-/<br>Kommunikationsanfrage,<br>Aktivierung von Mikrofonen<br>und Lautsprechern. | -                | Lautsprecher<br>''_''      | Lautstärke der Innenstation<br>verringern. |
| ×            | Aufgelegtes<br>Telefon      | Abbruch der aktuellen<br>Kommunikation,<br>Verweigerung des Zutritts<br>des Besuchers                | $\blacksquare$ + | Lautsprecher<br>''+''      | Lautstärke der Innenstation<br>erhöhen.    |

# 6.1.4 Verwaltung der Besucheraufnahmen

Die Innenstation wird mit einer SD-Karte mit einer Speicherkapazität von 8 GB ausgeliefert. Sie können damit bis zu 400 Fotos (mit jeweils 200 KB) speichern. Bei jeder verpassten Besucheranfrage wird ein Foto des Besuchers automatisch aufgezeichnet.

| Symbol | Bezeichnung<br>des Symbols | Funktion                                                  |
|--------|----------------------------|-----------------------------------------------------------|
| NEW    | Neues Foto                 | Zeigt an, dass ein Foto<br>noch nicht abgerufen<br>wurde. |
| Î      | Papierkorb                 | Aufruf des selektiven<br>Löschmodus.                      |

| Symbol | Bezeichnung<br>des Symbols | Funktion                                                            |  |
|--------|----------------------------|---------------------------------------------------------------------|--|
| ×      | Löschen                    | Löschung des mit einem<br>Kreuz markierten Fotos.                   |  |
|        | Cover flow                 | Anzeige mehrerer Fotos<br>in einer Reihe (3 Fotos<br>gleichzeitig). |  |
|        | Mosaik                     | Anzeige mehrerer Fotos<br>in Mosaikform (12 Fotos<br>gleichzeitig). |  |

## 6.1.5 Allgemeine Einstellungen

| Symbol | Bezeichnung<br>des Symbols | Funktion                              | Symbol | Bezeichnung<br>des Symbols         | Funktion                                                            |
|--------|----------------------------|---------------------------------------|--------|------------------------------------|---------------------------------------------------------------------|
| Ŷ      | Weltkugel                  | Auswahl der Sprache.                  | Z      | Foto                               | Auswahl des<br>Bildschirmhintergrunds.                              |
| C -    | Kalender und<br>Uhr        | Einstellung von Datum<br>und Uhrzeit. | i!i    | Allgemeine<br>Einstellungen        | Aufruf der Einstellungen<br>für die Video-<br>Türsprechanlage.      |
| 1      | Klingelton                 | Auswahl des Klingeltons.              |        | Steuerung der<br>Gebäudeausrüstung | Aufruf der Einstellungen<br>für funkgesteuerte<br>Somfy-RTS-Geräte. |

# Import eines MP3-Klingeltons von der Micro-SD-Karte

Sie können einen MP3-Klingelton Ihrer Wahl anstelle der 5 Standardklingeltöne der Video-Türsprechanlage verwenden. Rufen Sie hierzu das Menü "Klingelton" unter den ALLGEMEINEN EINSTELLUNGEN auf. Drücken Sie dann auf das nebenstehend abgebildete Piktogramm.

**Anmerkung**: Die Möglichkeit der Erstellung von MP3-Klingeltönen richtet sich an erfahrene Anwender.

Um die Kompatibilität des Klingeltons mit Ihrer Video-Türsprechanlage zu gewährleisten, müssen folgende Punkte erfüllt sein:

- Maximale Größe der Datei = 100 kB
- Maximale Länge der Datei = 45 s (sofern die maximale Größe der Datei nicht überschritten wird)
  Format = mp3

Zur Erstellung des Klingeltons können Sie das kostenlose Open-Source-Programm Audacity verwenden:

http://www.audacityteam.org

Je nach Typ der ursprünglichen Audiodatei müssen Sie gegebenenfalls die Plug-ins "Lame-MP3 Encoder" und "FFmpeg-Import/ Export" installieren. Befolgen Sie hierzu die Anweisungen von Audacity. (Bearbeiten<Präferenzen<Bibliotheken)

**Anmerkung**: Denken Sie beim Export der MP3-Datei daran, die "Optionen" aufzurufen, um die Qualität der Datei und damit auch ihre Größe auf das erforderliche Minimum zu reduzieren.

Stecken Sie die Micro-SD-Karte in den mitgelieferten Kartenadapter für PC/Mac, um den MP3-Klingelton im Verzeichnis "MP3" zu speichern.

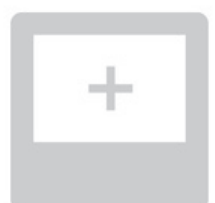

V500

Bei einer typischen MP3-Datei lassen sich folgende Ergebnisse erzielen:

|                              | Größe    | Dauer      |
|------------------------------|----------|------------|
| Ursprüngliche Datei          | 2 123 kB | 2 Min 15 s |
| Verkürzte Datei              | 159 kB   | 9 s        |
| Komprimierte verkürzte Datei | 82 kB    | 9 s        |

## Einstellungen der Video-Türsprechanlage

| Symbol           | Bezeichnung des<br>Symbols | Funktion                                                                                                    | Symbol        | Bezeichnung des<br>Symbols           | Funktion                                                                                                    |
|------------------|----------------------------|----------------------------------------------------------------------------------------------------|---------------|--------------------------------------|----------------------------------------------------------------------------------------------------|
|                  | Farbe                      | Anpassung der<br>Farben der von<br>der Außenstation<br>aufgezeichneten<br>Fotos und Videos.                   | Reset Factory | Rücksetzen auf<br>Werkseinstellungen | Rücksetzung aller<br>Einstellungen<br>der Video-<br>Türsprechanlage<br>auf die werkseitigen<br>Voreinstellungen                                                    |
|                  | Helligkeit                 | Anpassung der<br>Helligkeit der von<br>der Außenstation<br>aufgezeichneten<br>Fotos und Videos.               |               | Kalibrierung der<br>Innentemperatur  | Anpassung der<br>vom Sensor der<br>Innenstation<br>erfassten<br>Temperaturwerte.                                                                                   |
|                  | Kontrast                   | Anpassung der<br>Kontraste der von<br>der Außenstation<br>aufgezeichneten<br>Fotos und Videos.                | ¢ ]           | Kalibrierung der<br>Außentemperatur  | Anpassung der<br>vom Sensor der<br>Außenstation<br>erfassten<br>Temperaturwerte                                                                                    |
|                  | Lautstarke                 | Anpassung der<br>Lautstärke der<br>Innenstation.                                                              |               | Innenstation:<br>Master/Slave        | Bestimmung der<br>Innenstation, an der<br>die Einstellungen<br>vorgenommen                                                                                         |
| Firmware Version | Softwareversion            | Anzeige der aktuellen<br>Versionsnummer<br>der Software,<br>gegebenenfalls<br>Aktualisierung der<br>Software. |               |                                      | werden, als Master-<br>oder Slave-Gerät.<br>Anmerkung: Bei<br>einer Anlage mit nur<br>einer Innenstation<br>muss diese als<br>Master-Gerät<br>eingestellt bleiben. |

# Einstellung der Lautstärke der Außenstation

Um die Lautstärke des Lautsprechers der Außenstation zu regeln, drehen Sie mit einem Schraubenzieher den Lautstärkeregler auf der Rückseite der Außenstation:

- Im Uhrzeigersinn, um die Lautstärke zu erhöhen;
- Gegen den Uhrzeigersinn, um die Lautstärke zu verringern.

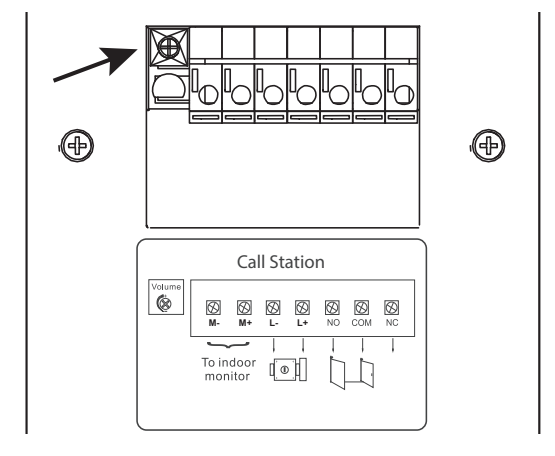

# 6.2 DIE SOMFY-RTS-FUNKFERNSTEUERUNG

Die Innenstation ist mit einem Somfy RTS-Funksender ausgestattet. Dieser ist nur mit Somfy-RTS-Produkten kompatibel. Er dient zur einzelnen oder kombinierten Steuerung folgender Somfy-Produkte:

- Garagentorantriebe;
- Beleuchtungs-Funkempfänger;
- Rollladenantriebe;
- Torantriebe;
- Usw.

Diese Funktion wird durch Funkkanäle realisiert, die durch Leuchtsäulen angezeigt werden (siehe "6.2.1 Startseite"). Jeder Kanal entspricht einem einzelnen Funksender und kann ein oder mehrere Geräte steuern. Die Anzahl der Geräte, die über einen Kanal gesteuert werden können, ist unbegrenzt. Zur Steuerung eines Kanals brauchen Sie nur auf die betreffende Leuchtsäule zu drücken. **Wichtig**: Achten Sie darauf, dass die drahtlos zu steuernde Ausrüstung innerhalb der Funkreichweite der Innenstation sein muss.

# 6.2.1 Startseite

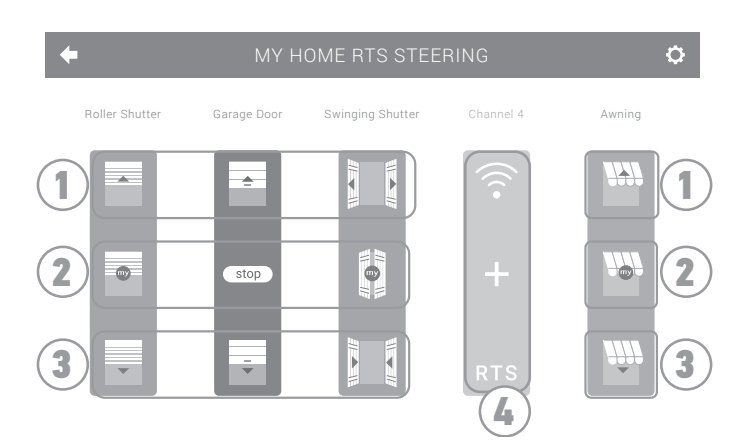

| Position | Bezeichnung         | Funktion                                                                                                    |
|----------|---------------------|----------------------------------------------------------------------------------------------------|
| 1        | Oberer Befehl       | Somfy-RTS-Geräte öffnen oder einschalten.                                                                          |
| 2        | Mittlerer<br>Befehl | Unterbrechung der Wegstrecke<br>der Somfy-RTS-Geräte.<br>Fahren von Somfy-RTS-Geräten in<br>die Lieblingsposition. |

| Position | Bezeichnung       | Funktion                                             |
|----------|-------------------|------------------------------------------------------|
| 3        | Unterer<br>Befehl | Somfy-RTS-Geräte schließen oder ausschalten.         |
| 4        | Grauer Kanal      | Der Kanal enthält aktuell keine<br>Somfy-RTS-Geräte. |

# 6.2.2 Hinzufügen eines Somfy-RTS-Geräts

Drücken Sie zur Hinzufügung eines Somfy-RTS-Geräts zuerst auf das Symbol

auf der Startseite, und anschließend auf:

- in der Mitte des Bildschirms, wenn es sich um das erste hinzuzufügende Gerät handelt;
- oben rechts auf dem Bildschirm und anschließend auf 📑 auf der linken Seite für alle folgenden Geräte.

In beiden Fällen wird ein Assistenzprogramm aufgerufen, das Sie Schritt für Schritt durch die Installation führt. Konsultieren Sie in Zweifelsfällen die Anleitung des jeweiligen Somfy-RTS-Geräts.

# Beispiel: Hinzufügen eines Somfy-RTS-Rollladens

- [1]. Wählen Sie den Produkttyp aus (hier z. B. Rollladen).
- [2]. Wählen Sie den zu verwendenden Kanal aus (z. B.: Kanal 1). Am ausgewählten Kanal wird ein Rollladensymbol angezeigt. Drücken Sie auf "Weiter".
- [3]. Geben Sie Ihrem Kanal einen Namen (z. B.: Wohnzi): Maximal 7 Zeichen.
   Anmerkung: Die Tastatur ist standardmäßig auf Großbuchstaben eingestellt. Zur Eingabe von Kleinbuchstaben drücken Sie auf

die Taste 🔒 . Bestätigen Sie Ihre Eingabe mit "OK".

- [4]. Befolgen Sie dann die Anweisungen des Assistenten in drei Schritten:
  - (1). Identifizieren Sie das Originalbediengerät des Rollladens, d. h. den Funksender oder das Bediengerät, das nur diesen Rollladen ansteuern kann. Öffnen Sie den Rollladen mit dem Original-Bediengerät halb.

- Wenn das ursprüngliche Bediengerät verloren gegangen oder beschädigt ist und nur mit ihm der Rollladen angesteuert werden kann, wenden Sie sich bitte an Ihren Somfy Berater.

- Wenn der Rollladen mit einem anderen Bediengerät angesteuert werden kann, verwenden Sie dieses für die folgenden Schritte.

(2). Halten Sie die PROG-Taste Ihres ursprünglichen Bediengeräts mindestens drei Sekunden lang gedrückt: Das Produkt reagiert (zum Beispiel durch eine kurze Auf- und Abbewegung bei Rollläden und Markisen). Die Programmierfunktion ist nun für 2 Minuten aktiviert.

**Anmerkung**: Wenn Sie auf Ihrem Bediengerät keine PROG-Taste haben sollten, konsultieren Sie bitte die Bedienungsanleitung des Geräts.

- (3). Drücken Sie an der Innenstation die Taste "Verknüpfen".
- [5]. Vergewissern Sie sich, dass die Verknüpfung erfolgreich war, indem Sie die Taste "Test" drücken.
- [6]. Wenn der Rollladen reagiert, drücken Sie auf "Weiter". Drücken Sie anderenfalls auf die Taste "Neu Starten" oder "Abbrechen".

# Sonderfall: Ergänzung zu einem bereits belegten Kanal

Sie können mehrere Somfy-RTS-Geräte auf einem gemeinsamen Funkkanal zu einer Gruppe zusammenfassen. Alle Geräte auf dem gleichen Kanal werden gemeinsam bedient. Wenn Sie ein weiteres Gerät zu einem bereits belegten Kanal hinzufügen möchten, befolgen Sie die oben aufgeführten Anweisungen (6.2.2. Hinzufügen eines Somfy-RTS-Geräts). Wählen Sie in dem Schritt zur Auswahl des Funkkanals den bereits belegten Kanal aus.

**Anmerkung**: Aus Gründen der Ergonomie wird empfohlen, nur gleichartige Geräte auf einem gemeinsamen Funkkanal zu bündeln. Wenn Sie allerdings ein Gerät eines anderen Typs hinzufügen (z. B. einen Rollladen auf einem Kanal, der bereits von einer Lampe belegt ist), wird das Piktogramm des letzten hinzugefügten Produkts (Rollladen) angezeigt. Es besteht auch die Möglichkeit, den Namen des Kanals zu ändern (z. B. "Licht" zu "Wohnzi").

# 6.2.3 Löschen eines Somfy-RTS-Geräts

Drücken Sie zum Löschen eines Somfy-RTS-Geräts zuerst auf das Symbol

oben rechts auf dem Bildschirm und schließlich auf 👘 in der Mitte des Bildschirms.

Dadurch wird ein Assistenzprogramm aufgerufen, das Sie Schritt für Schritt durch den Löschprozess führt. Konsultieren Sie in Zweifelsfällen die Anleitung des jeweiligen Somfy-RTS-Geräts.

Anmerkung: Die Schritte entsprechen denen des Hinzufügungsprozesses (siehe "6.2.2 Hinzufügen eines Somfy-RTS-Geräts").

# 6.3 EINLERNEN EINES SOMFY RTS TORS MIT INTEGRIERTER FUNKSTEUERUNG

**BETROFFENE TORANTRIEBE (nach 2010):** 

- Klapparmantriebe EVOLVIA, SGA und PASSEO 800
- Drehtorantriebe EXAVIA, SGS
- Schiebetorantriebe FREEVIA, SLIDYMOOVE

# 6.3.1 Einrichtung der Funksteuerung auf der Benutzeroberfläche der Innenstation

- Drücken Sie nach der Konfiguration der Innenstation auf der Startseite auf
- Wählen Sie je nach Tortyp

oder

(Torprodukt ist nicht verfügbar), anschließend den gewünschten Kanal (z. B.: Kanal 1) und

und anschließend auf

dann

• Geben Sie Ihrem Kanal einen Namen (z. B.: Tor): max. 7 Zeichen.

Folgen Sie nicht den Anweisungen auf den nächsten Bildschirmen, sondern drücken Sie direkt auf Continue und ΟK

# **6.3.2 Einlernen des Torantriebs in den Speicher der Innenstation**

- Bringen Sie die Innenstation (mit Stromversorgung) in die Nähe des Torantriebs.
- Öffnen Sie die Abdeckung Ihres Antriebs, um an die Elektronik zu gelangen.

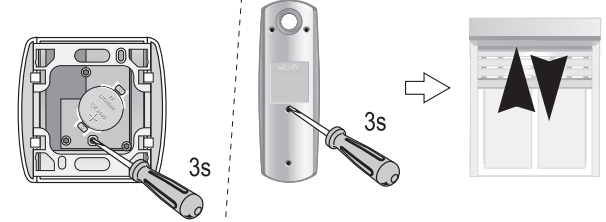

Einzelner RTS-Funksender

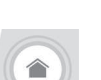

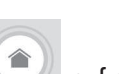

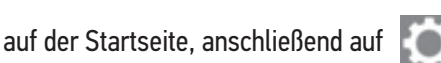

in der Bildschirmmitte.

Drücken Sie 2 Sekunden lang die Power-Taste

Ihrer Elektronik (wenn

diese Taste bei Ihoen nicht vorhanden ist, fahren Sie direkt mit dem nächsten Schritt fort). Die LED

Co,

• Öffnen Sie die Benutzeroberfläche Ihrer Innenstation, indem Sie auf

drücken.

- Halten Sie die rechte obere Ecke der Inneneinheit an die Zielmarkierung der Antriebselektronik.
- Drücken Sie kurz auf das Symbol

des Antriebs leuchtet auf und erlischt anschließend

wieder.

Die LED

• Der Antrieb ist nun im Speicher der Innenstation eingelernt. Sie können Ihr Tor nun über die Funksteuerung öffnen und schließen.

Für weitere Informationen können Sie in der Anleitung Ihres SOMFY Antriebs den Abschnitt "Funksender mit 3 Tasten hinzufügen" lesen.

# 7 - WARTUNG

## 7.1 Reinigung

Die Reinigung der Video-Türsprechanlage ist mit einem weichen, trockenen Tuch ohne Lösungsmittel durchzuführen. Trennen Sie das Gerät vor der Reinigung von der Stromversorgung.

# **8 - TECHNISCHE DATEN**

| Innenstation          |                              |                                                           |  |
|-----------------------|------------------------------|-----------------------------------------------------------|--|
| Spannungsversorgung   | Тур                          | Netzteil 100-240 V/50-60 Hz                               |  |
|                       | Verpolungsschutz             | Ja                                                        |  |
| Bildschirm            |                              | 7''-Touchscreen - Auflösung: 800 x 480 Pixel              |  |
| Maximale Gesprächsd   | auer                         | 2 Minuten                                                 |  |
| Temperaturbereich (Be | etrieb)                      | -10 °C bis +55 °C                                         |  |
| Max. Entfernung zwise | chen Innen- und Außenstation | 150 Meter                                                 |  |
| Funksender            | Frequenz                     | 433,42 MHz                                                |  |
|                       |                              | /// < 10 mW                                               |  |
|                       | Reichweite                   | 200 Meter (im freien Feld)                                |  |
| Außenstation          |                              |                                                           |  |
| Kamera                |                              | Kamerawinkel: H: 102° / V: 68°                            |  |
| Nachtsicht            |                              | Infrarot-Leuchtdioden                                     |  |
| Temperaturbereich (Be | etrieb)                      | -20 °C bis +55 °C                                         |  |
| Ausgänge              |                              | Öffner: 12 V, 800 mA - potenzialfreier Kontakt: 1 Sekunde |  |
| Dauer der Aktivierung | des elektrischen Türöffners  | 2 Sekunden                                                |  |

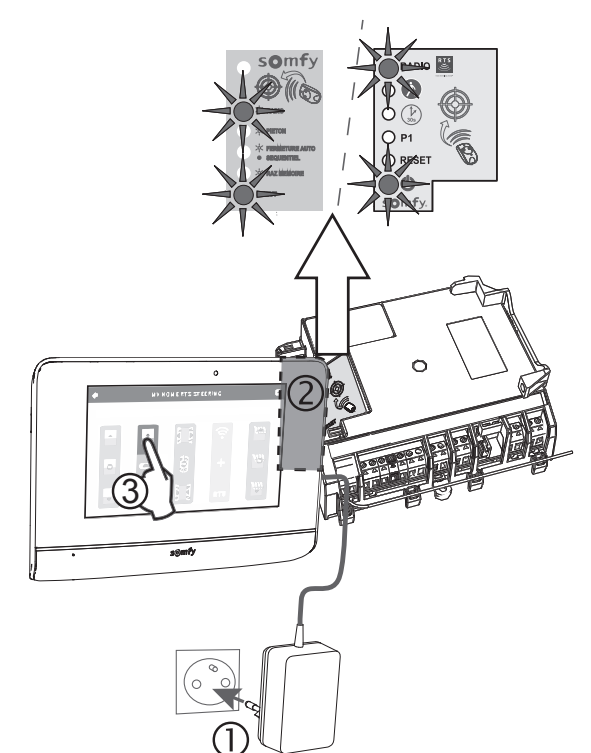

V500

| V500                                                                                               | IT          |
|----------------------------------------------------------------------------------------------------|-------------|
| INDICE Versione tradotta                                                                           | del manuale |
| 1 - BENVENUTI                                                                                      | 2           |
| 1.1 Chi è Somfy ?                                                                                  | 2           |
| 1.2 Assistenza                                                                                     | 2           |
| 1.3 Garanzia                                                                                       | 2           |
| 2 - INFORMAZIONI IMPORTANTI - SICUREZZA                                                            | 2           |
| 2.1 Informazioni generali                                                                          | 2           |
| 2.2 Istruzioni generali di sicurezza                                                               | 2           |
| 2.3 Condizioni di utilizzo                                                                         | 2           |
| 2.4 Riciclaggio e smaltimento                                                                      | 3           |
| 2.5 Significato dei loghi presenti sull'alimentazione                                              | 3           |
| 3 - PRESENTAZIONE DEL PRODOTTO                                                                     | 3           |
| 3.1 Composizione del kit                                                                           | 3           |
| 3.2 Descrizione del prodotto                                                                       | 3           |
| 3.2.1 Monitor                                                                                      | 4           |
| 3.2.2 Pulsantiera esterna                                                                          | 5           |
| 3.3 Installazione tipica                                                                           | 6           |
| 4 - INSTALLAZIONE DEL MONITOR                                                                      | 7           |
| 5 - INSTALLAZIONE DELLA PULSANTIERA ESTERNA                                                        | 8           |
| 5.1 Cablaggio della pulsantiera esterna                                                            | 8           |
| 5.1.1 Collegamento a una motorizzazione di cancello Somfy                                          | 9           |
| 5.1.2 Collegamento a una bocchetta/serratura elettrica                                             | 9           |
| 5.2 Installazione dell'etichetta portanome                                                         | 9           |
| 5.3 Messa sotto tensione dell'installazione                                                        | 10          |
| 6 – INTERFACCIA UTENTE                                                                             | 10          |
| 6.1 IL VIDEOCITOFONO                                                                               | 10          |
| 6.1.1 Schermata iniziale                                                                           | 10          |
| 6.1.2 Rispondere a un visitatore                                                                   | 11          |
| 6.1.3 Comunicare con un secondo monitor interno (citofono)<br>( 1 / Costino la fata dai visitatari | 12          |
| 6. 1.4 Gestire le toto dei visitatori<br>4. 1.5 Importazioni generali                              | 1Z<br>10    |
|                                                                                                    | 1J<br>15    |
| 6 2 1 Schermata iniziale                                                                           | 15          |
| 6.2.2 Aggiungere un dispositivo Somfy RTS                                                          | 15          |
| 6.2.3 Rimuovere un dispositivo Somfy RTS                                                           | 16          |
| 6.3 PROGRAMMARE UN CANCELLO SOMFY RTS CON IL COMANDO WIRELESS INTEGRATO                            | 16          |
| 6.3.1 Creazione del comando radio sull'interfaccia del monitor                                     | 16          |
| 6.3.2 Programmazione della motorizzazione del cancello nella memoria del monitor                   | 16          |
| 7 - MANUTENZIONE                                                                                   | 17          |
| 7.1 Pulizia                                                                                        | 17          |
| 8 – CARATTERISTICHE TECNICHE                                                                       | 17          |

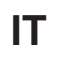

Vi ringraziamo per aver scelto un prodotto SOMFY.

# 1.1 Chi è Somfy ?

Somfy sviluppa, produce e commercializza motori e automatismi per i dispositivi della casa. Motorizzazioni per cancelli, porte di garage o tapparelle, sistemi di allarme, sistemi di illuminazione, termostati di riscaldamento, tutti i prodotti Somfy soddisfano le vostre esigenze in termini di sicurezza, comfort e risparmio energetico.

Presso Somfy, la ricerca della qualità è un processo di miglioramento permanente. È sull'affidabilità dei suoi prodotti che Somfy ha costruito la sua nomea, sinonimo di innovazione e di tecnologia avanzata in tutto il mondo.

## 1.2 Assistenza

Conoscere i nostri clienti, ascoltarli, rispondere alle loro esigenze, questo è l'approccio di Somfy.

Per qualsiasi informazione relativa alla scelta, all'acquisto o all'installazione di prodotti Somfy, potete rivolgervi al vostro negozio di bricolage di riferimento o contattare direttamente un consulente Somfy che vi guiderà nella procedura.

Internet: www.somfy.it

## 1.3 Garanzia

Questo prodotto è garantito per 2 anni dalla data di acquisto.

# 2 - INFORMAZIONI IMPORTANTI - SICUREZZA

## 2.1 Informazioni generali

Leggere attentamente la presente Guida d'installazione e le istruzioni di sicurezza allegate prima di procedere all'installazione di questo prodotto Somfy.

Seguire in modo preciso tutte le istruzioni fornite e conservare la presente guida per l'intero periodo di durata del prodotto.

Prima di procedere con l'installazione, verificare la compatibilità di questo prodotto Somfy con le apparecchiature e gli accessori installati. La presente guida descrive l'installazione e l'utilizzo del prodotto.

Installazioni o utilizzi per scopi diversi dal campo di applicazione dichiarato da Somfy non sono conformi. Questi, come il mancato rispetto delle istruzioni riportate nella presente guida, comporterebbero l'annullamento della responsabilità e della garanzia Somfy. Somfy non può essere ritenuta responsabile dei cambiamenti di norme e standard verificatisi in seguito alla pubblicazione della presente guida.

Somfy dichiara che il prodotto è conforme ai requisiti della direttiva 2014/53/UE. Il testo completo della dichiarazione di conformità è disponibile all'indirizzo Internet www.somfy.com/ce

Le immagini hanno uno scopo puramente indicativo.

## 2.2 Istruzioni generali di sicurezza

Non permettere ai bambini di giocare con il punto di comando.

Non immergere mai il punto di comando in un liquido.

Questo prodotto non è stato progettato per essere utilizzato da persone (compresi bambini) le cui capacità fisiche, sensoriali o mentali siano ridotte, o da persone prive di esperienza o di conoscenza, a meno che non abbiano potuto usufruire, da parte di una persona responsabile della loro sicurezza, di una sorveglianza o di istruzioni preliminari riguardanti l'utilizzo del prodotto.

# 2.3 Condizioni di utilizzo

La portata radio è limitata dalle normative di regolazione degli apparecchi radio.

La portata radio dipende in larga misura dall'ambiente di utilizzo: possibili perturbazioni a opera di grandi apparecchiature elettriche nelle vicinanze dell'installazione, tipo di materiale impiegato nei muri e nelle tramezze del luogo di installazione.

L'impiego di apparecchi radio (ad esempio cuffie radio hi-fi) che utilizzano la stessa frequenza radio può ridurre le prestazioni del prodotto.

La telecamera di questo videocitofono è concepita per identificare un visitatore, ma non deve essere impiegata per sorvegliare la strada o lo spazio pubblico.

Questa installazione deve essere usata conformemente alla Legge sull'informatica e le libertà.

Ogni utilizzo del prodotto al di fuori di un contesto strettamente personale è soggetto a obblighi legali di utilizzo, nello specifico in applicazione della legge n. 78-17 del 6 gennaio 1978, sui quali l'acquirente deve informarsi presso la CNIL; inoltre è soggetto all'ottenimento di preventive autorizzazioni amministrative.

L'acquirente può dover rispondere di responsabilità civile e penale in caso di impiego anomalo del dispositivo allo scopo di violare l'intimità della vita privata o l'immagine di terzi; Somfy non potrà in alcun caso essere ritenuta responsabile per un utilizzo del videocitofono che contravviene alle disposizioni legislative e regolamentative in vigore.

2

V500

# 2.4 Riciclaggio e smaltimento

Non smaltire il prodotto fuori uso insieme ai rifiuti domestici. Restituirlo al distributore o utilizzare i mezzi di raccolta differenziata presenti nel proprio comune di residenza.

## 2.5 Significato dei loghi presenti sull'alimentazione

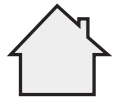

L'alimentatore fornito in dotazione con il prodotto deve essere installato in un luogo riparato e asciutto.

\_\_\_\_ Corrente continua

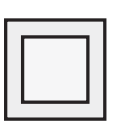

L'alimentatore fornito in dotazione con il prodotto è di tipo a doppio isolamento e quindi non richiede il collegamento al conduttore di terra.

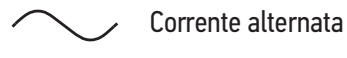

# **3 - PRESENTAZIONE DEL PRODOTTO**

# 3.1 Composizione del kit

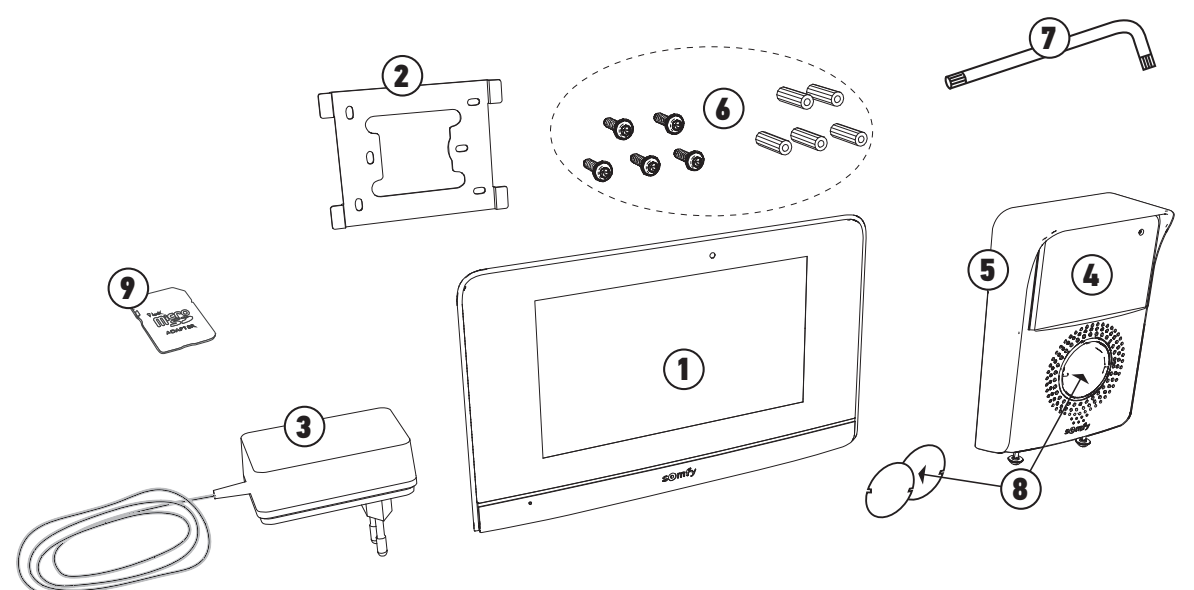

| Riferimento | Denominazione                                                  | Quantità |
|-------------|----------------------------------------------------------------|----------|
| 1           | Monitor interno con scheda micro SD integrata                  | 1        |
| 2           | Supporto di fissaggio del monitor                              | 1        |
| 3           | Blocco alimentazione monitor                                   | 1        |
| 4           | Pulsantiera esterna                                            | 1        |
| 5           | Visiera parapioggia                                            | 1        |
| 6           | Viti + tasselli per fissaggio di monitor e pulsantiera esterna | 5 + 5    |
| 7           | Chiave Torx                                                    | 1        |
| 8           | Etichetta nome                                                 | 2        |
| 9           | Adattatore per scheda microSD per PC/Mac                       | 1        |

# 3.2 Descrizione del prodotto

Il videocitofono è composto da un monitor interno e da una pulsantiera esterna. Il collegamento del monitor interno alla pulsantiera esterna avviene tramite 2 fili e l'alimentazione elettrica è cablata sul monitor (vedere "3.3 Installazione tipica").

IT

# 3.2.1 Monitor

Il monitor interno è dotato di trasmettitore radio RTS (Radio Technology Somfy). Questo comando senza fili permette di comandare i prodotti dell'abitazione dotati di un ricevitore RTS Somfy (porta di garage, cancello, illuminazione, tapparelle, tende, ecc.). Questo comando è accessibile dal menu del touchscreen.

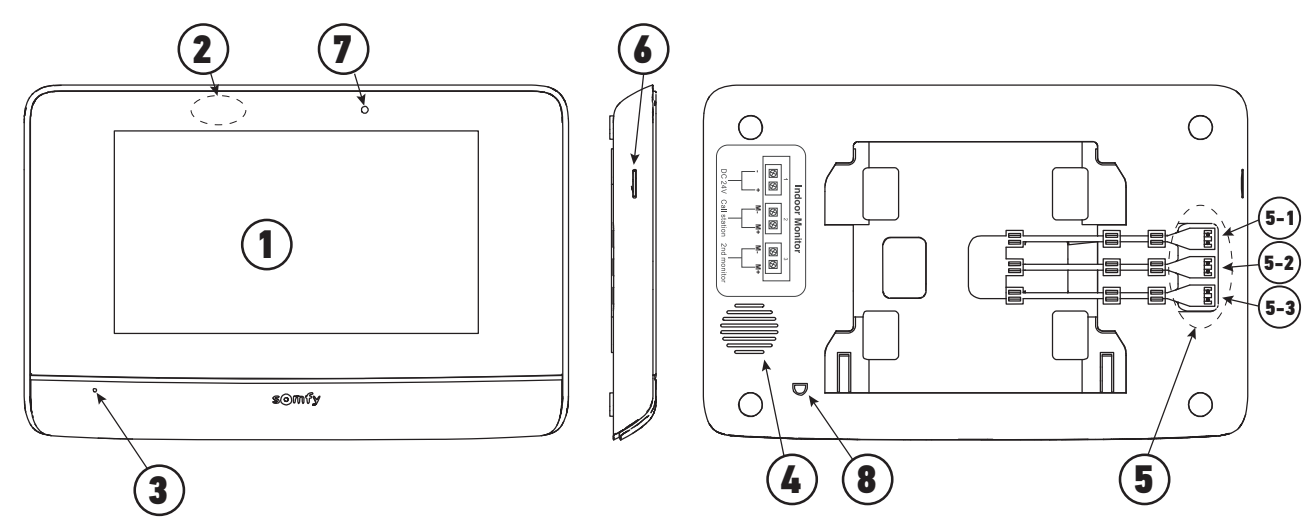

| Riferimento | Denominazione                       | Descrizione                                                                                                    |
|-------------|-------------------------------------|----------------------------------------------------------------------------------------------------|
| 1           | Touchscreen                         | Consente di visualizzare il visitatore, pilotare i comandi con fili e senza fili, visualizzare i<br>visitatori persi durante l'assenza, effettuare le regolazioni, ecc.                                      |
| 2           | Rilevatore di<br>movimento/presenza | Consente di accendere lo schermo automaticamente quando il monitor rileva una presenza.                                                                                                    |
| 3           | Microfono                           | Permette di parlare con il proprio interlocutore che si trova davanti alla pulsantiera esterna.                                                                                                    |
| 4           | Altoparlante                        | Permette di sentire il proprio interlocutore che si trova davanti alla pulsantiera esterna.                                                                                                    |
| 5           | Morsettiera                         | 5-1 : collegamento all'alimentazione.<br>5-2 : collegamento della pulsantiera esterna.<br>5-3 : collegamento a un secondo monitor (opzionale).                                                               |
| 6           | Lettore scheda micro<br>SD          | Permette di salvare le foto dalla telecamera della pulsantiera esterna e di aggiungere<br>una suoneria MP3 personalizzata.<br><b>Nota</b> : il monitor viene fornito con una scheda micro SD già installata. |
| 7           | Led di visualizzazione              | Permette di verificare il corretto collegamento durante la messa in servizio o una chiamata persa.                                                                                                    |
| 8           | Sensore di<br>temperatura           | Permette di visualizzare la temperatura interna sullo schermo del monitor.                                                                                                    |

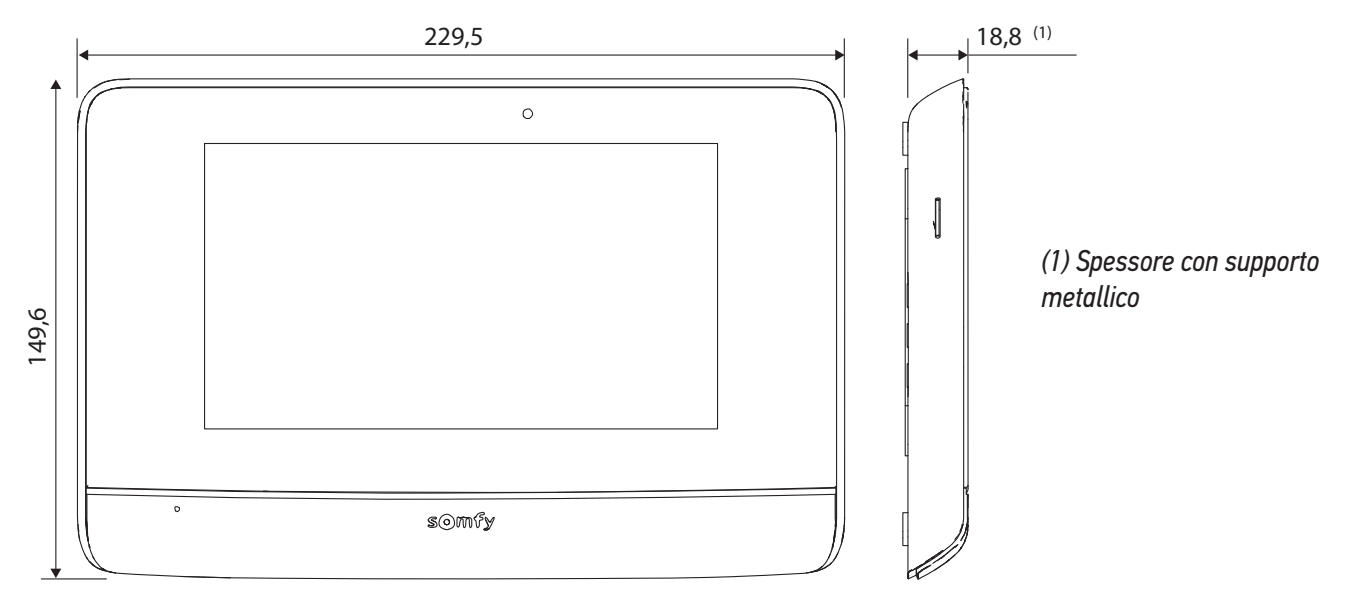

# 3.2.2 Pulsantiera esterna

La pulsantiera esterna può essere collegata a una motorizzazione di cancello e a una serratura/bocchetta elettrica (12 V CA/CC - 800 mA max).

Il cancello e il portoncino potranno essere azionati dal monitor del videocitofono.

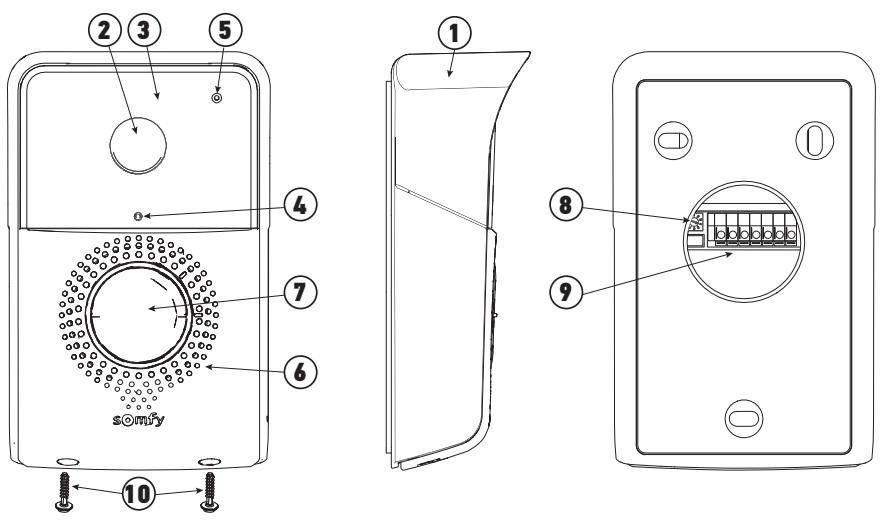

| Riferimento | Denominazione                                                                     | Descrizione                                                                                                    |
|-------------|-----------------------------------------------------------------------------------|----------------------------------------------------------------------------------------------------|
| 1           | Visiera parapioggia                                                               | Protegge la telecamera dalla pioggia e dal sole                                                                                                    |
| 2           | Telecamera                                                                        | Filma il visitatore e trasmette l'immagine al monitor                                                                                                    |
| 3           | Illuminazione LED a infrarossi                                                    | Permette di visualizzare i visitatori durante la notte                                                                                                    |
| 4           | Sensore di luminosità                                                             | Permette di accendere automaticamente i LED a infrarossi di notte                                                                                                    |
| 5           | Microfono                                                                         | Permette al visitatore di parlare con il proprio interlocutore che si trova all'interno                                                                                                    |
| 6           | Altoparlante                                                                      | Permette al visitatore di sentire il proprio interlocutore che si trova all'interno                                                                                                    |
| 7           | Etichetta portanome<br>retroilluminata<br>Pulsante di chiamata<br>retroilluminato | Permette di indicare il proprio nome su un'etichetta<br>Permette al visitatore di attivare la suoneria del monitor. La telecamera si<br>mette in funzione e lo schermo del monitor si accende. |
| 8           | Pulsante di regolazione del<br>volume di ascolto                                  | Permette di regolare il volume dell'altoparlante della pulsantiera esterna.                                                                                                    |
| 9           | Morsettiera                                                                       | Permette di collegare la pulsantiera al monitor, a una motorizzazione di cancello e a una bocchetta/serratura elettrica.                                                                       |
| 10          | Viti anti-vandalo<br>105 mm <sup>(2)</sup>                                        | Permette di impedire l'apertura della pulsantiera esterna senza cacciavite speciale                                                                                                    |

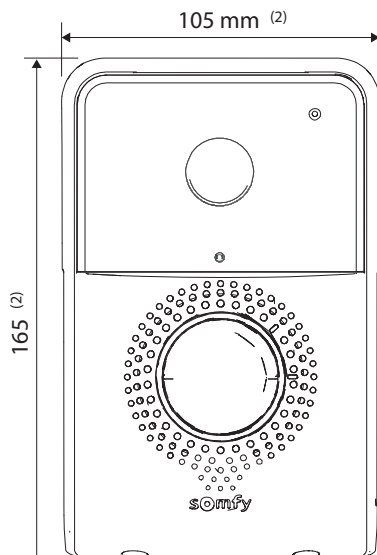

(2) Dimensioni con visiera parapioggia

Copyright © 2017 SOMFY ACTIVITES SA. All rights reserved.

# IT 3.3 Installazione tipica

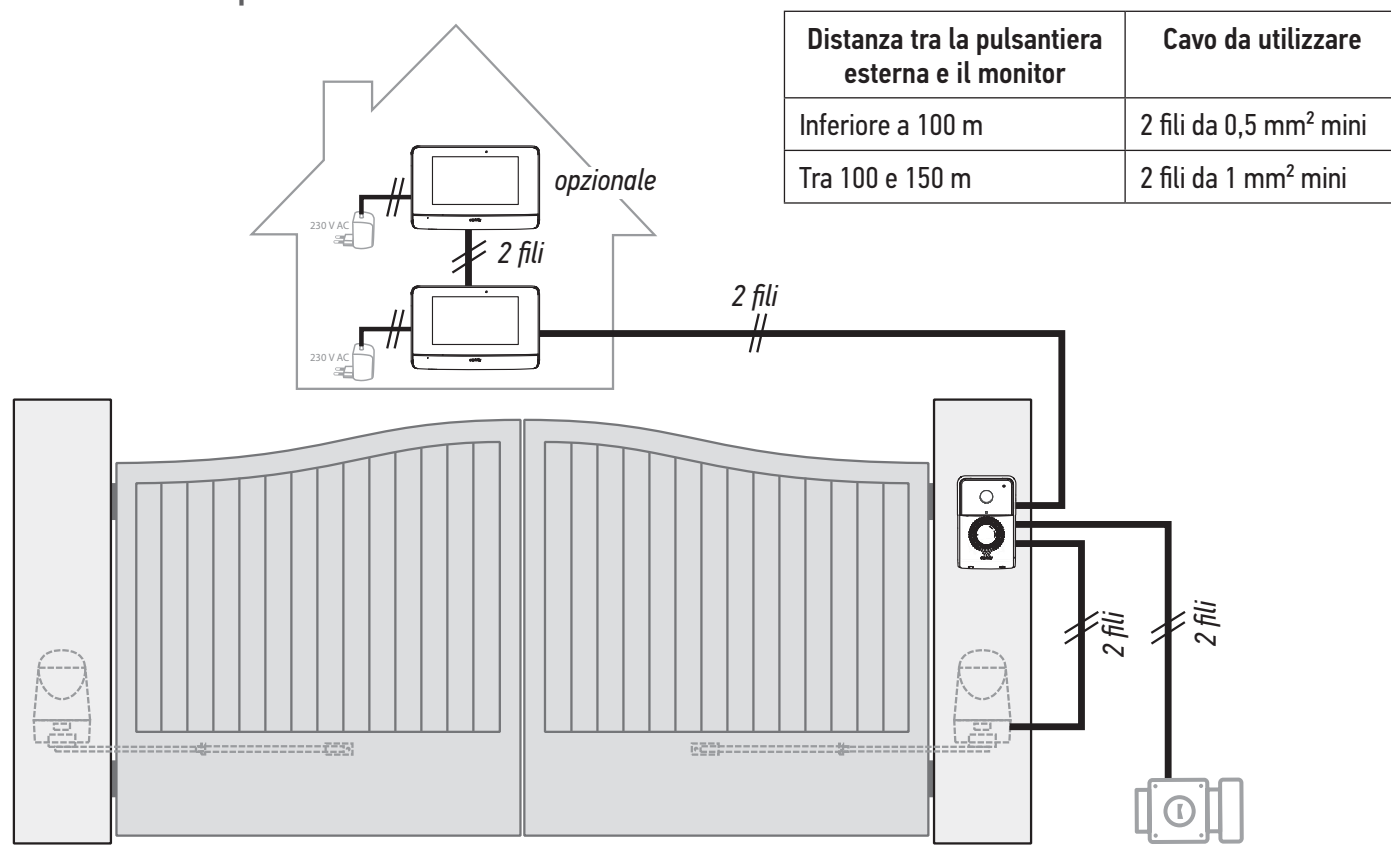

**Nota**: Si consiglia di non far passare i cavi del videocitofono nella stessa guaina dei cavi di alimentazione. I cavi non fanno parte della dotazione.

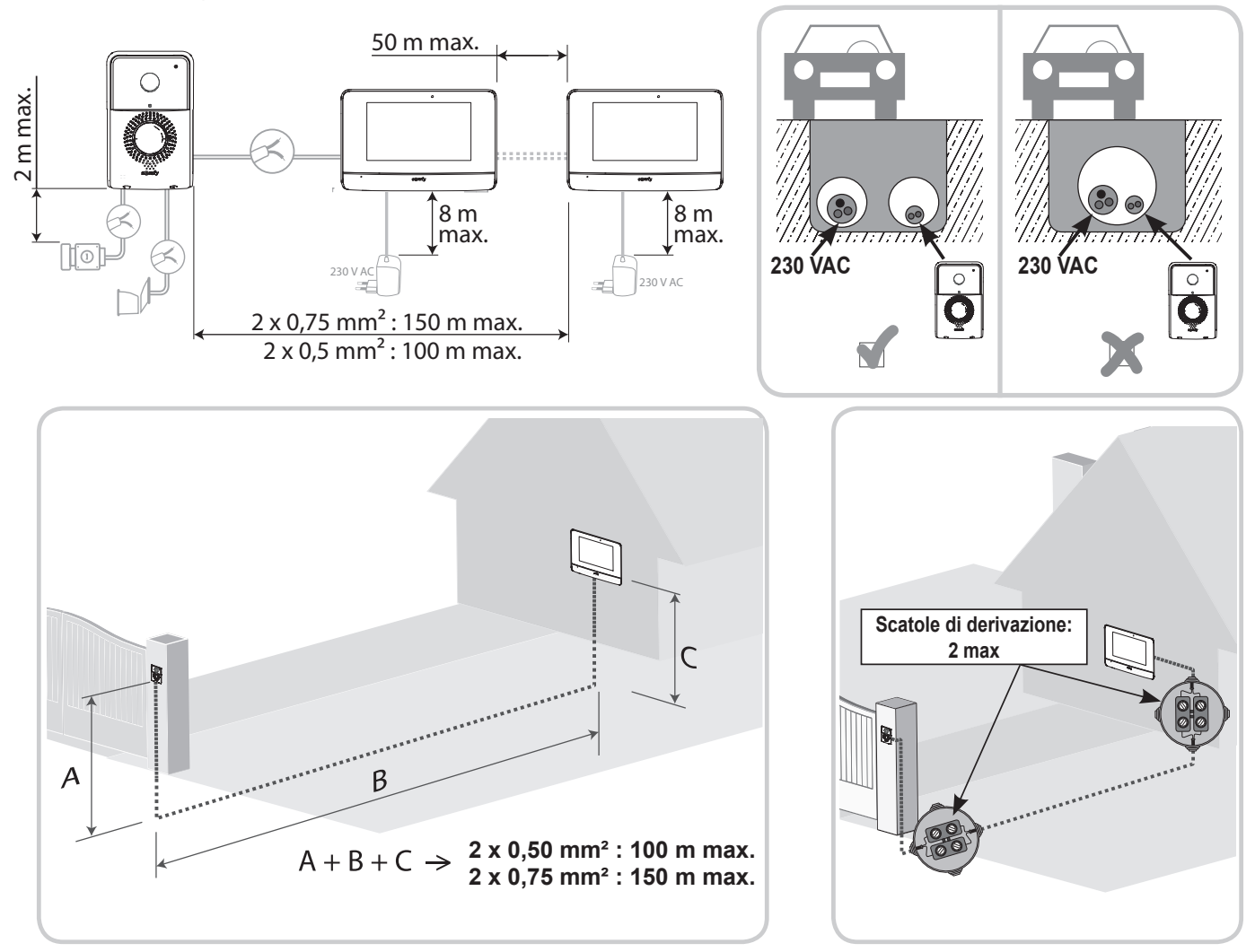

# **4 - INSTALLAZIONE DEL MONITOR**

È necessario seguire una procedura specifica per la programmazione radio di una motorizzazione del cancello SOMFY RTS venduta nei centri di articoli per il fai da te.

MOTORIZZAZIONI DEL CANCELLO INTERESSATE (dopo il 2010):

- Motori a braccio EVOLVIA, SGA e PASSEO 800
- Motori a martinetto EXAVIA, SGS
- Motori scorrevoli FREEVIA, SLIDYMOOVE
- Attenzione

È necessario effettuare la seguente procedura prima di installare in modo definitivo il monitor (quest'ultimo deve essere disposto a livello della motorizzazione del cancello poiché è alimentato dal proprio alimentatore).

«6.3 PROGRAMMARE UN CANCELLO SOMFY RTS CON IL COMANDO WIRELESS INTEGRATO»»

[1]. Installare la placca di fissaggio del monitor al muro.

**Importante**: Le staffe di fissaggio del monitor devono sporgere verso di voi.

**Nota**: Tutti i fili devono passare all'interno del supporto di fissaggio per poterli collegare al monitor.

[2]. Togliere il connettore CC (5-1) sul retro del monitor, poi collegare il cavo del blocco di alimentazione a tale connettore: filo bianco con tratti grigi a destra (+) e filo tutto bianco a sinistra (-).

**Importante**: Utilizzare necessariamente il blocco di alimentazione fornito per alimentare il monitor.

[3]. Collegare il connettore del blocco di alimentazione sul retro del monitor alla morsettiera 5-1 nel senso indicato nell'illustrazione (vite verso sinistra); il senso di collegamento dei fili del blocco di alimentazione è importante.

**Importante**: Non collegare il blocco di alimentazione a una presa finché tutto il cablaggio non è terminato (pulsantiera esterna, monitor aggiuntivo).

 [4]. Collegare un secondo connettore alla morsettiera 5-2. Il cavo corrispondente sarà collegato alla pulsantiera esterna.
 Opzionale: Collegare un terzo connettore alla morsettiera 5-3. Il cavo corrispondente sarà collegato a un secondo monitor (vedere la guida del monitor aggiuntivo).

**Nota**: Posizionare i fili nelle sedi previste per evitare il rischio di danneggiamento.

**Nota**: Individuare i fili utilizzati per le morsettiere 5-2 e 5-3 per cablare correttamente la pulsantiera esterna e il monitor aggiuntivo (opzionale).

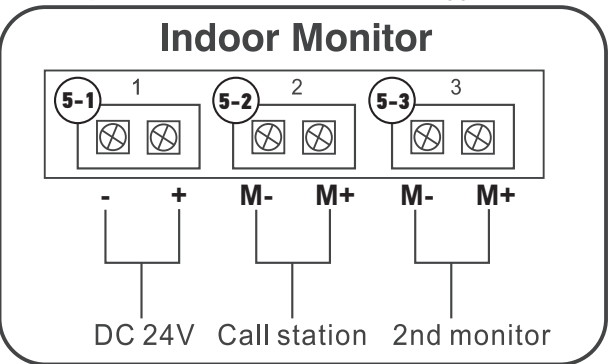

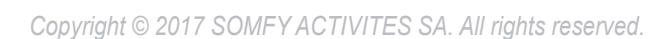

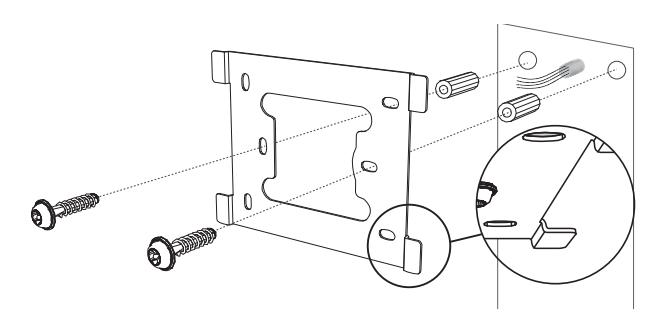

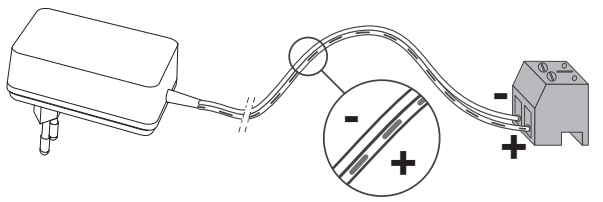

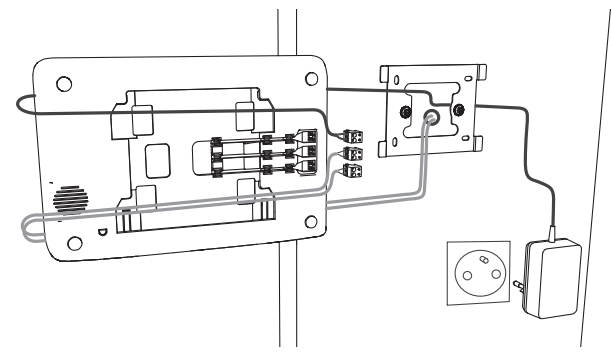

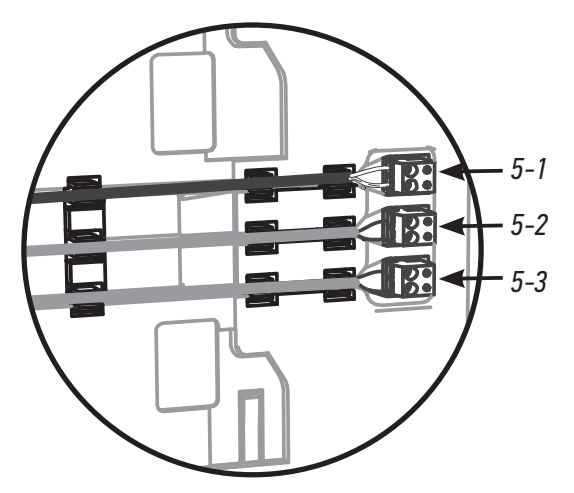

**[5].** Fissare il monitor al supporto facendolo scorrere delicatamente verso il basso fino a che le staffe del supporto non sono ben agganciate alle tacche del monitor.

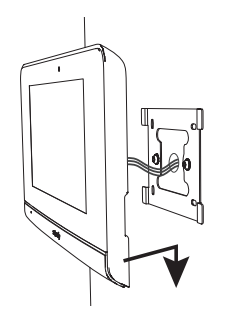

# **5 - INSTALLAZIONE DELLA PULSANTIERA ESTERNA**

Evitare di installare la telecamera davanti a una sorgente luminosa, poiché le immagini del visitatore rischiano di non essere adeguate. Si consiglia di installare la pulsantiera esterna a un'altezza di circa 1,60 m.

- 5.1 Cablaggio della pulsantiera esterna
- [1]. Separare la visiera parapioggia dalla pulsantiera esterna togliendo le 2 viti situate sul bordo inferiore usando la chiave torx in dotazione.
- [2]. Individuare i punti di fissaggio con la visiera parapioggia. Praticare i fori e posizionare i tasselli adatti al proprio muro/pilastro. Far passare l'insieme dei cavi nella visiera parapioggia.
- [3]. Fissare la visiera parapioggia al muro/pilastro.

**Nota**: non rimuovere la schiuma incollata sulla parte posteriore della visiera parapioggia in quanto garantisce la tenuta del prodotto.

**Nota**: si consiglia di aggiungere una giunzione in silicone tra la visiera parapioggia e il muro/pilastro (tranne nella parte inferiore della visiera parapioggia).

- **[4].** Collegare i fili del monitor ai 2 morsetti a sinistra sulla parte posteriore della pulsantiera esterna:
  - M+ del monitor su M+ della pulsantiera esterna
  - M- del monitor su M- della pulsantiera esterna

Collegare i fili della bocchetta/serratura elettrica ai morsetti L+ e L- della pulsantiera esterna.

Collegare i fili della motorizzazione all'uscita contatto pulito (COM e NO) della pulsantiera esterna.

**Nota**: Per cablare i fili nei morsetti, premere il rettangolo arancione collocato sotto i morsetti con un cacciavite piatto, introdurre i fili e poi rilasciare.

[5]. Posizionare la pulsantiera esterna dentro alla visiera parapioggia.

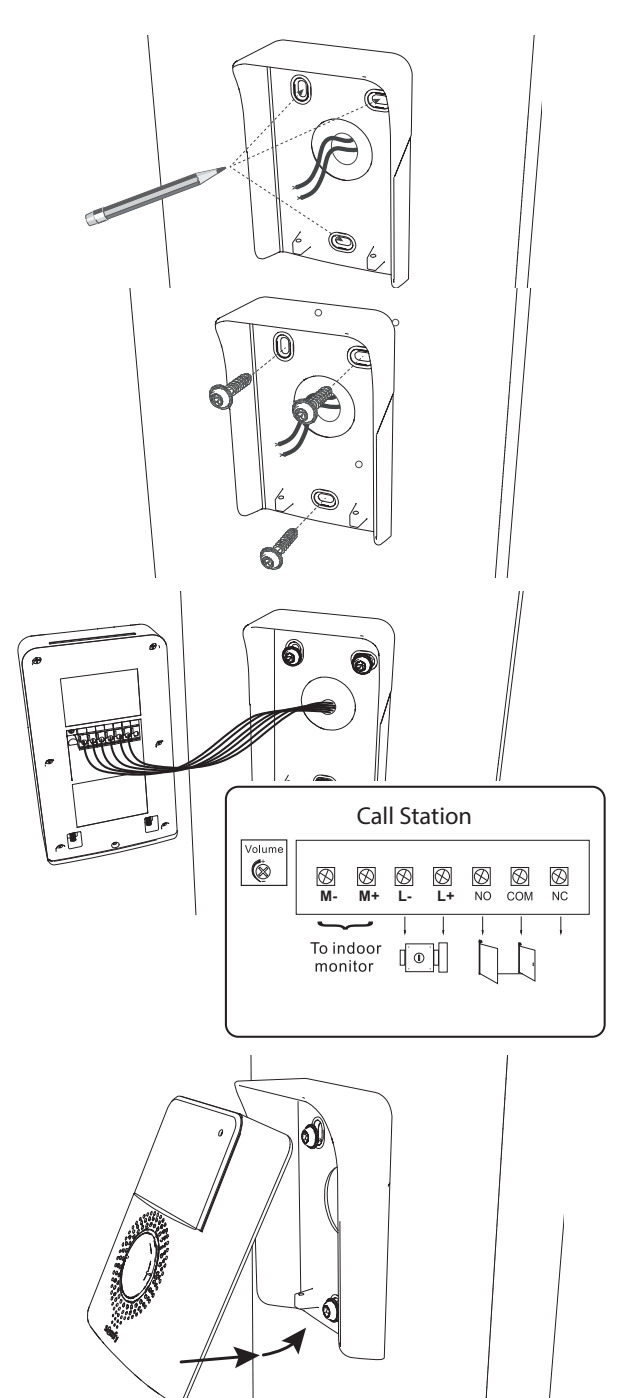

#### V500

**[6].** Fissare la pulsantiera esterna alla visiera parapioggia avvitando le viti fornite usando la chiave torx.

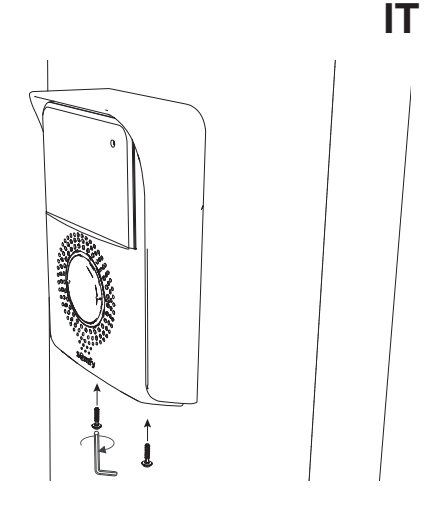

## 5.1.1 Collegamento a una motorizzazione di cancello Somfy

**Nota**: Se la motorizzazione funziona con alimentazione solare, i comandi con fili sono disattivati. In questo caso è necessario usare il comando senza fili del monitor per controllare la motorizzazione di cancello: vedere"6.2 IL COMANDO SENZA FILI DEI DISPOSITIVI SOMFY RTS".

- [1]. Scollegare la motorizzazione dall'alimentazione di rete.
- [2]. Togliere la copertura dell'armadio di comando o dal motore contenente l'elettronica.
- [3]. Collegare l'uscita contatto pulito (COM e NO) della pulsantiera esterna all'elettronica della motorizzazione (consultare il manuale della motorizzazione).

Se il collegamento della pulsantiera esterna non è dettagliato nel manuale della motorizzazione, seguire le istruzioni fornite per il collegamento di un interruttore a chiave.

**Nota**: Per collegare la pulsantiera esterna a un altro modello di motorizzazione di cancello, fare riferimento alla Guida all'installazione di tale motorizzazione.

## 5.1.2 Collegamento a una bocchetta/serratura elettrica

Nota: Somfy consiglia di utilizzare una bocchetta elettrica con memoria.

Collegare l'uscita **101** della pulsantiera esterna alla bocchetta/ serratura secondo lo schema riportato a fronte.

Rispettare la polarità +/- se indicato nel manuale della bocchetta/ serratura.

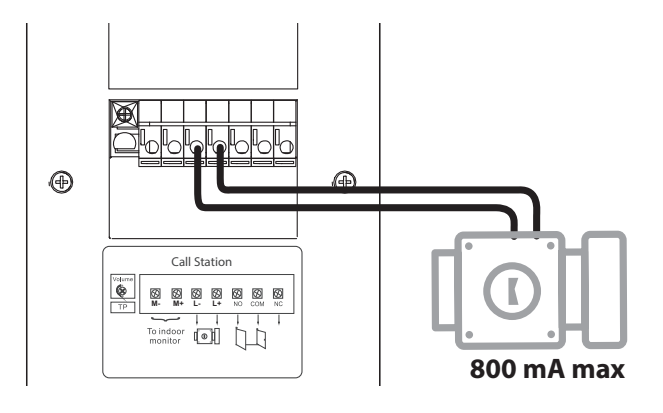

## 5.2 Installazione dell'etichetta portanome

[1]. Premere e ruotare di 45° il portaetichetta in senso antiorario, usando le alette del portaetichetta.

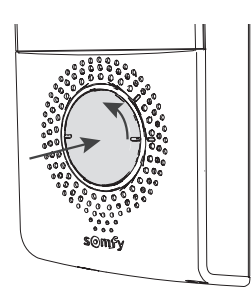

# IT

[2]. Sollevare il portaetichetta, l'etichetta portanome è posizionata tra il portaetichetta e la guarnizione elastomerica, davanti alla piastra di supporto.

**Nota:** l'etichetta portanome presenta due aperture corrispondenti alle alette situate sulla parte posteriore del portaetichetta.

[3]. Scrivere il proprio nome sull'etichetta vuota con un pennarello indelebile (allineando il nome sulle aperture dell'etichetta), quindi riposizionare l'etichetta e la relativa protezione nell'apposito alloggiamento premendo il portaetichetta e facendolo ruotare di 45° in senso orario, finché non combaciano perfettamente per l'avvenuta chiusura.

# 5.3 Messa sotto tensione dell'installazione

A l termine dell'installazione ricollegare la motorizzazione del cancello all'alimentazione.

Collegare quindi l'alimentazione del monitor a una presa elettrica.

**Importante**: Il blocco di alimentazione deve essere installato vicino al monitor e risultare facilmente accessibile.

All'accensione, il led blu sopra lo schermo lampeggia per alcuni secondi prima che il processo di configurazione passo-passo venga visualizzato sullo schermo.

Seguire le indicazioni per configurare l'impianto.

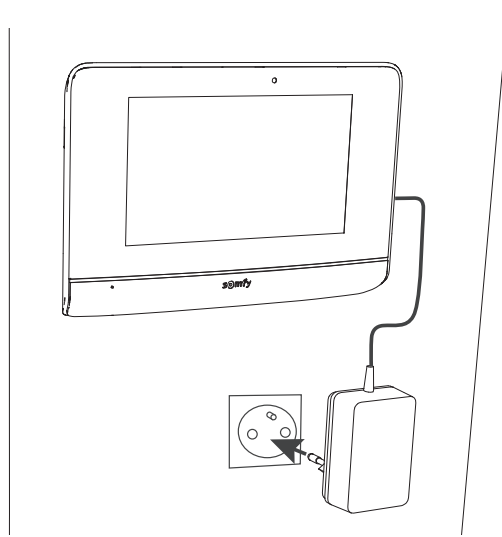

# 6 - INTERFACCIA UTENTE

Il videocitofono V500 racchiude 2 universi : quello del videocitofono da una parte, e quello del comando senza fili della casa dall'altra. Il primo universo comprende funzioni quali la comunicazione tra la pulsantiera esterna e il monitor, l'intercomunicazione audio tra 2 monitor (opzione), la gestione delle foto, l'apertura della bocchetta/serratura elettrica e del cancello, e infine le impostazioni (es. : contrasto, luminosità, suoneria, ecc.).

Il secondo universo è quello del comando senza fili dei dispositivi Somfy RTS della casa (es. : tapparelle, luci, porte di garage, ecc.).

# 6.1 IL VIDEOCITOFONO

# 6.1.1 Schermata iniziale

Lo schermo si accende automaticamente in caso di rilevamento di un movimento a una distanza di 20-30 cm, o quando si preme un punto qualsiasi dello schermo.

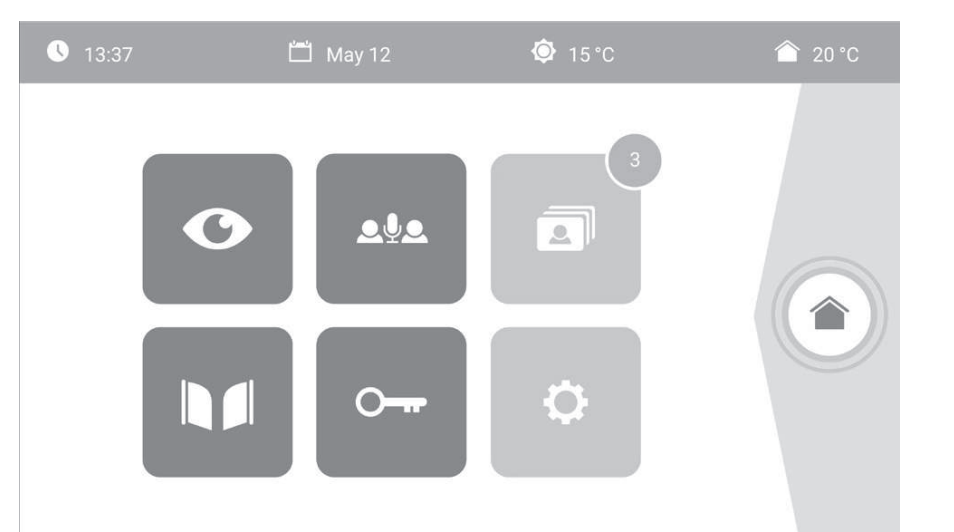

| Immagine      | Nome<br>dell'icona     | Funzione                                                                                                    | Immagine | Nome<br>dell'icona        | Funzione                                                          |
|---------------|------------------------|----------------------------------------------------------------------------------------------------|----------|---------------------------|-------------------------------------------------------------------|
| <b>∲</b> 15°C | Temperatura<br>esterna | ll sensore di temperatura<br>si trova nella pulsantiera<br>esterna.                                                                        |          | Cancello                  | Aprire il cancello.                                               |
|               | Temperatura<br>interna | Il sensore di temperatura<br>si trova nel monitor.                                                                                         |          |                           |                                                                   |
| C             | Live                   | Accedere al display<br>della pulsantiera esterna<br>(modalità sorveglianza<br>attiva per 120s)                                             | •        | Serratura<br>elettrica    | Aprire la bocchetta/<br>serratura elettrica.                      |
| <u>م</u>      | Citofono               | Chiamare il secondo<br>monitor interno (modalità<br>comunicazione attiva per<br>120s)                                                      | ¢        | Impostazioni<br>personali | Accedere alle<br>impostazioni del<br>videocitofono.               |
| 3             | Menu foto              | Accedere alle foto<br>scattate manualmente<br>e durante l'assenza. La<br>notifica numerica indica<br>il numero di foto non<br>visualizzate |          | Controllo<br>casa         | Accedere al display di<br>controllo dei dispositivi<br>Somfy RTS. |

# 6.1.2 Rispondere a un visitatore

La schermata seguente viene visualizzata durante la comunicazione con il visitatore.

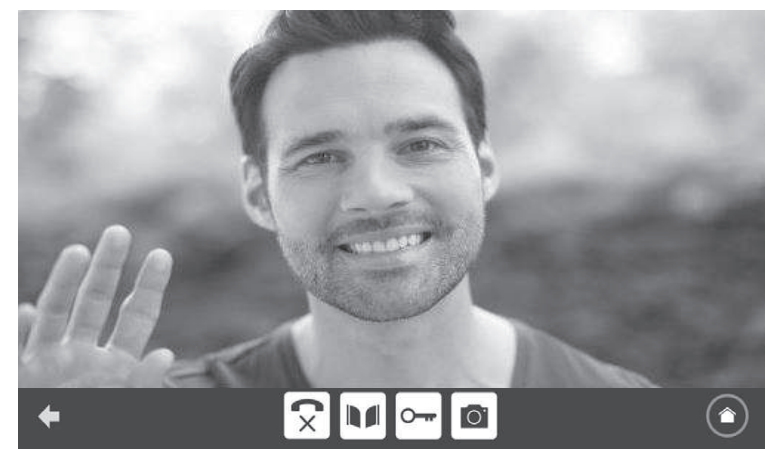

# IT

Per rispondere alla chiamata, premere l'icona « telefono aperto». Il microfono del monito interno e l'altoparlante della pulsantiera si attivano solo dopo aver accettato la chiamata.

Durante la chiamata, è possibile:

- aprire il cancello
- aprire la bocchetta/serratura elettrica,
- scattare una fotografia del visitatore,

- controllare i dispositivi Somfy RTS (illuminazione del vialetto, porta di garage, ecc.)

Quando la comunicazione è terminata, premere l'icona «telefono chiuso».

| Immagine     | Nome dell'icona | Funzione                                           | Immagine | Nome dell'icona         | Funzione                                                            |
|--------------|-----------------|----------------------------------------------------|----------|-------------------------|---------------------------------------------------------------------|
| $\mathbf{V}$ | Telefono aperto | Accettare la<br>comunicazione/<br>Attivare la voce |          | Serratura elettrica     | Aprire la bocchetta/<br>serratura elettrica                         |
| ×            | Telefono chiuso | Terminare la<br>comunicazione in<br>corso          | Ō        | Macchina<br>fotografica | Scattare una<br>fotografia<br>manualmente                           |
|              | Cancello        | Aprire il cancello                                 |          | Controllo casa          | Accedere al display<br>di controllo dei<br>dispositivi Somfy<br>RTS |

## 6.1.3 Comunicare con un secondo monitor interno (citofono)

Se si dispone di un secondo monitor interno (non fornito nel kit), è possibile avere una comunicazione di tipo telefonico (**solo audio**) tra i 2 monitor.

| Immagine     | Nome<br>dell'icona | Funzione                                                                      | Immagine         | Nome<br>dell'icona    | Funzione                                   |
|--------------|--------------------|-------------------------------------------------------------------------------|------------------|-----------------------|--------------------------------------------|
| $\checkmark$ | Telefono<br>aperto | Accettare la<br>comunicazione, attivare<br>la voce                            | ◄ -              | Altoparlante<br>''_'' | Abbassare il volume del<br>monitor interno |
| ſ×           | Telefono<br>chiuso | Terminare la<br>comunicazione in corso/<br>Rifiutare la chiamata in<br>arrivo | $\blacksquare$ + | Altoparlante<br>''+'' | Aumentare il volume del<br>monitor interno |

# 6.1.4 Gestire le foto dei visitatori

Il monitor viene fornito con una scheda SD da 8 Gb. È possibile salvare fino a 400 foto (da 200 Kb ciascuna). A ogni chiamata persa di un visitatore viene automaticamente scattata una fotografia. V500

|   | т |
|---|---|
|   |   |
| - |   |

| Immagine | Nome<br>dell'icona | Funzione                                              | Immagine | Nome<br>dell'icona | Funzione                                                                |
|----------|--------------------|-------------------------------------------------------|----------|--------------------|-------------------------------------------------------------------------|
| NEW      | Nuova foto         | Indica che la foto non è<br>ancora stata visualizzata |          | Cover flow         | Visualizzare le foto<br>in modo lineare (3                              |
|          | Cestino            | Entrare in modalità                                   |          |                    | contemporaneamente)                                                     |
|          |                    | elininazione selettiva                                |          | Mosaico            | Visualizzare le foto<br>sotto forma di mosaico<br>(12 immagini visibili |
| ×        | Eliminazione       | Eliminare la foto con la X                            |          |                    | contemporaneamente)                                                     |
| ~~       |                    |                                                       |          |                    |                                                                         |

# 6.1.5 Impostazioni generali

| Immagine | Nome<br>dell'icona       | Funzione                        | Immagine | Nome<br>dell'icona       | Funzione                                                                                      |
|----------|--------------------------|---------------------------------|----------|--------------------------|-----------------------------------------------------------------------------------------------|
| Ŷ        | Globo                    | Selezionare la lingua.          | Z        | Foto                     | Selezionare lo sfondo.                                                                        |
| C Land   | Calendario e<br>orologio | Impostare l'ora e/o la<br>data. |          | Impostazioni<br>generali | Accedere alle<br>impostazioni della parte<br>videocitofono.                                   |
| 1        | Suoneria                 | Selezionare la suoneria.        |          | Controllo casa           | Accedere alle<br>impostazioni della parte<br>comando senza fili dei<br>dispositivi Somfy RTS. |

# Importare una suoneria MP3 dalla scheda micro SD

È possibile utilizzare una suoneria MP3 a vostra scelta al posto delle 5 suonerie predefinite del videocitofono. Per farlo, accedere al menu «Suoneria» dalle IMPOSTAZIONI GENERALI. Premere quindi l'icona qui a fianco.

Nota: La creazione di suonerie MP3 è destinata a utenti «esperti».

Per far sì che la suoneria sia compatibile con il videocitofono, è necessario rispettare i tre punti seguenti:

- Dimensione max. del file = 100 KB
- Durata max. del file = 45 s (la dimensione max. del file sarà raggiunta prima)
- Formato = mp3

Per creare la propria suoneria personalizzata, è possibile utilizzare Audacity (software open source e gratuito) :

## http://www.audacityteam.org

In base al tipo di file audio originale, potrebbe essere necessario installare i plug-in dell'encoder Lame-MP3 e ffmpeg import/export, il software Audacity vi guiderà per effettuare il download. (Modifica<Preferiti<Librerie)

**Nota**: Quando si esporta il file in MP3, cliccare il tasto "opzioni" per ridurre al minimo la qualità del file e quindi ridurne la dimensione.

Inserire la scheda micro SD nell'adattatore per PC/Mac fornito in dotazione per caricare la suoneria MP3 nella cartella MP3.

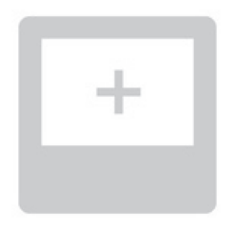

Con un file MP3 classico, si ottiene il seguente risultato:

|                         | Dimensione | Durata  |
|-------------------------|------------|---------|
| File iniziale           | 2 123 KB   | 2min15s |
| File tagliato           | 159 KB     | 9 sec.  |
| File tagliato compresso | 82 KB      | 9 sec.  |

# Impostazioni del videocitofono

| Immagine         | Nome<br>dell'icona       | Funzione                                                                                                    |
|------------------|--------------------------|----------------------------------------------------------------------------------------------------|
| •                | A colori                 | Regolare il colore<br>dell'immagine e del video<br>ricevuti dalla telecamera<br>della pulsantiera esterna.     |
|                  | Luminosità               | Regolare la luminosità<br>dell'immagine e del video<br>ricevuti dalla telecamera<br>della pulsantiera esterna. |
|                  | Contrasto                | Regolare il contrasto<br>dell'immagine e del video<br>ricevuti dalla telecamera<br>della pulsantiera esterna.  |
|                  | Volume Audio             | Regolare il volume audio<br>del monitor interno.                                                               |
| Firmware Version | Versione del<br>software | Visualizzare la versione<br>attuale del software / Se<br>necessario, aggiornare la<br>versione del software.   |

| Immagine      | Nome<br>dell'icona                    | Funzione                                                                                                    |
|---------------|---------------------------------------|----------------------------------------------------------------------------------------------------|
| Reset Factory | Reset<br>impostazioni                 | Resettare tutti<br>i parametri del<br>videocitofono.                                                                                                    |
|               | Calibratura<br>temperatura<br>interna | Regolare il valore della<br>temperatura fornito dal<br>sensore del monitor<br>interno.                                                                                                    |
| ¢             | Calibratura<br>temperatura<br>esterna | Regolare il valore della<br>temperatura fornito dal<br>sensore della pulsantiera<br>esterna.                                                                                                    |
|               | Monitor:<br>Master/Slave              | Definire il monitor<br>sul quale si effettua<br>la regolazione come<br>monitor master o slave.<br><b>Nota:</b> se l'installazione<br>comprende un solo<br>monitor, occorre lasciarlo<br>su «master». |

# Regolazione del volume audio della pulsantiera esterna

Per regolare il volume dell'altoparlante della pulsantiera esterna utilizzare un cacciavite per ruotare il potenziometro sul retro della pulsantiera esterna:

- in senso orario per aumentare il volume,
- in senso antiorario per diminuire il volume.

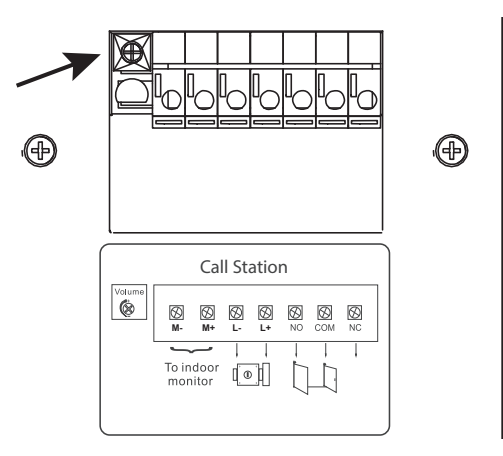

# 6.2 IL COMANDO SENZA FILI DEI DISPOSITIVI SOMFY RTS

Il monitor è equipaggiato con un trasmettitore Radio Technology Somfy (RTS). È compatibile soltanto con apparecchi dotati di Radio Technology Somfy (RTS).

Viene usato per comandare, in modo individuale o simultaneo, i dispositivi Somfy seguenti:

- motorizzazione della porta del garage,
- ricevitore illuminazione,
- motorizzazione della tapparella,
- motorizzazione del cancello.

- ecc.

Questa funzionalità è resa possibile da un sistema di canali radio identificati da colonne (vedere"6.2.1 Schermata iniziale"). Ogni canale corrisponde a un telecomando individuale e può comandare uno o più dispositivi. Il numero di dispositivi comandabili tramite un canale è illimitato. Per controllare un canale, basta premere.

Importante: Verificare che il dispositivo da comandare senza fili rientri nei limiti della portata radio del monitor.

# 6.2.1 Schermata iniziale

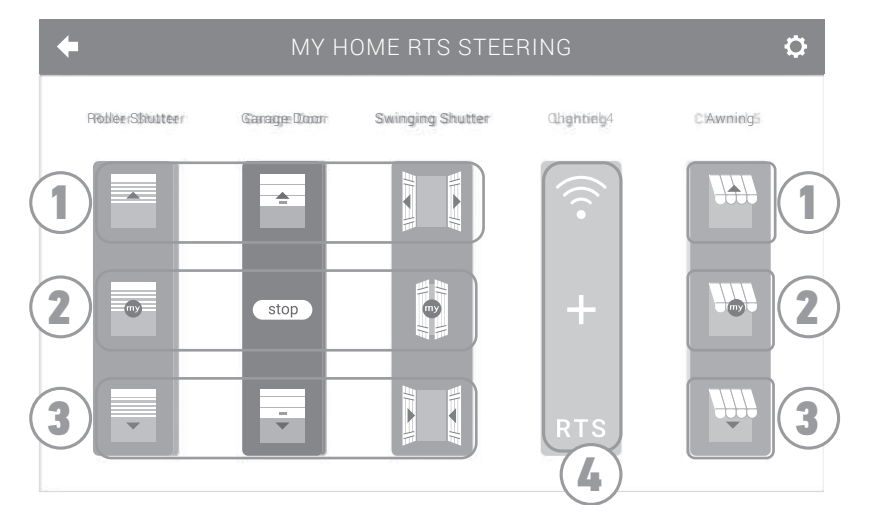

| Riferimento | Denominazione         | Funzione                                                                                                    | F | Riferimento | Denominazione        | Funzione                                                               |
|-------------|-----------------------|----------------------------------------------------------------------------------------------------|---|-------------|----------------------|------------------------------------------------------------------------|
| 1           | Comando<br>superiore  | Aprire/accendere il<br>dispositivo Somfy RTS.                                                                         |   | 3           | Comando<br>inferiore | Chiudere/spegnere il<br>dispositivo Somfy RTS.                         |
| 2           | Comando<br>intermedio | Interrompere la corsa del<br>dispositivo Somfy RTS.<br>Mettere il dispositivo Somfy<br>RTS nella posizione preferita. |   | 4           | Canale grigio        | Il canale non contiene<br>attualmente nessun<br>dispositivo Somfy RTS. |

# 6.2.2 Aggiungere un dispositivo Somfy RTS

Per\_aggiungere un dispositivo Somfy RTS, premere

dalla schermata iniziale, poi:

- 🕂 al centro dello schermo se si tratta della prima aggiunta

in alto a destra dello schermo, quindi 🕂 a sinistra per la 2a aggiunta e le successive

Una volta avviata la procedura di aggiunta di un nuovo dispositivo, il monitor vi guiderà passo. In caso di dubbi, fare riferimento alla guida del proprio dispositivo Somfy RTS.

# Esempio: Aggiungere una tapparella Somfy RTS

- [1]. Scegliere il tipo di dispositivo (es. : Tapparella).
- [2]. Selezionare il canale sul quale si desidera aggiungerlo (es. : Canale 1). Una tapparella viene quindi visualizzata sul canale selezionato. Premere « Continua ».
- [3]. Assegnare un nome al canale (es. : Soggiorno) : 7 caratteri max.

Nota: La tastiera è in maiuscolo per impostazione predefinita. È possibile comunque scrivere in minuscolo premendo il tasto

. Premere «OK».

- [4]. Seguire ora i 3 passaggi che appaiono sullo schermo:
  - Identificare il comando di origine della tapparella, cioè il telecomando o il punto di comando che controlla soltanto la tapparella. Socchiudere la tapparella con il comando di origine.
     Nota:

- Se il comando di origine è stato perso o rotto e non c'è altro modo per controllare la tapparella, contattare un consulente Somfy.

- Se la tapparella viene controllata con un altro comando, utilizzarlo per effettuare i passaggi seguenti.
- (2). Premere il tasto PROG del comando di origine per almeno 3 secondi. il prodotto risponde (per esempio, con un breve movimento avanti e indietro nel caso di una tenda o una tapparella). La funzione PROG è attivata per 2 minuti.
   Nota: Se non si individua il tasto PROG sul punto di comando, consultare le relative istruzioni.
- (3). Premere il tasto «Abbina» del monitor.
- **[5].** Verificare che l'abbinamento sia avvenuto correttamente premendo il tasto «Test».
- [6]. Se la tapparella ha risposto, premere «Continua». In caso contrario, premere «Ricomincia» o «Esci».

#### Caso particolare: completare un canale radio già occupato

È possibile registrare diversi dispositivi Somfy RTS su uno stesso canale radio per creare gruppi di dispositivi. Tutti i dispositivi configurati su uno stesso canale funzioneranno, quindi, insieme. Per aggiungere un dispositivo, seguire la procedura illustrata in precedenza (6.2.2. Aggiungere un dispositivo Somfy RTS). Durante la selezione del canale, scegliere il canale già occupato di vostra scelta.

**Nota**: Per un'ergonomia ottimale, si consiglia di raggruppare i dispositivi dello stesso tipo su uno stesso canale radio. Tuttavia, se il dispositivo aggiunto non è dello stesso tipo (es. : aggiunta di una tapparella su un canale occupato da una lampada), l'icona dell'ultimo prodotto aggiunto (tapparella) sarà predominante. È comunque possibile modificare il nome del canale (es : «Luci» diventa «Soggiorno»).

## 6.2.3 Rimuovere un dispositivo Somfy RTS

Per eliminare un dispositivo Somfy RTS, premere

#### â al centro dello schermo.

Una volta avviata la procedura di rimozione di un dispositivo, il monitor vi guiderà passo passo. In caso di dubbi, fare riferimento alla guida del proprio dispositivo Somfy RTS.

**Nota**: i passaggi sono identici a quelli della procedura di aggiunta di un dispositivo, vedere"6.2.2 Aggiungere un dispositivo Somfy RTS".

## 6.3 PROGRAMMARE UN CANCELLO SOMFY RTS CON IL COMANDO WIRELESS INTEGRATO

MOTORIZZAZIONI DEL CANCELLO INTERESSATE (dopo il 2010):

- Motori a braccio EVOLVIA, SGA e PASSEO 800
- Motori a martinetto EXAVIA, SGS
- Motori scorrevoli FREEVIA, SLIDYMOOVE

## 6.3.1 Creazione del comando radio sull'interfaccia del monitor

Dopo la configurazione del monitor, sulla schermata home, premere

al centro della schermata.

Continue

dalla schermata iniziale, poi 🚺 in alto a destra dello schermo, e infine

Selezionare

in base al Vostro tipo di cancello (l'equipaggiamento del cancello non è disponibile), poi il canale desiderato (ad

poi

es.: canale 1) poi Continue

• Assegnare un nome al canale (es. : cancello): max 7 caratteri.

Sulle seguenti schermate, non seguire le istruzioni e premere direttamente

#### 6.3.2 Programmazione della motorizzazione del cancello nella memoria del monitor

• Posizionare il monitor (alimentato) a livello della motorizzazione del cancello.

OK

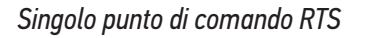

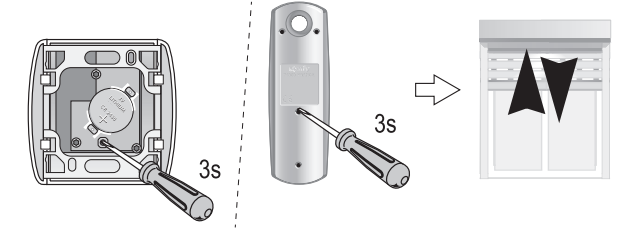

•

La spia

- Aprire la scocca della vostra motorizzazione per accedere all'elettronica
- Premere per 2 sec. il pulsante Power 🔊 della Vostra elettronica (in assenza

di questo pulsante, passare direttamente alla fase successiva). La spia

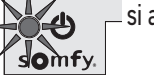

- Aprire l'interfaccia di comando del Vostra monitor premendo
- Posizionare l'angolo superiore destro del monitor sull'indicazione dell'elettronica della motorizzazione
- Premere brevemente l'icona

| ÷ | 1 | 11 |
|---|---|----|
|   |   |    |

della motorizzazione si accende per poi spegnersi.

• Ora la motorizzazione è programmata nella memoria del monitor. Potete comandare l'apertura e la chiusura del Vostro cancello dal comando wireless.

Per maggiori dettagli, potete consultare le istruzioni della Vostra motorizzazione SOMFY, paragrafo "Aggiungere un telecomando a 3 tasti".

# 7 - MANUTENZIONE

# 7.1 Pulizia

La manutenzione del videocitofono deve essere effettuata con un panno secco e morbido, senza solventi. Prima della pulizia, scollegare l'apparecchio dall'alimentazione.

# **8 - CARATTERISTICHE TECNICHE**

| Monitor                                         |                                            |                                                     |  |
|-------------------------------------------------|--------------------------------------------|-----------------------------------------------------|--|
| Alimentazione                                   | Тіро                                       | Alimentazione 100-240 V / 50-60 Hz                  |  |
|                                                 | Protezione contro l'inversione di polarità | Sì                                                  |  |
| Schermo                                         |                                            | Touchscreen 7'' - Risoluzione: 800 x 480 pixel      |  |
| Durata max. di cor                              | nunicazione                                | 2 minuti                                            |  |
| Temperatura di fur                              | nzionamento                                | Da -10°C a +55°C                                    |  |
| Distanza max. tra monitor e pulsantiera esterna |                                            | 150 metri                                           |  |
| Trasmettitore<br>radio                          | Frequenza                                  | ))) 433.42 MHz<br>< 10 mW                           |  |
|                                                 | Portata                                    | 200 metri (campo aperto)                            |  |
| Pulsantiera estern                              | a                                          |                                                     |  |
| Telecamera                                      |                                            | Angolo di visione: H : 102° / V : 68°               |  |
| Visione notturna                                |                                            | LED a infrarossi                                    |  |
| Temperatura di funzionamento                    |                                            | Da -20°C a +55°C                                    |  |
| Uscite                                          |                                            | Bocchetta: 12V, 800 mA - Contatto pulito: 1 secondo |  |
| Tempo di apertura                               | della bocchetta elettrica                  | 2 secondi                                           |  |

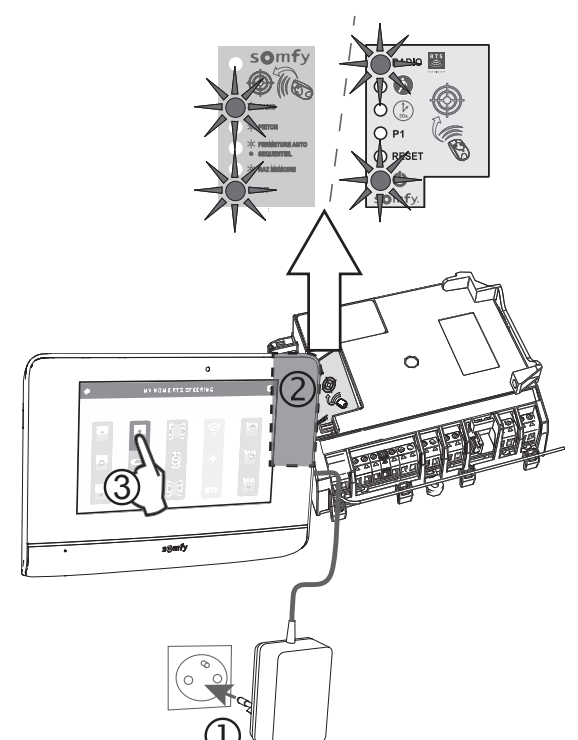

IT